# **Mitchell Cloud Estimating**

https://repaircenter.mymitchell.com/connect/account/#/login

| Mitchell Connec                                                                                                   | t          |
|----------------------------------------------------------------------------------------------------|------------|
| Username Forgot usernam<br>Password Forgot passwo                                                                 | ne?<br>rd? |
| Sign In                                                                                                    |            |
| Powered by<br>mitchell<br>Cosynets: 2004-2020 Mitchell International, Inc. All Rights Reserved   Legal Disclaimer |            |

# Table of Contents

| Mitchell Cloud Estimating                                              | 5  |
|------------------------------------------------------------------------|----|
| Mitchell Connect                                                       | 5  |
| Acceder a Mitchell Connect                                             | 5  |
| Flujo de Trabajo de Reclamaciones                                      | 6  |
| Crear la Reclamación                                                   | 6  |
| Reclamación Asignada 🗮 Tasks                                           | 6  |
| Reclamación Manual 🛅 Jobs                                              | 6  |
| "Attachments" 🔝                                                        | 7  |
| Crear el Estimado 🔛                                                    | 8  |
| Comprometer el Estimado Commit                                         | 8  |
| Envió de la Reclamación 💁 send                                         | 9  |
| Funcionalidad de Mitchell Connect & Cloud Estimating                   |    |
| Mitchell Connect                                                       |    |
| Pantalla Principal de Mitchell Connect                                 |    |
| Información del Caso                                                   |    |
| Crear un Caso Nuevo 🔸 🗯                                                |    |
| Información del Contacto                                               |    |
| Información del Vehículo                                               |    |
| Entrada del VIN usando un Teléfono Inteligente                         |    |
| Información del Seguro                                                 |    |
| Crear o Modificar un Estimado 🔛                                        |    |
| Pantalla de Selección de Piezas 🗜                                      |    |
| Remover y Reemplazar Piezas (R&R)                                      |    |
|                                                                        |    |
| Remover e Instalar Piezas (R&I) 🖳                                      |    |
| Blend de Piezas 📖                                                      |    |
| Costos y Operaciones Adicionales Additional Costs & Additional Costs & |    |
| Línea Manual 🔍 Manual Line                                             |    |
| Editar las Líneas del Estimado 😐                                       |    |
| Editar el Perfil en el Estimado 🚊                                      |    |
| Imprimir el Estimado 💄                                                 | 23 |
|                                                                        |    |

| Estimado Impreso 💄                                                                                        | 34 |
|----------------------------------------------------------------------------------------------------|----|
| Funciones Adicionales de Cloud Estimating                                                                 | 37 |
| Pantalla Completa "Split View" 黒                                                                          | 37 |
| Procedimientos de Reparación Recomendados por Toyota 🚨                                                    | 37 |
| Filtros para Selección de Piezas <b>Filter</b> Search parts, templates, ref sheet                         | 38 |
| Búsqueda de Piezas y Adicionales <b>Y Filter</b> Search parts. templates. ref sheet                       | 38 |
| Estimados Daño Previo Relacionados o No Relacionados y Proyecciones                                       | 39 |
| "OEM Position Statements" del Fabricante OEM Position Statements                                          | 44 |
| Totales del Estimado                                                                                      | 45 |
| Comprometer el Estimado                                                                                   | 45 |
| Imprimir Grafica de Piezas 🖨                                                                              | 46 |
| Enviar estimado vía email <s <<="" pdf="" share="" td=""><td>46</td></s>                                  | 46 |
| Páginas de Procedimiento Procedure Pages 🗹                                                                | 47 |
| Procedimientos del Fabricante 🔰 OE Procedures                                                             | 48 |
| Mitchell Connect "Attachments"                                                                            | 49 |
| Fotos y Documentos usando la Computadora 🔝                                                                | 49 |
| Fotos y Documentos usando un Teléfono Inteligente 🕰                                                       | 51 |
| Comunicaciones usando Mitchell Connect                                                                    | 53 |
| Asignación de un Caso 😑 Tasks                                                                             | 53 |
| Mensajes e Historial Messages Activity                                                                    | 54 |
| Envió de la Reclamación 💁 send                                                                            | 55 |
| Configuraciones de Cloud Estimating 🔅 Settings                                                            | 56 |
| Mensajes Predefinidos Predefined Text Manage predefined messages, explanation line, notes, or disclaimers | 56 |
| Perfiles de Estimados Labor and Tax Rose, Paint and Material Rates                                        | 57 |
| "Templates"                                                                                               | 62 |

**Mitchell Cloud Estimating** es la nueva generación del sistema de Estimación por Daños de Colisión de Mitchell International. **Mitchell Cloud Estimating** funciona a través del internet, para esta nueva aplicación se usarán los navegadores de internet (Mitchell recomienda usar Google Chrome 2). Para poder acceder al sistema de estimados **Mitchell Cloud Estimating** se tendrá que utilizar la página web **Mitchell Connect.** 

# Mitchell Connect

**Mitchell Connect** es una plataforma web desarrollada para poder conectar múltiples aplicaciones de Mitchell International en una sola aplicación. **Mitchell Connect** funciona a través del internet usando los navegadores de internet (Mitchell recomienda usar Google Chrome 2), esto permite acceder al sistema usando diferentes dispositivos como computadoras, tabletas o teléfonos inteligentes.

### Acceder a Mitchell Connect

Usando algún navegador de internet acceda a la siguiente dirección web (Mitchell recomienda Google Chrome 2) <u>https://repaircenter.mymitchell.com/connect/</u>

1. Una vez en la página web de **Mitchell Connect** entre las credenciales que le fueron asignadas

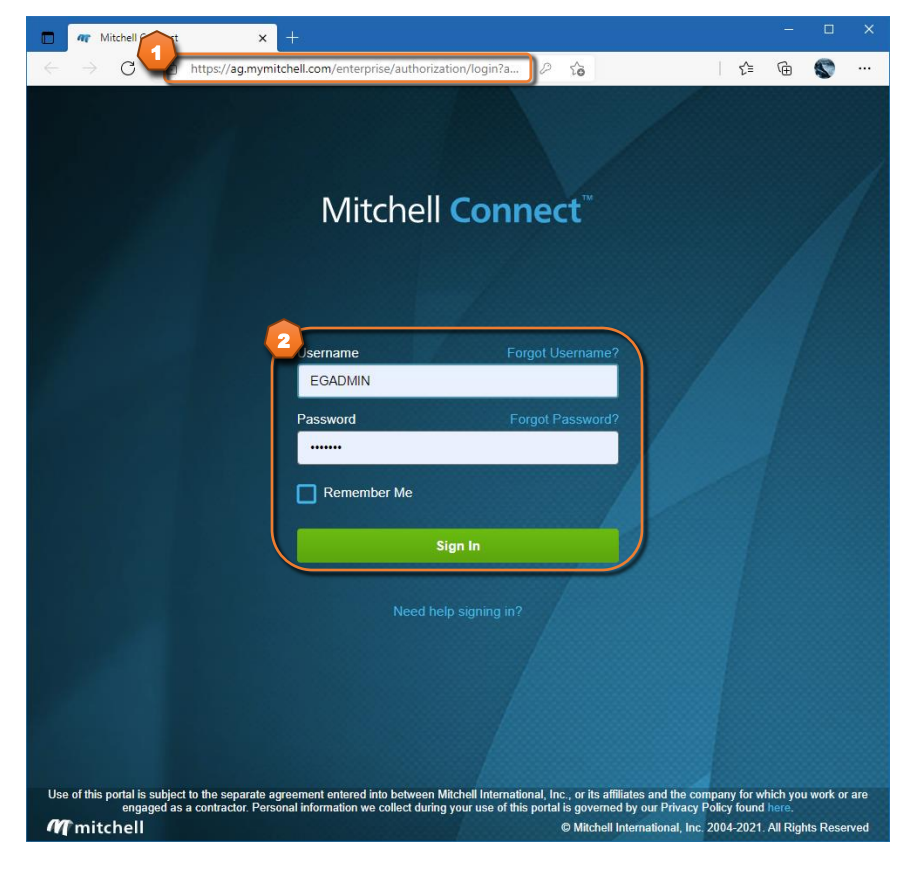

# Flujo de Trabajo de Reclamaciones

A continuación podrá ver una explicación breve de como es el flujo de trabajo de Reclamaciones en Mitchell Connect.

### Crear la Reclamación

Se podrá comenzar una reclamación nueva de dos maneras, si existe integración con el sistema de reclamaciones se podrán asignar las reclamaciones directamente, de lo contrario se creará manualmente la reclamación en **Mitchell Connect**.

### Reclamación Asignada 😐 Tasks

Una vez se le asigne una reclamación, el sistema enviará un email con la información del caso donde tendrá un enlace a **Mitchell Connect**. Una vez acceda al sistema, podrá abrir la reclamación en el área de "Tasks" dando un clic a la reclamación que aparezca en la lista de reclamaciones.

| м           | itchell Connect                            | Open Tasks                                                              |                                                   |                                                       |                                                              | <b>.</b>                                             |
|-------------|--------------------------------------------|-------------------------------------------------------------------------|---------------------------------------------------|-------------------------------------------------------|--------------------------------------------------------------|------------------------------------------------------|
|             |                                            |                                                                         |                                                   |                                                       | line i Gerete Mer                                            | Select                                               |
|             | Jobs                                       | Appraisal Assignment                                                    |                                                   | Assigned for 7                                        | aroup by: None                                               | 10:38 AM TODAY                                       |
| =           | Tasks<br>All Onen                          | Vehicle / Plate<br>2018 BMW 320i<br>POI-654                             | Primary Contact<br>DAVID CARRADINE<br>787-5555555 | Assigned By<br>COOPERATIVA DE SEGU<br>201909106-001   | Assignment Location<br>CV RCC 2.0 Shop<br>San Juan, PR 00927 | Status<br>New<br>Assigned To                         |
|             | Today<br>This Week                         | Appraisal Assignment<br>Vehicle / Plate<br>2018 Honda Accord<br>LLP-865 | Primery Contact                                   | Assigned By<br>© COOPERATIVA DE SEGU<br>201909107-001 | Assignment Location<br>CV RCC 2.0 Shop<br>San Juan, PR 00927 | 3:36 PM Sep 13, 2019<br>Status<br>New<br>Assigned To |
|             | New<br>In Progress<br>Completed / Canceled | Appraisal Assignment<br>Vehicle / Plate<br>2002 Toyota Tacoma           | Primary Contact<br>ESTIMATE ADVISOR TEST          | Assigned By<br>COOPERATIVA DE SEGU                    | Assignment Location<br>CV RCC 2.0 Shop                       | 2:29 PM   May 21, 2019<br>Status<br>New              |
| \$          |                                            |                                                                         |                                                   | 64 (91) 71-601                                        | ann gan y en WYEF                                            | mongrees to                                          |
| 0<br>0<br>1 |                                            |                                                                         |                                                   |                                                       |                                                              |                                                      |

Para información más detallada - Pantalla Principal de Mitchell Connect en la página 10

# Reclamación Manual 🛄 Jobs

En reclamaciones donde no tenga una reclamación asignada, se podrá crear un caso manual dentro de **Mitchell Connect**. Una vez acceda al sistema podrá comenzar un caso nuevo en el área de "Jobs".

- 1. Haga clic en la flecha del botón **"+ Job"**
- 2. Seleccione la opción "+ Job- Enable Send to Insurance" para entrar la información de la Reclamación.

| Mitchell Connect | Open Jobs                                 |                                             |                                        |                               | Ļ                                     |  |
|------------------|-------------------------------------------|---------------------------------------------|----------------------------------------|-------------------------------|---------------------------------------|--|
|                  | Search Jobs                               | Q                                           |                                        | 🖨 Print                       | + Job 🔻                               |  |
| - HULPH HUBBLE   | Modified In Last: 90 Days 💌               |                                             |                                        | - + Job                       |                                       |  |
| Jobs             | Vehicle                                   |                                             |                                        | + Job- Ena                    | able Send to Insurance                |  |
|                  | 2019 Chevrolet Camaro                     | Losada Luis                                 |                                        | \$3,602.20 Approved           | , , , , , , , , , , , , , , , , , , , |  |
| Closed           | PLM-090                                   | MAPFRE PUERTO RICO<br>202101192-01          |                                        |                               | Received<br>January 19, 11:05 AM      |  |
|                  | Vehicle                                   | Name / Insurance                            | Repair Status                          | Estimate                      | Modified                              |  |
| Tasks            | 2016 Toyota RAV4<br>2T27EREV7GW276874     | JORGE LOPEZ                                 | Estimated Completion                   | \$1,884.05 In Progress        | 12/3/20                               |  |
|                  | IRI538                                    | 202012032-01                                |                                        |                               | Received<br>12/3/20                   |  |
|                  | Vehicle                                   | Name / Insurance                            | Repair Status                          | Estimate                      | Modified                              |  |
|                  | 2013 Toyota RAV4<br>2T3ZEREV0DW052257     | ANDRES PERDOMO                              | Estimated Completion                   | No Estimate Added             | 12/3/20                               |  |
|                  | IHZ877                                    | 202012031-01                                |                                        |                               | Received<br>12/3/20                   |  |
|                  | Vehicle                                   | Name / Insurance                            | Repair Status                          | Estimate                      | Modified                              |  |
|                  | 2002 Toyota Tacoma<br>STESN92N827108117   | REPAIR FACILITY TEST1<br>MAPERE PUERTO RICO | Estimated Completion No Estimate Added | 12/2/20                       |                                       |  |
|                  |                                           | PN12022020-01                               |                                        |                               | flecelved<br>12/2/20                  |  |
|                  | Vehicle                                   | Name / Insurance                            | Repair Status                          | Estimate                      | Modified                              |  |
|                  | 2019 Hyundai Tucson                       | FRANCES OLIVERO                             | Estimated Completion                   | \$1,338.88 In Progress        | 12/2/20                               |  |
|                  | JGY980                                    | 202012023-01                                |                                        |                               | Received<br>12/2/20                   |  |
|                  | CRANCESCO.                                |                                             |                                        |                               | 167676W                               |  |
|                  | Vehide<br>2019 Mitsubishi Outlander Sport | Name / Insurance                            | Repair Status                          | Estimate<br>No Estimate Added | Modified<br>12/2/20                   |  |
| Sattinge         | JA4AP4AU4KU008360                         | MAPFRE PUERTO RICO                          | Estimated Completion                   | NO ESUINATE ADDED             | Decement                              |  |
| - Jettings       | JFC610                                    | 202012021-01                                |                                        |                               | 12/2/20                               |  |
| Feedback         | Vehicle                                   |                                             | Repair Status                          |                               | Modified                              |  |
| Help             | 2018 Ram 1500 Pickup                      | DANIEL GONZALEZ                             |                                        | No Estimate Added             | 12/2/20                               |  |
| Sign Out         | 1C6RR7FGXJS150754                         | MAPFRE PUERTO RICO                          |                                        |                               | Received                              |  |
|                  |                                           | EVEN11/0399*1                               |                                        |                               | 11/6/20                               |  |

3. En la siguiente pantalla debe entrar la información de la reclamación, luego aparecerán las pantallas para entrar la información administrativa del cliente, vehículo y seguro.

| New Job - Enable Send to Insurance                                                                                                    | × |
|----------------------------------------------------------------------------------------------------|---|
| Select insurers allow assets to be sent without an assignment. To enable, provide the information below. Once submitted, this cannot be undone. |   |
| Insurer                                                                                                    |   |
| Select                                                                                                    | ~ |
| Claim Number                                                                                                    |   |
| Insured Last Name                                                                                                    |   |
|                                                                                                    |   |
| Date Of Loss 2/19/2021                                                                                                    |   |
| Cancel                                                                                                    | e |

Para información más detallada - Crear un Caso Nuevo en la página 11

# "Attachments"

Una vez acceda a la reclamación vera las diferentes tarjetas de información incluyendo la tarjeta "**Attachments**". Para añadir fotos y/o documentos a la reclamación haga clic en el icono **"Upload Attachments"**, podrá utilizar la computadora, teléfono inteligente o tableta para subir los archivos.

| Mitchell Connect                               | DAVID CARRADINE   2018 BMW 3201   Claim 201909106-001                                                                                              |                                                                                                    |                                                                                                  |  |  |  |
|------------------------------------------------|----------------------------------------------------------------------------------------------------|----------------------------------------------------------------------------------------------------|--------------------------------------------------------------------------------------------------|--|--|--|
| CVRCC2.0 Shop                                  | Crasks Job Overview      DAVID CARRADINE 2018 BMW 3201 SEGURO  Overview Messages Activity                                                          |                                                                                                    | send 🕰                                                                                           |  |  |  |
|                                                | Insured<br>DAVID CARRADINE<br>Contact Address<br>787-5555555 HACIENDA EL MO<br>VEGA ALTA. PR.<br>US 00692                                          | Vehicle<br>2018 BMW 3201<br>WBARASC54JAH12373<br>Subinotel Color<br>(Bate Sub-Model)<br>Plane<br>Dinable POH654<br>Unknown | Insurance<br>SEGURO<br>Claim Policy<br>201909106-001<br>Adjuster 0.00<br>Uniknown<br>858-3687000 |  |  |  |
| <ul> <li>Settings</li> <li>Feedback</li> </ul> | Appresial Assignment   Disputched<br>Cognul Estimate Supplement<br>Supplement<br>Mitchel CV SHOP<br>Suma<br>Added (Not Sent)<br>Policy 11:12:2.Add | Atachments                                                                                                    | Repair Status<br><b>* Set Repair Status</b><br>Due in Estimated Completion                       |  |  |  |
| <ul> <li>✔ Help</li> <li>✓ Sign Out</li> </ul> | Delete<br>Export EMS                                                                                                    |                                                                                                    |                                                                                                  |  |  |  |

Para información más detallada - Fotos y Documentos usando la Computadora \_\_\_\_\_en la página 49 Para información más detallada - Fotos y Documentos usando un Teléfono Inteligente \_\_\_\_\_en la página 51

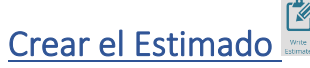

Una vez acceda a la reclamación vera las diferentes tarjetas de información incluyendo la tarjeta "Estimates". Para comenzar a escribir las líneas del estimado haga clic en el icono "Write Estimate".

| Mitchell Connect                                                               | Juan Rivera   2018 Jeep Compass   Claim 36521495-01 🛛 🖶 Open 🔹 🔍 🔔                                                                                                    |    |  |  |  |  |  |
|--------------------------------------------------------------------------------|----------------------------------------------------------------------------------------------------|----|--|--|--|--|--|
| ABC INFOTECH<br>jobs<br>Tasks                                                  | Clobs Job Overview  Juan Rivera 2018 Jeep Compass ABC INSURANCE  Overview  Activity                                                                                                    |    |  |  |  |  |  |
|                                                                                | Owner<br>Juan Rivera<br>Contact Address<br>1 183 745 5050 1 413 ave. Ponce<br>noemali@noema 5ubmodel Color Sport Bate<br>San Juan FR,<br>PR 00907 P Velicle Unsurface Adjuster S00.00<br>Velicle 2018 Jeep Compass<br>Submodel Color Sport Bate<br>Driviable QSD-876 Velicle Adjuster S00.00<br>Ajustador ABC Not Waived |    |  |  |  |  |  |
|                                                                                | Control Desktop URINy to Export EMS Estimate                                                                                                    |    |  |  |  |  |  |
| <ul> <li>Settings</li> <li>Feedback</li> <li>Help</li> <li>Sign Out</li> </ul> |                                                                                                    |    |  |  |  |  |  |
| Para informació                                                                | n más detallada – <u>Crear o Modificar un Estimado</u> 📖 en la página                                                                                                    | 18 |  |  |  |  |  |

# Comprometer el Estimado

Una vez se haya completado el estimado se debe comprometer para así grabar las operaciones y en caso que se modifique el estimado se generará un suplemento. Para comprometer el estimado haga clic en el botón **"Commit"**.

|                              |                                  |               | ų     | OE Procedures | 🖨 Print 🛛 < Share | PDF 🔻 | 🖞 Export El | VIS   🔻 |
|------------------------------|----------------------------------|---------------|-------|---------------|-------------------|-------|-------------|---------|
| Filter Repair Lines          | Operation                        | Labor<br>Type | Units | Туре          | Part<br>Number    | Qty   | Price       | Тах     |
| Hood                         |                                  |               |       |               |                   |       |             |         |
| Hood Panel (Alum)            | Remove/Replace                   | Body          | 2.0   | New           | 68243955AB        | 1     | \$642.00    | ✓       |
| Hood Outside                 | Refinish Only<br>Clear Coat Only | Refinish      | 2.6   |               |                   |       |             |         |
| Add For Hood Underside       | Refinish Only<br>Clear Coat Only | Refinish      | 1.4   |               |                   |       |             |         |
| Front Fender                 |                                  |               |       |               |                   |       |             |         |
| R Fender Panel (Steel/Hss)   | Repair                           | Body          | 3.0*# | Existing      |                   |       |             |         |
| R Fender Outside             | Refinish Only<br>Clear Coat Only | Refinish      | 1.6   | Existing      |                   |       |             |         |
| Additional Costs & Materials |                                  |               |       |               |                   |       |             |         |
| Shop Materials               | Additional Cost                  |               |       |               |                   |       | \$36.00*    | ✓       |
| Hazardous Waste Disposal     | Additional Cost                  |               |       |               |                   |       | \$3.75*     | ✓       |
| Paint/Materials              | Additional Cost                  |               |       |               |                   |       | \$135.00*   | ✓       |
| Additional Operations        |                                  |               |       |               |                   |       |             |         |
| Finish Sand And Buff         | Additional Operation             | Refinish      | 1.4   |               |                   |       | \$0.00      |         |
| Clear Coat                   | Additional Operation             | Refinish      | 1.9   |               |                   |       | \$0.00      |         |
|                              |                                  |               |       |               |                   |       |             |         |
|                              |                                  |               |       |               |                   |       |             |         |
|                              |                                  |               |       |               |                   |       |             |         |
|                              |                                  |               |       |               |                   |       |             |         |

Para información más detallada - Comprometer el Estimado commiten la página 45

# Envió de la Reclamación 🤷 Send

Una vez se haya comprometido el estimado y haya subido las fotos y los documentos del caso se usará **Mitchell Connect** para enviar toda la información al revisador de la reclamación. Desde la pantalla de "**Job Overview**" haga clic al botón "**Send**" para enviar la reclamación.

| Mitchell Connect                                                               | ABNER AGOSTO   2017 Toyota Corolla   Claim 201906264-001 🛛 🚔 Open 🗸 🔹 🔔                                                                                                    |  |  |  |  |  |
|--------------------------------------------------------------------------------|----------------------------------------------------------------------------------------------------|--|--|--|--|--|
| STAFF APPRAISER1 Image: Tasks                                                  | Tasks Job Overview     ABNER AGOSTO     2017 Toyota Corolla     INSURANCE COMPANY  Overview     Messages Activity                                                                                                    |  |  |  |  |  |
|                                                                                | Insurance Insurance Insura |  |  |  |  |  |
|                                                                                | Appraisal Assignment:   Dispatched       If         Organial Steinater       + Add Estimater         Image: \$11,7558.74 →         System       Estimater         Mitchell       EST 001         Stana       Added (Not Sent)                                                                                                    |  |  |  |  |  |
| <ul> <li>Settings</li> <li>Feedback</li> <li>Help</li> <li>Sign Out</li> </ul> | Delete                                                                                                    |  |  |  |  |  |

Para información más detallada - Envió de la Reclamación en la página 55

# Funcionalidad de Mitchell Connect & Cloud Estimating

En estas secciones se describen algunas de las funcionalidades del sistema Mitchell Connect & Cloud Estimating.

# **Mitchell Connect**

En Mitchell Connect se podrá acceder a asignaciones nuevas, crear estimados, añadir documentos y otras funciones.

### Pantalla Principal de Mitchell Connect

La pantalla principal de Mitchell Connect se compone de las siguientes secciones

- 1. Al lado izquierdo está la barra de navegación
  - a. La sección "Jobs" permite ver el Listado de Estimados
  - b. La sección "Task" permite filtrar el listado de Reclamaciones recibidas por la aseguradora
  - c. La última sección permite acceder a la Configuración y Ayuda del Sistema
- 2. Listado de Estimados y Reclamaciones
- 3. Búsqueda de Estimados

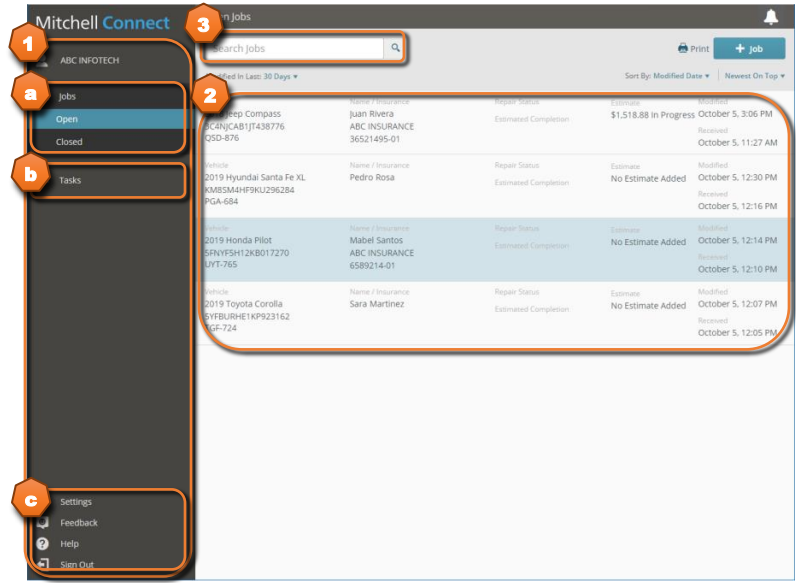

# Información del Caso

**Mitchell Connect** tiene un diseño de tarjetas para mejor visualización de la información, cada tarjeta tiene una función diferente, las tarjetas que aparecen dependen de los permisos del usuario que esté usando **Mitchell Connect**.

- 1. Información del Cliente
- 2. Información del Vehículo
- 3. Información de la Aseguradora
- 4. Estimado
- 5. Archivos (se usa para comunicación con la aseguradora)
- 6. Status de la reparación (se usa para comunicación con la aseguradora)

| Mitchell Connect                                                               | FREDDY MERCURY   2016 Honda Civic   Claim 20190829 🚔 Open 🔹 🔔                                                                                                    |  |  |  |  |  |
|--------------------------------------------------------------------------------|----------------------------------------------------------------------------------------------------|--|--|--|--|--|
| Insl Santiagn                                                                  | < Jobs Job Overview                                                                                                    |  |  |  |  |  |
| juei sanuagu                                                                   | FREDDY MERCURY<br>2016 Honda Cluk<br>INSURANCE CO                                                                                                    |  |  |  |  |  |
| 📰 Tasks                                                                        | 6/29/19.232 PM                                                                                                    |  |  |  |  |  |
| Techikdotor                                                                    | Overview         Messages         Activity           Image: Construct Construct                                                                   |  |  |  |  |  |
|                                                                                | Conserved and the served of the served of t |  |  |  |  |  |
| <ul> <li>Settings</li> <li>Feedback</li> <li>Help</li> <li>Sign Out</li> </ul> | Repair Progress 0/8 Completed Units 06:7                                                                                                    |  |  |  |  |  |

# Crear un Caso Nuevo

Para comenzar un estimado nuevo comience en la pantalla principal de Mitchell Connect.

4. Haga clic en "+ Job" + 100 para entrar la información administrativa

| Mitchell Connect |                                          | Open Jobs                                                           |                                                                 |                                       | (                                  |                                                                    |
|------------------|------------------------------------------|---------------------------------------------------------------------|-----------------------------------------------------------------|---------------------------------------|------------------------------------|--------------------------------------------------------------------|
|                  | ADC INCOTECH                             | Search Jobs                                                         | ٩                                                               |                                       |                                    | + Job                                                              |
| 1                | BUCHPUTCH                                | Modified In Last: 30 Days *                                         |                                                                 |                                       | Sort By: Modified Da               | te * Newest On Top *                                               |
|                  | Jobs<br>Open<br>Closed                   | Vehicle<br>2018 Jeep Compass<br>3C4NJCAB1JT438776<br>QSD-876        | Name / Insurance<br>Juan Rivera<br>ABC INSURANCE<br>36521495-01 | Repair Status<br>Estimated Completion | Estimate<br>\$1,518.88 In Progress | Modified<br>October 5, 3:06 PM<br>Received<br>October 5, 11:27 AM  |
| ≔                | Tasks                                    | Vehide<br>2019 Hyundai Santa Fe XI.<br>KM8SM4HF9KU296284<br>PGA-684 | Name / Insurance<br>Pedro Rosa                                  | Repair Status<br>Estimated Completion | Estimate<br>No Estimate Added      | Modified<br>October 5, 12:30 PM<br>Received<br>October 5, 12:16 PM |
|                  |                                          | Vehicle<br>2019 Honda Pilot<br>SFNYF5H12KB017270<br>UVT-765         | Mane / Insurance<br>Mabel Santos<br>ABC INSURANCE<br>6589214-01 |                                       | Estimate<br>No Estimate Added      | Modified<br>October 5, 12:14 PM<br>Received<br>October 5, 12:10 PM |
|                  |                                          | Vehicle<br>2019 Toyota Corolla<br>SYFBURHE1KP923162<br>TGF-724      | Name / Insurance<br>Sara Martinez                               | Repair Status<br>Estimated Completion | Estimate<br>No Estimate Added      | Modified<br>October 5, 12:07 PM<br>Received<br>October 5, 12:05 PM |
| ↓ © ⊡ ≎          | Settings<br>Feedback<br>Help<br>Sign Out |                                                                     |                                                                 |                                       |                                    |                                                                    |

# Información del Contacto

La primera área es para llenar la información del cliente, en esta sección se puede entrar la siguiente información.

- 1. Nombre del Cliente (**"Last Name"** es requerido)
- 2. Tipo de Cliente
- 3. Forma de Contactar al Cliente
- 4. Dirección del Cliente
- 5. Guardar información y continuar, haga clic a "Save & Next" Seve & Next

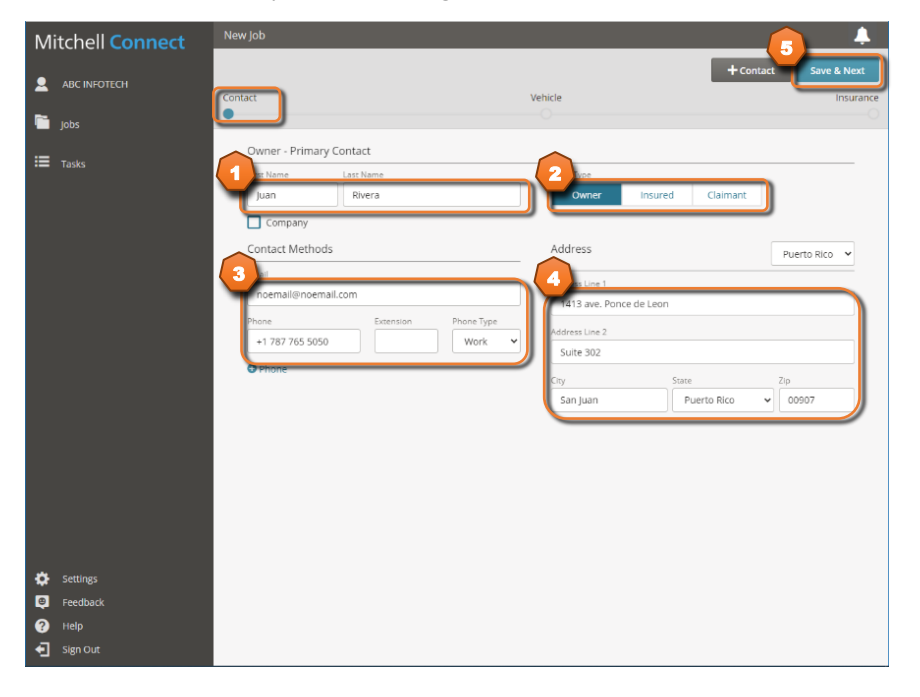

# Información del Vehículo

La segunda área a completarse es sobre la información del vehículo, la primera sección es **"Select"** donde se puede entrar la siguiente información.

- 1. El VIN se podrá decodificar entrando el número o use **"Scan VIN"** para entrar el VIN con la cámara del dispositivo (véase la próxima sección).
- 2. Selección Manual del vehículo
- 3. Información Adicional del vehículo
- 4. Millaje del vehículo
- 5. Tablilla del vehículo
- 6. Zip Code (este valor activara el campo de valor aproximado del vehículo ["Actual Cash Value"])
- 7. Especificaciones del Color del vehículo

| Mitchell Connect                           | New Job                                            | <b>9</b>                                                                   |
|--------------------------------------------|----------------------------------------------------|----------------------------------------------------------------------------|
|                                            |                                                    | Previous Save & Next                                                       |
| 🛅 Jobs                                     | Contact                                            | Vehice Insurance                                                           |
| ₩ Tasks                                    | ▼ Select                                           |                                                                            |
|                                            | Vehicle Decode                                     | Additional Vehicle ID                                                      |
|                                            | SUV<br>2018<br>Jeep<br>Compass                     | Consider     Production Date     Month      YYYY     Service Prod     VYYY |
|                                            | Sport<br>4 Door Utility<br>2.4L 4 Cyl Gas Iniected | Lenna State Code                                                           |
|                                            | Base                                               | Not Yet Calculated                                                         |
| Settings                                   | FWD                                                | Two Tone<br>Three Stage<br>Paint Code 1                                    |
| <ul> <li>Help</li> <li>Sign Out</li> </ul> |                                                    | Interior Color Trim Color                                                  |

El área del vehículo continua a la sección "Equipment", puede moverse hacia abajo o puede cerrar la sección anterior.

1. Opciones adicionales

| Mitchell Connect                                                               | New Job                                                                                                    | *                                                                                                    |
|--------------------------------------------------------------------------------|----------------------------------------------------------------------------------------------------|----------------------------------------------------------------------------------------------------|
| ABC INFOTECH                                                                   | Contact Venic                                                                                                    | Previous Save & Next                                                                                    |
| ⊞ Tasks                                                                        | Equipment     Optional Standard     clages     COLD WEATHER GROUP     MOPAR CRAPHICS PACKAGE     MOPAR INTERIOR PREMIUM PACKAGE     Options | Labor Adjusting Show Detail TECH GROUP Show Detail                                                      |
|                                                                                | Add Item here      Damage      Definits of Impact     Uninson (14)     Mon Cellision     Ald Over (15)     Undersonage      (21)            | MOPAR ELECTRONIC VEHICLE TRACKING SYSTEM<br>SPORT APPEARANCE PLUS  1 - R Front Corner  2 - R Front Side |
| <ul> <li>Settings</li> <li>Feedback</li> <li>Help</li> <li>Sign Out</li> </ul> | L Front<br>Corner (11)<br>L Front<br>L Front                                                                                                | 3 - R Side<br>4 - R Rear Side<br>5 - R Rear Corner<br>6 - Rear                                          |

El área del vehículo continua a la sección "Damage", puede moverse hacia abajo o puede cerrar la sección anterior.

1. Puntos de Impacto (el primero escogido será el primario)

| Mitchell Connect                                                               | New Job                                                                                                    | <b></b>                             |
|--------------------------------------------------------------------------------|----------------------------------------------------------------------------------------------------|-------------------------------------|
|                                                                                | Contact                                                                                                    | Previous Save & Next                |
| 🛅 Jobs                                                                         | Damage                                                                                                    |                                     |
| ₩ Tasks                                                                        | Points of impact<br>Unknown (14) Mon-Collision<br>(15) Mon-Collision<br>(15) Mon-Collision<br>(15) Mon-Collision<br>Front (12)<br>Front (12)<br>Corner (1)<br>Corner (1)<br>R Front<br>Side (2)<br>R Side (3)<br>R Bear<br>Side (4)<br>R Bear<br>Side (5)<br>R Bear<br>Corner (5)<br>Rear (5) |                                     |
| <ul> <li>Settings</li> <li>Feedback</li> <li>Help</li> <li>Sign Out</li> </ul> | Overall Condition<br>Poor Fair Good Very Good Excellent                                                                                                    | 19 - All-Over<br>21 - Undercarriage |

La sección "Damage" continua, puede moverse hacia abajo.

- 1. Condición del Vehículo
- 2. "Drivable"
- 3. Guardar información y continuar, haga clic a "Save & Next" Seve & Next

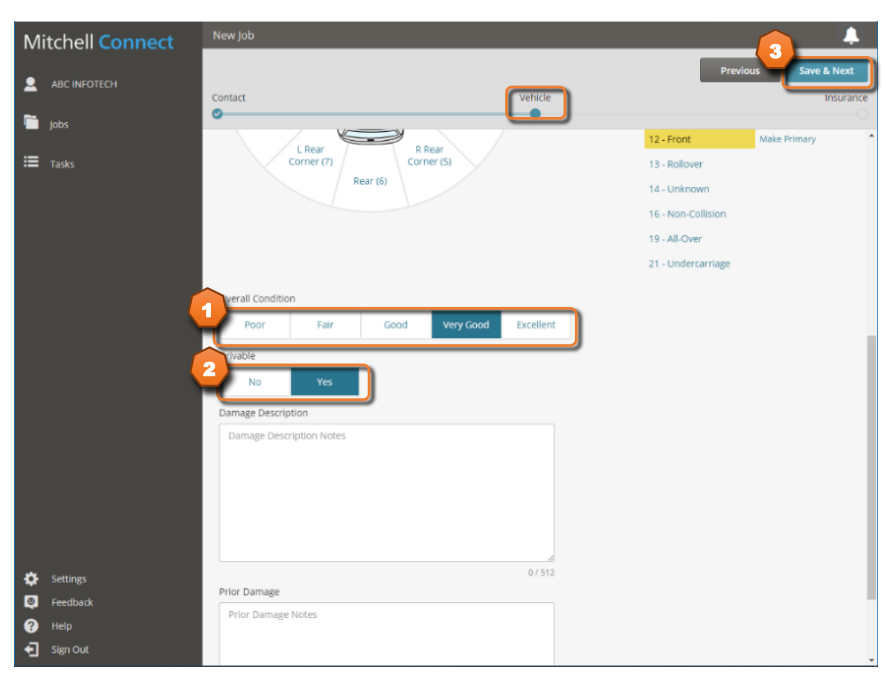

# Entrada del VIN usando un Teléfono Inteligente

Los siguientes ejemplos, están ilustrados usando un navegador de internet desde un Teléfono Inteligente.

- 1. Acceda a **Mitchell Connect** usando la siguiente dirección o con este QR Code. <u>https://repaircenter.mymitchell.com/connect/</u>
- 2. Entre las credenciales que le fueron asignadas

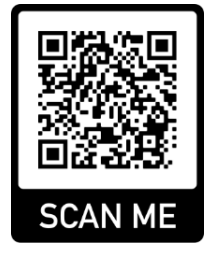

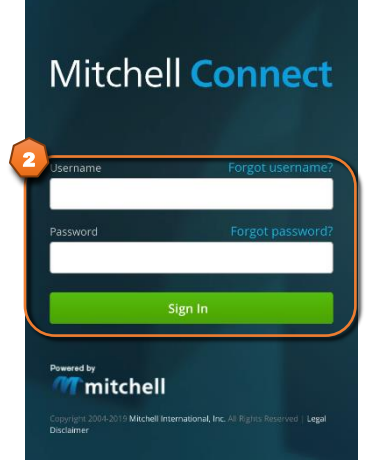

3. Seleccione la reclamación deseada.

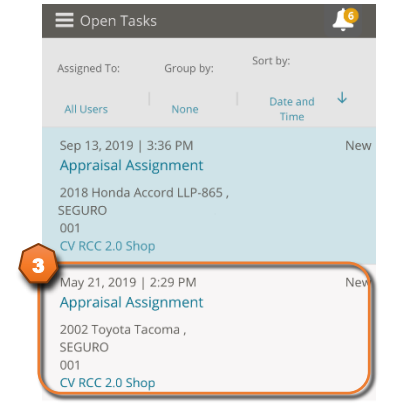

4. Para hacer la entrada del VIN seleccione la sección del Vehículo.

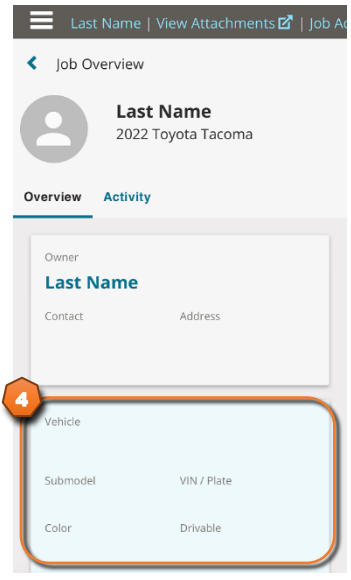

#### 5. Seleccione en el botón "Scan VIN".

| 📕 Last Name   View Attachments 🗹   Job Ac |
|-------------------------------------------|
| < Done                                    |
| ▼ Select                                  |
| Vehicle Decode                            |
| [III] Scan VIN                            |
| OR                                        |
| VIN                                       |
|                                           |
| Manual Select                             |
| Туре                                      |
| Year                                      |
| Make                                      |
| Model                                     |
| Sub Model                                 |

6. Mueva la cámara tal que el código de barra del VIN este dentro del rectángulo. NOTA: es posible que su Teléfono Inteligente solicite acceso a la Camara, favor de escoger "Allow".

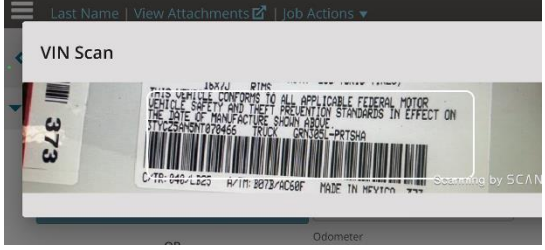

7. El sistema le indicara con una marca de cotejo una vez que haya reconocido el código de barra y regresara a la pantalla anterior para finalizar la selección del vehículo.

| Last Name  | View Attachments 🗹   Job Actions 🔻 |
|------------|------------------------------------|
| < VIN Scan |                                    |
| 373        |                                    |
|            |                                    |

8. Haga clic en el botón "Scan VIN".

| Last Name   View Attachmer     | its 🗹   Job Ac |
|--------------------------------|----------------|
| •                              |                |
| [III] Scan VIN                 |                |
| OR                             |                |
| VIN<br>3 T Y C Z 5 A N 5 N T 0 | 70466          |
| Truck                          |                |
| 2022                           |                |
| Toyota                         |                |
| Tacoma                         |                |
| Sub Model                      |                |
| SR                             |                |
| SR5                            |                |
| TRD Off-Road                   |                |

# Información del Seguro

La tercera área es para llenar la información del seguro, la sección "Claim and Payer" se puede entrar la siguiente información

- 1. Nombre de la Compañía
- 2. Numero de Reclamación
- 3. Tipo de Perdida
- 4. Fecha de la Perdida
- 5. Responsable del Pago
- 6. Deducible

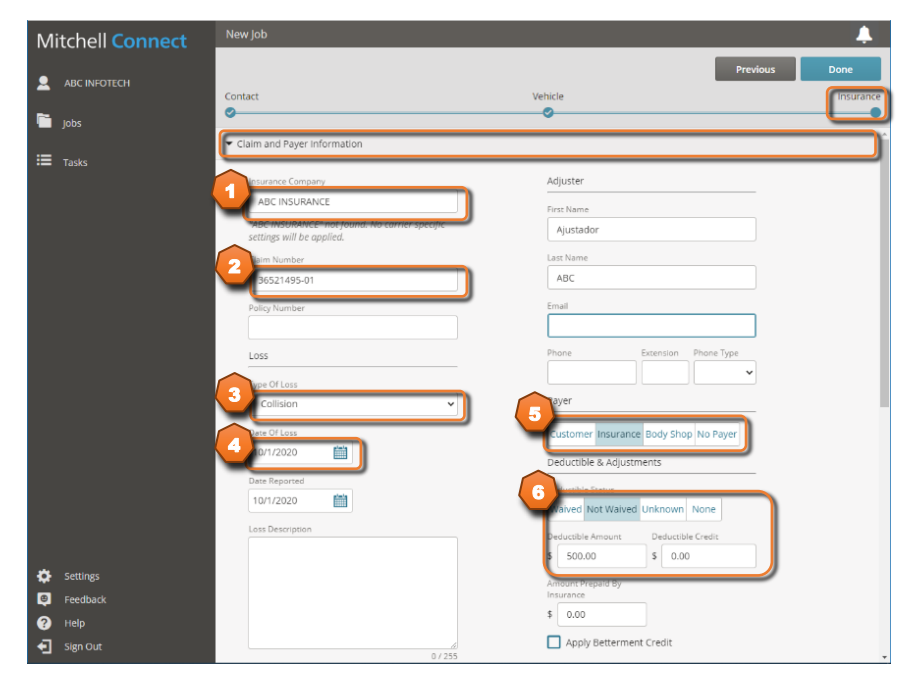

El área del seguro continua a la sección "Inspection", puede moverse hacia abajo o puede cerrar la sección anterior.

- 1. Fecha de la Inspección
- 2. Lugar de la Inspección
- 3. Guardar información y continuar, haga clic a "Done" \_\_\_\_\_

| Mitchell Connect | New Job                                                                                                    | <b>.</b> |
|------------------|----------------------------------------------------------------------------------------------------|----------|
|                  | Contact Vehicle                                                                                                    | Done     |
| Tasks            | Claim and Payer information     Inspection and Repair Details                                                       |          |
|                  | Country<br>Puerto Rico<br>1 0/2/2020<br>2 pc Body Shop<br>Moress Line 1<br>1 113 ave Ponce de Leon<br>Adress Line 2 |          |
| Settings         | City Sate<br>San Juan Puerto Riov<br>Zp<br>00907<br>Phone Extension Phone Type<br>7877655050 Work V                 |          |
| Feedback         | U mus                                                                                                    |          |
| Sign Out         |                                                                                                    |          |

# Crear o Modificar un Estimado

Una vez se haya entrado la información administrativa llegará a la pantalla de resumen del caso que tiene un diseño de tarjetas para visualizar mejor la información, cada tarjeta tiene una función diferente como la información del Cliente, Vehículo, Seguro y Estimado.

• En un Caso/"Job" nuevo haga clic al enlace "Write Estimate"

| Mitchell Connect                                                               | Juan Rivera   2018 Jeep Compass   Claim 36521495-01 🛛 🗎 Open 🔹 📃                                                                                                    |
|--------------------------------------------------------------------------------|----------------------------------------------------------------------------------------------------|
| ▲ ABC INFOTECH jobs I Tasks                                                    | Jobs Job Overview           Juan Rivera           2018 Jeep Compass           ABC INSURANCE                                                                                                    |
|                                                                                | Overview     Activity       Overview     Factor       Unruer     Correction       Correction     Address       Correction     Suiter Soc       Correction     Suiter Soc       Correction     Suiter Soc       Suiter Soc     Suiter Soc       Correction     Suiter Soc       Suiter Soc     Suiter Soc       Correction     Suiter Soc       Suiter Soc     Disable       PR OSSOC     Version |
| <ul> <li>Settings</li> <li>Feedback</li> <li>Help</li> <li>Sign Out</li> </ul> |                                                                                                    |

• En un caso existente haga clic al enlace "Continue Estimate"

| Mitchell Connect  | Juan Rivera   2018 Jeep Compass   Claim 36521495-01 🛛 🖶 Open 🔹 📃                             |
|-------------------|----------------------------------------------------------------------------------------------|
| ABC INFOTECH Jobs | (Jobs Job Overview           Juan Rivera           2018 Jeep Compass           ABC INSURANCE |
| - IISS            | Overview     Athity       Pure Mere        Dirac Kar Kar Kar Kar Kar Kar Kar Kar Kar Kar     |
| 🔅 Settings        | OE Procedures Delete                                                                         |
| Feedback          |                                                                                              |
| Help              |                                                                                              |
| Sign Out          |                                                                                              |

# Pantalla de Selección de Piezas 🖻

Al entrar al estimado la primera pantalla que aparecerá es la sección de piezas.

- 1. Sección de Piezas 🖹
- 2. Áreas de Vehículo
- 3. Lista de Piezas
- 4. Diagrama y Detalle de piezas

| Juan River            | ra   2018 Jeep Compas                                                                                                    | ss Sport   Claim 36521495-0           | )1   View Photose                           |          |                                  |
|-----------------------|----------------------------------------------------------------------------------------------------|---------------------------------------|---------------------------------------------|----------|----------------------------------|
| Job Overview          | Primary Estimate                                                                                                    | <ul> <li>Original Estimate</li> </ul> |                                             | \$0.00 🔻 |                                  |
|                       | Filter Search parts of<br>Information<br>Front<br>Side<br>Top<br>Back<br>Engine / Electrical<br>Interior<br>Steering /<br>Stupension<br>A/C<br>My Templates | amplates, ref sheet                   | A<br>Elect a category to start adding parts |          | LE<br>LE<br>Report<br>A<br>Elern |
| Estimate<br>Receivant | Reference sheet                                                                                                    |                                       |                                             |          |                                  |
| 😯 🔂                   | Manual Line                                                                                                    |                                       |                                             |          |                                  |

# Remover y Reemplazar Piezas (R&R)

Después de seleccionar la pieza en el área del Diagrama aparecerán las operaciones para la pieza.

- 1. Haga clic a la pieza deseada
- 2. Haga clic en **"R&R"** (remover y reemplazar)
  - a. También puede hacer un doble clic en la ilustración o en el listado para "R&R" (igual que en UltraMate)

| 😑 Juan Rivera   2018 Jeep Compass Sport   Claim 36521495-01   View Photost?                                     |               |                             |                                       |                                                   |                  |                         |                                           |
|----------------------------------------------------------------------------------------------------|---------------|-----------------------------|---------------------------------------|---------------------------------------------------|------------------|-------------------------|-------------------------------------------|
| < Job Ov                                                                                                    | erview        | Primary Estimate            | <ul> <li>Original Estimate</li> </ul> |                                                   |                  | \$0.00                  | • 2                                       |
| Parts                                                                                                    | T             | Filter Search parts, t      | emplates, ref sheet                   | Hood   Hood:                                      | < _              | Breake                  | ven: 17.9 Units                           |
| Extimate                                                                                                    | <i>i</i><br>😂 | Information<br>Front        | Front Bumper                          |                                                   |                  | 7                       | R&I<br>T<br>Repair                        |
| Por                                                                                                    | đ<br>O        | Side<br>Top                 | Grille<br>Front Lamps                 |                                                   |                  |                         | ÷ <b>∛</b><br>Blend                       |
|                                                                                                    | <u>⊜</u>      | Back<br>Engine / Electrical | Hood<br>Hood                          | 2                                                 |                  | 5                       |                                           |
|                                                                                                    | ۵             | Interior                    | Hood Panel (P-Page 4)                 |                                                   | 8<br>8<br>14     | 6                       |                                           |
|                                                                                                    | ₹<br>®        | Suspension<br>A/C           | Page 28)                              | 12 10                                             | 13 004-          | -17596                  |                                           |
|                                                                                                    | i)            | My Templates                | A/C / Heater / Ventilation            | 1 2 C Use Procedure Explanations 4 an             | d 28 with the fo | ollowing text.          | *                                         |
| a companya da la companya da la companya da la companya da la companya da la companya da la companya da la comp | =0            | Reference Sheet             | Front Fender                          | Hood(Alum)                                        | 2.0              | 68243955AB              | \$642.00 <b>&gt;</b>                      |
| Estimate<br>Profile                                                                                             |               |                             | Air Cleaner                           | 2 Hood Insulator<br>3 Insulator Clip(12)          | 0.3              | 68244280AA<br>4878883AA | \$83.35 <b>&gt;</b><br>\$3.35 <b>&gt;</b> |
| Settings                                                                                                    |               |                             | Windshield                            | 4 Nameplate(Adhesive)                             |                  |                         | View Details 🔰                            |
| (e)<br>Feelback                                                                                                 |               |                             | Cowl & Dash                           | 5 Hood Weatherstrip(On Hood)<br>6 Hood Hinge(HSS) | 0.2              | 68289307AA              | \$21.95 ><br>View Details >               |
| <b>?</b>                                                                                                    | o             | Manual Line                 |                                       | 7 Prop Rod                                        | 0.0              | 68260133AA              | \$9.70 >                                  |

Después de haber seleccionado **"R&R"** 🚠 aparecerán los detalles de la operación.

- 1. Seleccione la pieza
- 2. Para añadir la operación haga clic en "Add Line" Add Line

| 🔳 Juar              | 🗮 juan Rivera   2018 Jeep Compass Sport   Claim 36521495-01   View Photose |                                |            |                             |                |                        |                                                                                                    |                        |
|---------------------|----------------------------------------------------------------------------|--------------------------------|------------|-----------------------------|----------------|------------------------|----------------------------------------------------------------------------------------------------|------------------------|
| <b>≮</b> Job Ov     | ervie                                                                      | ew Primary Estimate            | Estimate   |                             |                |                        |                                                                                                    | \$0.00 <b>v</b> Commit |
| Econate<br>Econate  | Hor                                                                        | dd   Hood:                     |            | Breakew<br>15<br>6<br>17596 | en: 17.9 Units | R&I<br>Repair<br>Blend | R&R Hood(Alum)<br>Decorption Opera<br>Hood Panel (Alum). RR<br>Hood(Alum)<br>Part Type Part 8<br>New € 68243955AB<br>Repair Breakever: 17.3 Units when<br>(Excludes Refinish)<br>€ More ▼ | Deselect All           |
|                     | 1                                                                          | 2 🔇 Use Procedure Explanations | 4 and 28 w | ith the following           | ; text.        | ≽                      |                                                                                                    |                        |
|                     | ►                                                                          | Labor Only Operations          |            |                             |                | , î                    |                                                                                                    |                        |
|                     | 1                                                                          | Hood(Alum)                     | 2.0        | 68243955AB                  | \$64           | 2.00 >                 |                                                                                                    |                        |
| Ê.                  | 2                                                                          | Hood Insulator                 | 0.3        | 68244280AA                  | \$8            | 3.35 🔪                 |                                                                                                    |                        |
| Extinute<br>Profile | 3                                                                          | Insulator Clip(12)             | 0.0        | 4878883AA                   | \$             | 3.35 🔪                 |                                                                                                    |                        |
|                     | 4                                                                          | Nameplate(Adhesive)            |            |                             | View De        | tails >                |                                                                                                    |                        |
| •                   | 5                                                                          | Hood Weatherstrip(On Hood)     | 0.2        | 68289307AA                  | \$2            | 1.95 🔰                 |                                                                                                    |                        |
| Feedback            | 6                                                                          | Hood Hinge(HSS)                |            |                             | View De        | tails 🕽                |                                                                                                    |                        |
| ?<br>Help           | 7                                                                          | Prop Rod                       | 0.0        | 68260133AA                  | \$             | 9.70 >                 | Cancel                                                                                                    | Add Line               |

# Reparar Piezas

Después de seleccionar la pieza en el área del Diagrama aparecerá las operaciones para la pieza.

- 1. Haga clic a la pieza deseada
- 2. Haga clic en **"Repair"**

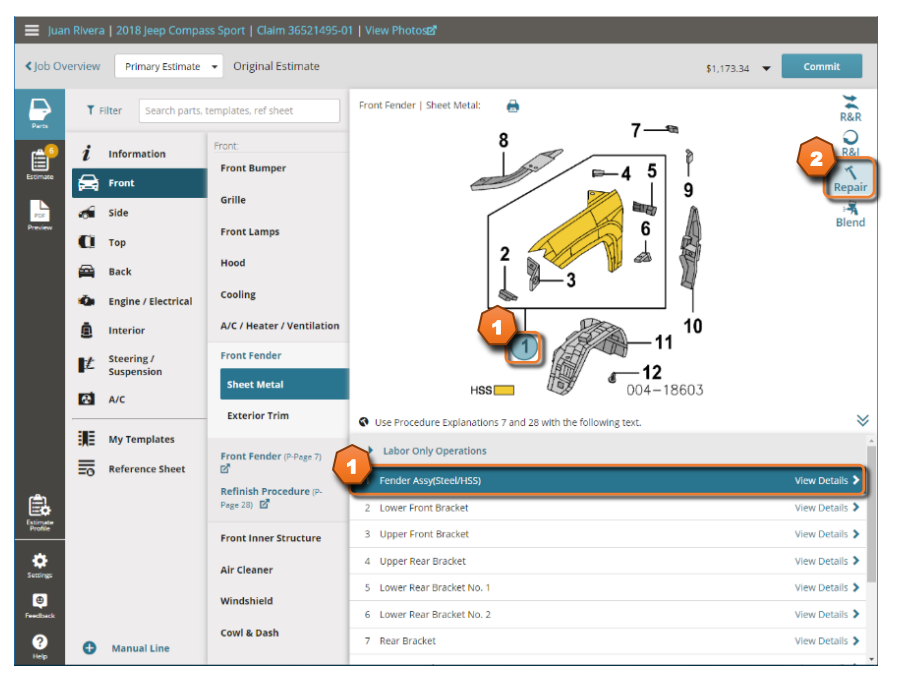

Después de haber seleccionado **"Repair"** 🔝 aparecerá los detalles de la operación.

- 1. Seleccione la pieza
- 2. Entre el tiempo de reparación
- 3. Haga clic en **"Next"** para continuar

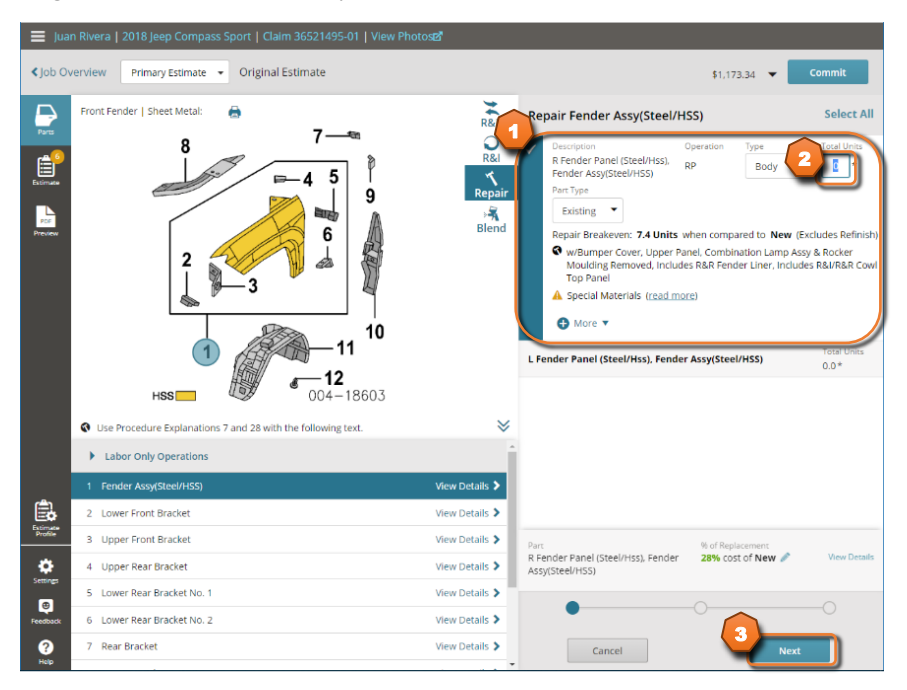

El próximo paso será el tiempo de pintura, este tiempo puede ser modificado.

- 1. Aquí puede editar el tiempo
- 2. Haga clic en **"Next"** para continuar

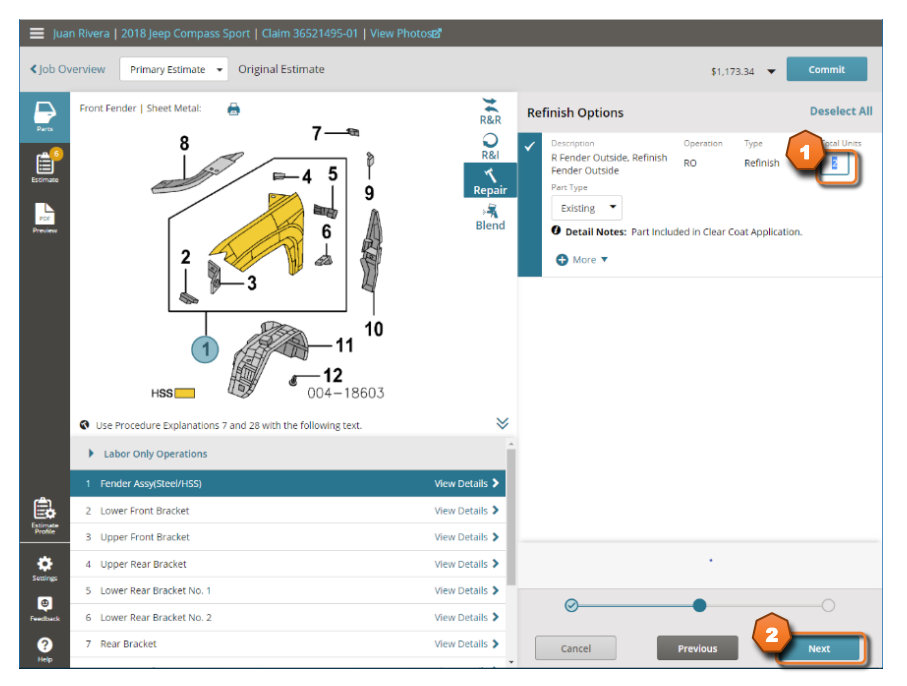

En el próximo paso aparecerán operaciones adicionales que puedan ser necesarias.

- 1. Seleccione cualquier operación adicional que sea necesaria
- 2. Para añadir las operaciones haga clic en "Add Lines" Add Line

| 🔳 Juar      |                                                              |                |                                                  |                    |
|-------------|--------------------------------------------------------------|----------------|--------------------------------------------------|--------------------|
| < Job Ov    | erview Primary Estimate 👻 Original Estimate                  |                | \$1,173.34 👻 🔽 C                                 | ommit              |
| Parts       | Front Fender   Sheet Metal: 🔒                                | R&R            | nmended Labor/Parts                              | Select All         |
| Ê           |                                                              | R&I R Fende    | er Wheel Opening Mldg R&I Wheel Opening Moulding | Total Units<br>0.4 |
| Estimate    |                                                              | Repair R Fende | er Splash Guard R&I Splash Guard                 | Total Units<br>0.2 |
| Preview     | 2<br>3<br>6<br>1<br>1<br>10<br>-11<br>004-18603              | Blend          |                                                  |                    |
|             | Use Procedure Explanations 7 and 28 with the following text. | ≽              |                                                  |                    |
|             | Labor Only Operations                                        |                |                                                  |                    |
|             | 1 Fender Assy(Steel/HSS)                                     | View Details 🗲 |                                                  |                    |
|             | 2 Lower Front Bracket                                        | View Details > |                                                  |                    |
| Profile     | 3 Upper Front Bracket                                        | View Details 🗲 |                                                  |                    |
| ٠           | 4 Upper Rear Bracket                                         | View Details > |                                                  |                    |
| e           | 5 Lower Rear Bracket No. 1                                   | View Details 🔰 | 0                                                |                    |
| Feedback    | 6 Lower Rear Bracket No. 2                                   | View Details 🔰 |                                                  | •                  |
| (?)<br>Help | 7 Rear Bracket                                               | View Details > | Cancel Previous Add :                            | 2 Lines            |

# Remover e Instalar Piezas (R&I)

Después de seleccionar la pieza en el área del Diagrama aparecerá las operaciones para la pieza.

- 1. Haga clic a la pieza deseada
- 2. Haga clic en **"R&I"** (remover e instalar)

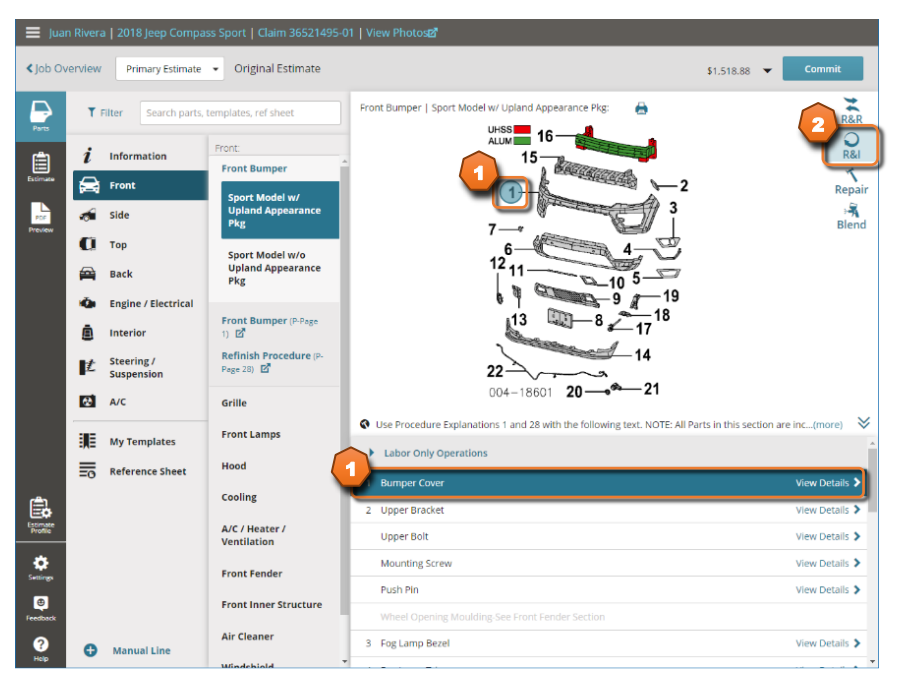

Después de haber seleccionado **"R&I"** aparecerá los detalles de la operación.

- 1. Seleccione la pieza
- 2. Para añadir la operación haga clic en "Add Line" Add Line

| 😑 Juan Rivera   2018 Jeep Compass Sport   Claim 36521495-01   View Photos |      |                                                                          |                                                                                                    |                                                                                                    |  |  |  |  |
|---------------------------------------------------------------------------|------|--------------------------------------------------------------------------|----------------------------------------------------------------------------------------------------|----------------------------------------------------------------------------------------------------|--|--|--|--|
| < Job Ov                                                                  | ervi | ew Primary Estimate   Original Estimate                                  |                                                                                                    | \$1.518.88 <b>v</b> Commit                                                                                    |  |  |  |  |
| Perts                                                                     | Fro  | nt Bumper   Sport Model w/ Upland Appearance Pkg: 🔒                      | R&I Bumper Cover                                                                                                    | Deselect All                                                                                                  |  |  |  |  |
| Estimate<br>Preview                                                       |      | 15 - 2 - 2 - 3 - 12 - 10 - 10 - 19 - 19 - 19 - 19 - 19 - 19              | Rai<br>Repair<br>Blend<br>Prt Bumper Cover,<br>Sensors - Rai Bump<br>Assy<br>Part Type<br>Existing →<br>@ wWheel Openin<br>@ More ↓<br>Frt Bumper Cover, w/o | WParking Pi<br>Per Cover Pi<br>Ing Mouldings Removed<br>Parking Sensors - R&I Bumper Cover Total Units<br>1,0 |  |  |  |  |
|                                                                           | ø    | Use Procedure Explanations 1 and 28 with the following text. NOTE: All P | ts in t (more) 🛛 😽                                                                                                    |                                                                                                    |  |  |  |  |
|                                                                           | •    | Labor Only Operations                                                    | î.                                                                                                    |                                                                                                    |  |  |  |  |
|                                                                           | 1    | Bumper Cover                                                             | View Details 🔉                                                                                                    |                                                                                                    |  |  |  |  |
| Ê.                                                                        | 2    | Upper Bracket                                                            | View Details >                                                                                                    |                                                                                                    |  |  |  |  |
| Estimate<br>Profile                                                       |      | Upper Bolt                                                               | View Details 🕽                                                                                                    |                                                                                                    |  |  |  |  |
| ٠                                                                         |      | Mounting Screw                                                           | View Details >                                                                                                    |                                                                                                    |  |  |  |  |
|                                                                           |      | Push Pin                                                                 | View Details 🕽                                                                                                    |                                                                                                    |  |  |  |  |
| Feedback                                                                  |      | Wheel Opening Moulding-See Front Fender<br>Section                       |                                                                                                    | 2                                                                                                    |  |  |  |  |
| Help                                                                      | 3    | Fog Lamp Bezel                                                           | View Details >                                                                                                    | Add Line                                                                                                    |  |  |  |  |

# Blend de Piezas

Después de seleccionar la pieza en el área del Diagrama aparecerá las operaciones para la pieza.

- 1. Haga clic a la pieza deseada
- 2. Haga clic en **"Blend"**

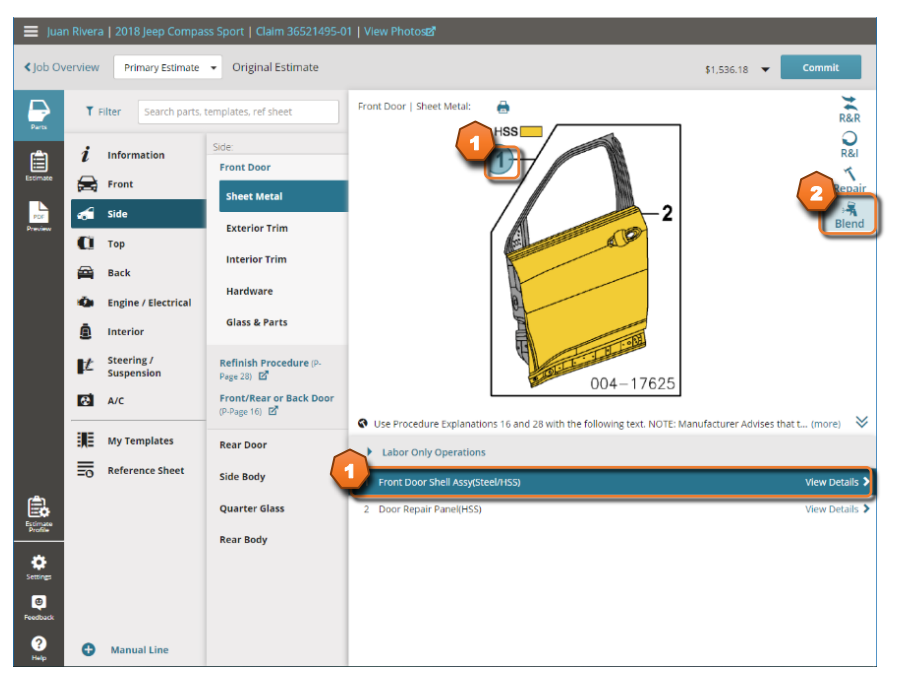

Después de haber seleccionado **"Blend"** 🔝 aparecerá los detalles de la operación.

- 1. Seleccione la pieza
- 2. Haga clic en "Next" para continuar

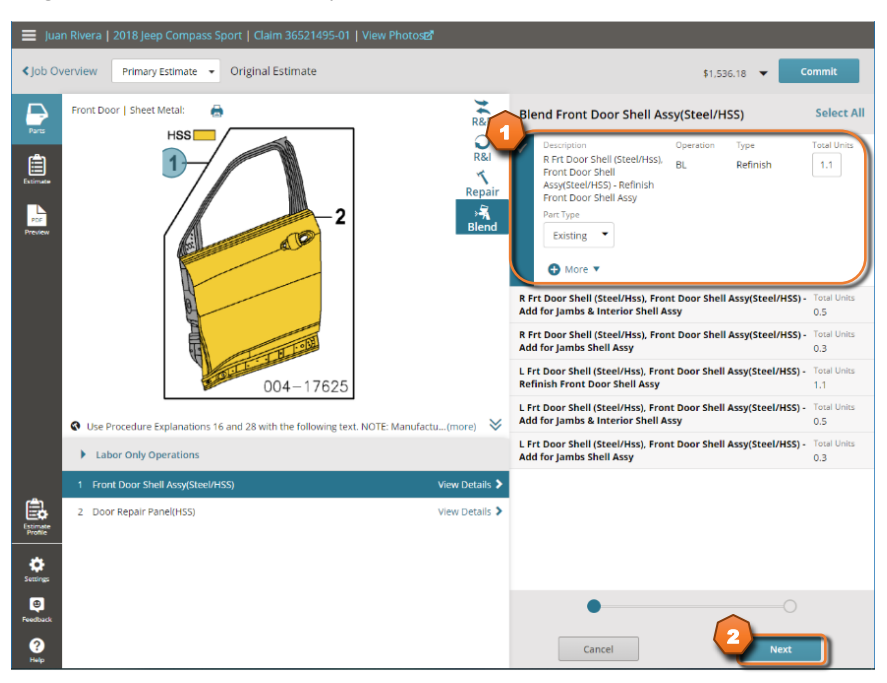

En el próximo paso aparecerán operaciones adicionales que puedan ser necesarias.

- 1. Seleccione cualquier operación adicional que sea necesaria
- 2. Para añadir las operaciones haga clic en "Add Lines" Add Line

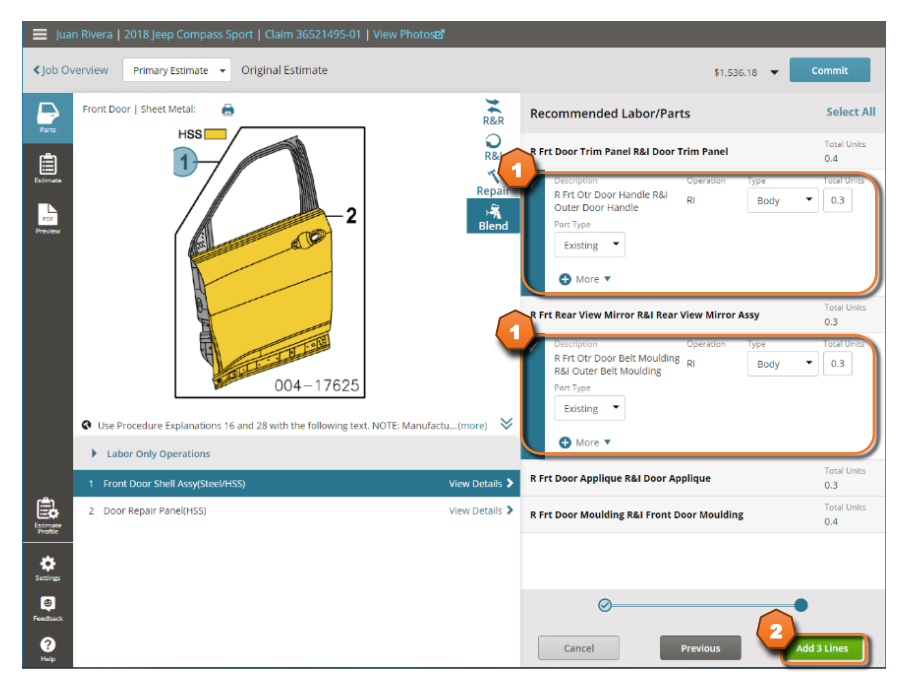

# Costos y Operaciones Adicionales Additional Costs & Materials

En el área **"Reference Sheet"** se pueden encontrar costos y operaciones adicionales que se le necesite añadir al estimado, en este ejemplo usaremos la operación **"Finish Sand and Buff"**, que es una operación adicional de pintura y se encuentra en la sección **"Aditional Operations"**.

- 1. Haga clic en "Reference Sheet"
- 2. Haga clic en "Additional Operations"

| 🗮 juan Rivera   2018 Jeep Compass Sport   Claim 36521495-01   View Photose |                          |                                       |                                                             |   |  |  |  |  |  |
|----------------------------------------------------------------------------|--------------------------|---------------------------------------|-------------------------------------------------------------|---|--|--|--|--|--|
| < Job Over                                                                 | view Primary Estimate    | <ul> <li>Original Estimate</li> </ul> | \$0.00 👻 Commit                                             |   |  |  |  |  |  |
| Parts                                                                      | T Filter Search parts, t | templates, ref sheet                  | Additional Costs & Materials   Additional Costs & Materials |   |  |  |  |  |  |
| Ê                                                                          | <i>i</i> Information     | Additional Costs &                    | Towing                                                      | - |  |  |  |  |  |
| Estimate                                                                   | 🚔 Front                  | Materials                             | Storage                                                     |   |  |  |  |  |  |
| Por la                                                                     | 🐔 Side                   | Additional Costs &<br>Materials       | Shipping                                                    |   |  |  |  |  |  |
|                                                                            | 🛈 TOP [ 2                |                                       | Estimate Charge                                             |   |  |  |  |  |  |
| •                                                                          | 🚔 Back                   | Additional Operations                 | Detail/Cleanup                                              |   |  |  |  |  |  |
|                                                                            | Engine / Electrical      | Body Components                       | Appearance Allowance                                        |   |  |  |  |  |  |
|                                                                            | Interior                 |                                       | Lubricants                                                  |   |  |  |  |  |  |
| l                                                                          | £ Suspension             |                                       | Rust Coating                                                |   |  |  |  |  |  |
| 1                                                                          | A/C                      |                                       | Spcl Paint Materials                                        |   |  |  |  |  |  |
|                                                                            | My Templates             |                                       | Additional Body Materials                                   |   |  |  |  |  |  |
|                                                                            | Reference Sheet          | )                                     | Shop Materials                                              |   |  |  |  |  |  |
| Ê.                                                                         |                          |                                       | Paint/Materials                                             |   |  |  |  |  |  |
| Profile                                                                    |                          |                                       | Caulking Materials                                          |   |  |  |  |  |  |
| Settings                                                                   |                          |                                       | Hazardous Waste Disposal                                    |   |  |  |  |  |  |
| e<br>Feedback                                                              |                          |                                       | Flex Additive                                               |   |  |  |  |  |  |
| ?                                                                          | Manual Line              |                                       | Cavity Wax                                                  |   |  |  |  |  |  |
| Help                                                                       | -                        |                                       |                                                             |   |  |  |  |  |  |

Después de haber seleccionado la sección "Aditional Operations".

- 1. Haga clic en "Refinish"
- 2. Haga clic en "Finish Sand and Buff"

| 🗮 juan Rivera   2018 Jeep Compass Sport   Claim 36521495-01   View Photosz |           |                      |                                       |                                     |  |  |  |  |
|----------------------------------------------------------------------------|-----------|----------------------|---------------------------------------|-------------------------------------|--|--|--|--|
| <b>≮</b> Job Ov                                                            | erview    | Primary Estimate     | <ul> <li>Original Estimate</li> </ul> | \$0.00 🔻 Commit                     |  |  |  |  |
| Parts                                                                      | т         | Filter Search parts, | templates, ref sheet                  | Additional Operations   Refinish    |  |  |  |  |
|                                                                            | i         | Information          | Additional Costs &<br>Materials       | Clear Coat                          |  |  |  |  |
|                                                                            |           | Front                | Additional Operations                 | Additional Three Stage              |  |  |  |  |
| Preview                                                                    | a         | тор                  | 1 Refinish                            | Three Stage                         |  |  |  |  |
|                                                                            |           | Back                 | Frame                                 | Tint Color                          |  |  |  |  |
|                                                                            | ф.        | Engine / Electrical  | Diagnostics                           | Restore Corrosion Protection        |  |  |  |  |
|                                                                            | Ľ         | Steering /           | Miscellaneous                         | Zone Refinish                       |  |  |  |  |
|                                                                            | ø         | A/C                  | Body Components                       | Feather, Prime & Block              |  |  |  |  |
|                                                                            |           | My Templates         |                                       | Chip Resistant Material Application |  |  |  |  |
|                                                                            |           | Reference Sheet      |                                       | Taped Stripe                        |  |  |  |  |
| rên.                                                                       |           |                      |                                       | Painted Stripe                      |  |  |  |  |
| Estimate<br>Profile                                                        |           |                      |                                       | Stripe                              |  |  |  |  |
| ٠                                                                          |           |                      |                                       | inish Sand And Buff                 |  |  |  |  |
|                                                                            | enne<br>• |                      |                                       | De-Nib And Finesse                  |  |  |  |  |
| Feedback                                                                   |           |                      |                                       | Mask For Overspray                  |  |  |  |  |
| (?)<br>Help                                                                | 0         | Manual Line          |                                       | Raw Substrate Prep                  |  |  |  |  |

Después de haber seleccionado "Finish Sand and Buff" aparecerán los detalles de la operación.

- 1. Esta operación se calcula automáticamente, pero se puede entrar el valor aquí
  - a. Nota: si se entra un valor el sistema no hará el cálculo automático
- 2. Para añadir la operación haga clic en "Add Line" Add Line

| 🔳 Jua               | n Rivera   2018 Jeep Compass Sport   Claim 36521495-01   View Photos |                         |                            |
|---------------------|----------------------------------------------------------------------|-------------------------|----------------------------|
| < Job Ov            | Primary Estimate 💌 Original Estimate                                 |                         | \$1,473.18 <b>v</b> Commit |
| Para                | Additional Operations   Refinish                                     | AO Finish Sand And Buff | Deselect All               |
| Extense             | Clear Coat                                                           | Finish Sand And Buff    | AO Refinish  0             |
|                     | Additional Three Stage                                               |                         | \$ 0.00                    |
| Preview             | Three Stage                                                          | 🕒 More 🔻                |                            |
|                     | Tint Color                                                           | -                       |                            |
|                     | Undercoating                                                         |                         |                            |
|                     | Restore Corrosion Protection                                         |                         |                            |
|                     | Zone Refinish                                                        |                         |                            |
|                     | Feather. Prime & Block                                               |                         |                            |
|                     | Chip Resistant Material Application                                  |                         |                            |
|                     | Taped Stripe                                                         |                         |                            |
| æ                   | Painted Stripe                                                       |                         |                            |
| Estimate<br>Profile | Stripe                                                               |                         |                            |
| ٠                   | Finish Sand And Buff                                                 |                         |                            |
| Settings            | De-Nib And Finesse                                                   |                         |                            |
| Feedback            | Mask For Overspray                                                   |                         |                            |
| ?<br>Help           | Raw Substrate Prep                                                   | Cancel                  | Add Line                   |

# Línea Manual 😁 Manual Line

Se podrá añadir una línea manual al estimado usando la opción "Manual Line"

1. Haga clic en "Manual Line"

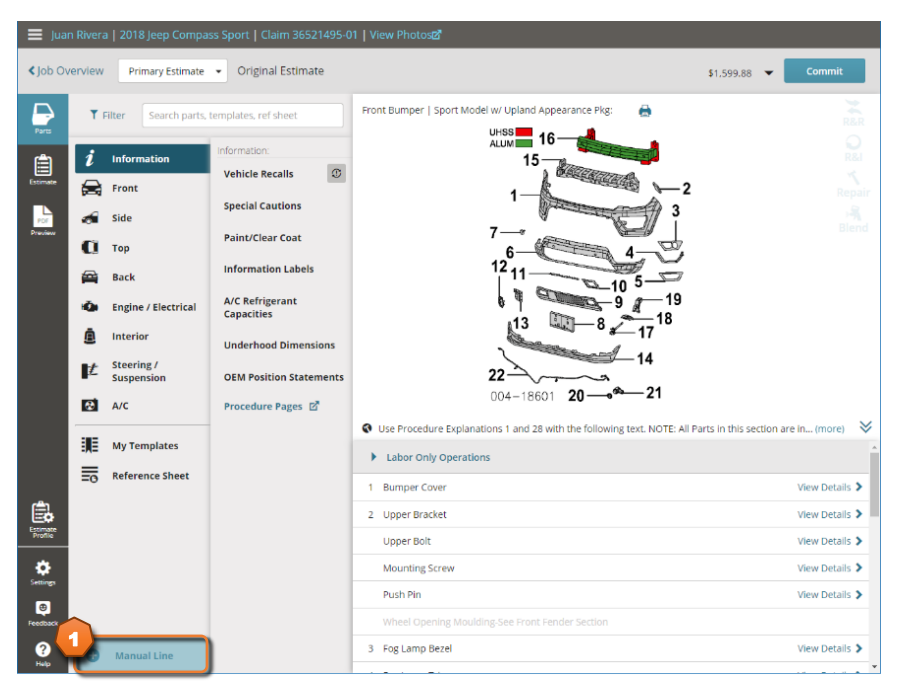

Después de haber seleccionado "Manual Line" e marcerá una pantalla con todas las partes de la línea.

- 1. Llene todas las partes de la línea según sea necesario
- 2. Haga clic para modificar la ubicación de la línea en el estimado
- 3. Para añadir la operación haga clic en "Add Line" Add Line

| 🔳 Jua      | 😑 Juan Rivera   2018 Jeep Compass Sport   Claim 36521495-01   View Photos |                        |                                 |                                                        |                                      |  |  |  |  |
|------------|---------------------------------------------------------------------------|------------------------|---------------------------------|--------------------------------------------------------|--------------------------------------|--|--|--|--|
| < Job Ov   | erview                                                                    | Primary Estima         | ate 👻 Original Estimate         |                                                        | \$1,599.88 👻 Commit                  |  |  |  |  |
| Parts      | Ţ                                                                         | Filter Search pa       |                                 | Front Bumper   Sport Model w/ Upland Appearance Pkg: 🔒 |                                      |  |  |  |  |
| Estimate   | i                                                                         | Information            | Information:<br>Vehicle Recalls |                                                        |                                      |  |  |  |  |
| Previous   |                                                                           | Side                   | Special Cautions                |                                                        |                                      |  |  |  |  |
|            |                                                                           | Top<br>Back            | Add Manual Line                 | 2 to Category X                                        |                                      |  |  |  |  |
|            | ۵                                                                         | Engine / Elect         | scription                       | Operation Type Total Units                             |                                      |  |  |  |  |
|            | ٨                                                                         | Interior<br>Steering / | Part Type                       | Part # Qty Total Price Tax                             |                                      |  |  |  |  |
|            | 4                                                                         | Suspension             | • More •                        |                                                        |                                      |  |  |  |  |
|            | ije                                                                       | My Templates           |                                 | Cancel Add Line                                        | ts in this section are in (more) 🛛 🔺 |  |  |  |  |
|            | <u>=</u> 0                                                                | Reference Sheet        |                                 | 1 Bumper Cover                                         | View Details 🔰                       |  |  |  |  |
| Estimate   |                                                                           |                        |                                 | 2 Upper Bracket                                        | View Details 🗲                       |  |  |  |  |
|            |                                                                           |                        |                                 | Upper Bolt                                             | View Details 🕽                       |  |  |  |  |
| Settings   |                                                                           |                        |                                 | Mounting Screw                                         | View Details >                       |  |  |  |  |
| ø          |                                                                           |                        |                                 | Push Pin                                               | View Details 🗲                       |  |  |  |  |
|            |                                                                           |                        |                                 |                                                        |                                      |  |  |  |  |
| ()<br>Help | 0                                                                         | Manual Line            |                                 | 3 Fog Lamp Bezel                                       | View Details >                       |  |  |  |  |

# Editar las Líneas del Estimado 🚨

En la sección **"Estimate"** se podrá ver y editar las líneas del estimado. Esta sección muestra todas líneas que se han añadido al estimado desde la sección **"Parts"**. Las líneas del estimado estarán divididas por las secciones del vehículo y las columnas están divididas en tres partes principales,

- 1. Descripción
- 2. Labor
- 3. Piezas

| 🚍 Juan Rivera   2018 Jeep Compass Sport   Claim 36521495-01   View Photos |                              |                                  |               |       |               |                   |       |             |         |
|---------------------------------------------------------------------------|------------------------------|----------------------------------|---------------|-------|---------------|-------------------|-------|-------------|---------|
| < Job Overview Primary Estimate  Original Estimate  S1,536.18  Commit     |                              |                                  |               |       |               |                   |       |             |         |
| Ð                                                                         |                              |                                  |               |       | OE Prosedures | 🖶 Print 🛛 < Share | PDF 🔻 | ሰ Export EM | /IS   🔻 |
| Parts                                                                     | Filter Repair Lines          | 2<br>ration                      | Labor<br>Type | Units | 3             | Part              | Oty   | Price       | Tax     |
| Ê                                                                         |                              | -                                |               |       |               |                   |       |             |         |
| Estimate                                                                  | 1 od Panel (Alum)            | Remove/Replace                   | Body          | 2.0   | New           | 68243955AB        | 1     | \$642.00    | ~       |
| Por                                                                       | Hood Outside                 | Refinish Only<br>Clear Coat Only | Refinish      | 2.6   |               |                   |       |             |         |
|                                                                           | Add For Hood Underside       | Refinish Only<br>Clear Coat Only | Refinish      | 1.4   |               |                   |       |             |         |
|                                                                           | Front Fender                 |                                  |               |       |               |                   |       |             |         |
|                                                                           | R Fender Panel (Steel/Hss)   | Repair                           | Body          | 3.0*# | Existing      |                   |       |             |         |
|                                                                           | R Fender Outside             | Refinish Only<br>Clear Coat Only | Refinish      | 1.6   | Existing      |                   |       |             |         |
|                                                                           | Acditional Costs & Materials |                                  |               |       |               |                   |       |             |         |
|                                                                           | Shop Materials               | Additional Cost                  |               |       |               |                   |       | \$36.00*    | ~       |
|                                                                           | Hazardous Waste Disposal     | Additional Cost                  |               |       |               |                   |       | \$3.75*     | ~       |
|                                                                           | Paint/Materials              | Additional Cost                  |               |       |               |                   |       | \$135.00*   | ~       |
|                                                                           | Acditional Operations        |                                  |               |       |               |                   |       |             |         |
|                                                                           | Finish Sand And Buff         | Additional Operation             | Refinish      | 1.4   |               |                   |       | \$0.00      |         |
| Ē.                                                                        | Clear Coat                   | Additional Operation             | Refinish      | 1.9   |               |                   |       | \$0.00      |         |
| Profile                                                                   |                              |                                  |               |       |               |                   |       |             |         |
| Settings                                                                  |                              |                                  |               |       |               |                   |       |             |         |
| 0<br>Feedback                                                             |                              |                                  |               |       |               |                   |       |             |         |
| ?<br>Help                                                                 | Select Lines                 |                                  |               |       |               |                   |       |             |         |

Se podrán editar las líneas del estimado dando clic a la línea deseada.

1. Haga clic en la línea del estimado

| 🔳 Juai                | 🚍 Juan Rivera   2018 Jeep Compass Sport   Claim 36521495-01   View Photose |                                  |          |            |                        |                 |         |             |        |
|-----------------------|----------------------------------------------------------------------------|----------------------------------|----------|------------|------------------------|-----------------|---------|-------------|--------|
| < Job Ov              | verview Primary Estimate - Origin                                          | nal Estimate                     |          |            |                        | \$1,5           | 36.18 🔻 | Comm        | it     |
| Þ                     |                                                                            |                                  |          | <b>W</b> 0 | E Procedures           | 🖨 Print < Share | PDF 🔻   | 습 Export EN | IS   🔻 |
| Parts                 | Filter Repair Lines                                                        | Operation                        | Type     | Units      | Туре                   | Number          | Qty     | Price       | Tax    |
|                       |                                                                            |                                  |          |            |                        |                 |         |             |        |
| Estimate              | Hood Panel (Alum)                                                          | Remove/Replace                   | Body     | 2          | New                    | ▼ 68243955AB    | 1       | \$ 642.00   |        |
| Por                   | 📋 Delete 🕒 Markup, adjust                                                  | ment, or explanation 🔻           |          | (          | Description Compare Al | Iternate Parts  | Cancel  | Done        |        |
|                       | Hood Outside                                                               | Refinish Only<br>Clear Coat Only | Refinish | 2.6        |                        |                 |         |             |        |
|                       | Add For Hood Underside                                                     | Refinish Only<br>Clear Coat Only | Refinish | 1.4        |                        |                 |         |             |        |
|                       | Front Fender                                                               |                                  |          |            |                        |                 |         |             |        |
|                       | R Fender Panel (Steel/Hss)                                                 | Repair                           | Body     | 3.0*#      | Existing               |                 |         |             |        |
|                       | R Fender Outside                                                           | Refinish Only<br>Clear Coat Only | Refinish | 1.6        | Existing               |                 |         |             |        |
|                       | Additional Costs & Materials                                               |                                  |          |            |                        |                 |         |             |        |
|                       | Shop Materials                                                             | Additional Cost                  |          |            |                        |                 |         | \$36.00*    | ✓      |
|                       | Hazardous Waste Disposal                                                   | Additional Cost                  |          |            |                        |                 |         | \$3.75*     | ✓      |
|                       | Paint/Materials                                                            | Additional Cost                  |          |            |                        |                 |         | \$135.00*   | ✓      |
| Ê.                    | Additional Operations                                                      |                                  |          |            |                        |                 |         |             |        |
| Extinute<br>Profile   | Finish Sand And Buff                                                       | Additional Operation             | Refinish | 1.4        |                        |                 |         | \$0.00      |        |
| *                     | Clear Coat                                                                 | Additional Operation             | Refinish | 1.9        |                        |                 |         | \$0.00      |        |
| Settings              |                                                                            |                                  |          |            |                        |                 |         |             |        |
| Peedback<br>?<br>Help | Select Lines                                                               |                                  |          |            |                        |                 |         |             |        |

Se podrá modificar la labor usando estos campos

- 1. La operación ya sea Reemplazar la pieza, Reinstalar, Reparar, etc.
- 2. El tipo de labor como Hojalatería, Mecánica, Aluminio, etc.
- 3. El tiempo de las horas de labor

| 🔳 Jua               | 🚍 Juan Rivera   2018 Jeep Compass Sport   Claim 36521495-01   View Photose |                                  |          |       |                 |               |           |          |              |
|---------------------|----------------------------------------------------------------------------|----------------------------------|----------|-------|-----------------|---------------|-----------|----------|--------------|
| < Job O             | verview Primary Estimate 👻 Origin                                          | al Estimate                      |          |       |                 | \$1,53        | 96.18 👻   | Commi    | lt           |
| Parts               |                                                                            |                                  | Labor    | W C   | DE Procedures   | Print < Share | PDF 🔻 🖞 E | xport EM | IS   🔻       |
| -0-                 | Filter Repair Lines                                                        | Operation                        | Туре     | Units | Туре            | Number        | Qty P     | rice     | Тах          |
|                     | Hood                                                                       | 1                                | <b>2</b> | 3     |                 |               |           |          |              |
|                     | Hood Panel (Alum)                                                          | Remove/Replace                   | Body     |       | New             | ▼ 68243955AB  | 1 \$      | 642.00   | $\checkmark$ |
| PDF<br>Preview      | 📋 Delete 🕒 Markup, adjust                                                  | Align                            |          | _     | 🕞 Compare Alter | nate Parts C  | ancel     | Done     |              |
|                     | Hood Outside                                                               | Overhaul                         | Refinish | 2.6   |                 |               |           |          |              |
|                     | Add For Hood Underside                                                     | Access/Inspect                   | Refinish | 1.4   |                 |               |           |          |              |
|                     |                                                                            | Check/Adjust                     |          |       |                 |               |           |          |              |
|                     | Front Fender                                                               | Repair                           | •        |       |                 |               |           |          |              |
|                     | R Fender Panel (Steel/Hss)                                                 | Repair                           | Body     | 3.0*# | Existing        |               |           |          |              |
|                     | R Fender Outside                                                           | Refinish Only<br>Clear Coat Only | Refinish | 1.6   | Existing        |               |           |          |              |
|                     | Additional Costs & Materials                                               |                                  |          |       |                 |               |           |          |              |
|                     | Shop Materials                                                             | Additional Cost                  |          |       |                 |               | \$3       | 36.00*   | ×            |
|                     | Hazardous Waste Disposal                                                   | Additional Cost                  |          |       |                 |               | \$3       | 3.75*    | ✓            |
|                     | Paint/Materials                                                            | Additional Cost                  |          |       |                 |               | \$1       | 135.00*  | ~            |
| Ê.                  | Additional Operations                                                      |                                  |          |       |                 |               |           |          |              |
| Extimate<br>Profile | Mask For Overspray                                                         | Additional Operation             | Refinish | 0.0   |                 |               | \$0       | 0.00     |              |
| ø                   | Finish Sand And Buff                                                       | Additional Operation             | Refinish | 1.4   |                 |               | \$0       | 0.00     |              |
| Settings            | Clear Coat                                                                 | Additional Operation             | Refinish | 1.9   |                 |               | \$0       | 0.00     |              |
| Feedback            |                                                                            |                                  |          |       |                 |               |           |          |              |
| ?<br>Help           | Select Lines                                                               |                                  |          |       |                 |               |           |          |              |

Se podrá modificar las piezas usando estos campos

- 1. Tipo de Pieza ya sea Nueva, Reemplazo, etc.
- 2. Numero de la Pieza
- 3. Precio

| 😑 Juan Rivera   2018 Jeep Compass Sport   Claim 36521495-01   View Photos |                                                                         |                                  |               |       |                       |                                       |             |             |        |
|---------------------------------------------------------------------------|-------------------------------------------------------------------------|----------------------------------|---------------|-------|-----------------------|---------------------------------------|-------------|-------------|--------|
| < Job Ove                                                                 | < Job Overview Primary Estimate ▼ Original Estimate \$1,536.18 ▼ Commit |                                  |               |       |                       |                                       |             |             |        |
|                                                                           |                                                                         |                                  |               | ij    | OE Procedures         | 🖶 Print 🛛 <                           | Share PDF 🔻 | 습 Export EN | AS   🔻 |
| Parts                                                                     | Filter Repair Lines                                                     | Operation                        | Labor<br>Type | Units | Туре                  | Number                                | Part        | Price       | Tax    |
| Ê                                                                         | Hood                                                                    |                                  |               |       |                       |                                       |             |             |        |
| Estimate                                                                  | Hood Panel (Alum)                                                       | Remove/Replace                   | Body          | 2     |                       |                                       | 3955AB      | 642.00      | •      |
| Preview                                                                   | 📋 Delete 🔂 Markup, adjus                                                | tment, or explanation 🔻          |               |       | Aftermarket<br>New    | Parts                                 | Cancel      | Done        |        |
|                                                                           | Hood Outside                                                            | Refinish Only                    | Refinish      | 2.6   | Remanufactur          | red                                   |             |             |        |
|                                                                           |                                                                         | Clear Coat Only                  |               |       | Qual Recycled<br>Part | · · · · · · · · · · · · · · · · · · · |             |             |        |
|                                                                           | Add For Hood Underside                                                  | Refinish Only<br>Clear Coat Only | Refinish      | 1.4   | Sublet                |                                       |             |             |        |
|                                                                           | Front Fender                                                            |                                  |               |       | Recored               | -                                     |             |             |        |
|                                                                           | R Fender Panel (Steel/Hss)                                              | Repair                           | Body          | 3.0*# | Existing              |                                       |             |             |        |
|                                                                           | R Fender Outside                                                        | Refinish Only<br>Clear Coat Only | Refinish      | 1.6   | Existing              |                                       |             |             |        |
|                                                                           | Additional Costs & Materials                                            |                                  |               |       |                       |                                       |             |             |        |
|                                                                           | Shop Materials                                                          | Additional Cost                  |               |       |                       |                                       |             | \$36.00*    | ✓      |
|                                                                           | Hazardous Waste Disposal                                                | Additional Cost                  |               |       |                       |                                       |             | \$3.75*     | ✓      |
|                                                                           | Paint/Materials                                                         | Additional Cost                  |               |       |                       |                                       |             | \$135.00*   | ✓      |
| Ê.                                                                        | Additional Operations                                                   |                                  |               |       |                       |                                       |             |             |        |
| Extimate<br>Profile                                                       | Mask For Overspray                                                      | Additional Operation             | Refinish      | 0.0   |                       |                                       |             | \$0.00      |        |
| *                                                                         | Finish Sand And Buff                                                    | Additional Operation             | Refinish      | 1.4   |                       |                                       |             | \$0.00      |        |
| Settings                                                                  | Clear Coat                                                              | Additional Operation             | Refinish      | 1.9   |                       |                                       |             | \$0.00      |        |
| ۲                                                                         |                                                                         |                                  |               |       |                       |                                       |             |             |        |
|                                                                           |                                                                         |                                  |               |       |                       |                                       |             |             |        |
| Help                                                                      | Select Lines                                                            |                                  |               |       |                       |                                       |             |             |        |

También se podrán editar líneas de operaciones adicionales añadidas desde el "Reference Sheet".

| 😑 Juan Rivera   2018 Jeep Compass Sport   Claim 36521495-01   View Photos |                              |                                  |               |       |            |                   |         |              |        |
|---------------------------------------------------------------------------|------------------------------|----------------------------------|---------------|-------|------------|-------------------|---------|--------------|--------|
| < Job O                                                                   | Verview Primary Estimate     | al Estimate                      |               |       |            | \$1.5             | 36.18 ٦ | Comm         | it     |
|                                                                           |                              |                                  |               | 🔰 OB  | Procedures | 🖶 Print 🛛 < Share | PDF 🔻   | ம் Export EN | IS   🔻 |
| Parts                                                                     | Filter Repair Lines          | Operation                        | Labor<br>Type | Units | Туре       | Number            | Qty     | Price        | Tax    |
| Ê                                                                         | Hood                         |                                  |               |       |            |                   |         |              |        |
| Estimate                                                                  | Hood Panel (Alum)            | Remove/Replace                   | Body          | 2.0   | New        | 68243955AB        | 1       | \$642.00     | ✓      |
| PDF                                                                       | Hood Outside                 | Refinish Only<br>Clear Coat Only | Refinish      | 2.6   |            |                   |         |              |        |
|                                                                           | Add For Hood Underside       | Refinish Only<br>Clear Coat Only | Refinish      | 1.4   |            |                   |         |              |        |
|                                                                           | Front Fender                 |                                  |               |       |            |                   |         |              |        |
|                                                                           | R Fender Panel (Steel/Hss)   | Repair                           | Body          | 3.0*# | Existing   |                   |         |              |        |
|                                                                           | R Fender Outside             | Refinish Only<br>Clear Coat Only | Refinish      | 1.6   | Existing   |                   |         |              |        |
|                                                                           | Additional Costs & Materials |                                  |               |       |            |                   |         |              |        |
|                                                                           | Shop Materials               | Additional Cost                  |               |       |            |                   |         | \$36.00*     | ✓      |
|                                                                           | Hazardous Waste Disposal     | Additional Cost                  |               |       |            |                   |         | \$3.75*      | ✓      |
|                                                                           | Paint/Materials              | Additional Cost                  |               |       |            |                   |         | \$135.00*    | ✓      |
|                                                                           | Additional Operations        |                                  |               |       |            |                   |         |              |        |
| (Ê)                                                                       | Mask For Overspray           | Additional Operation             | Refinish      | 0     |            |                   |         | \$ 0.00      |        |
| Estimate<br>Profile                                                       | 📋 Delete 🕒 Markup, adjusti   | ment, or explanation 🔻           |               |       |            | : 0               | ancel   | Done         |        |
| ø                                                                         | Finish Sand And Buff         | Additional Operation             | Refinish      | 1.4   |            |                   |         | \$0.00       | _      |
| Settings                                                                  | Clear Coat                   | Additional Operation             | Refinish      | 1.9   |            |                   |         | \$0.00       |        |
| ()<br>Feedback                                                            |                              |                                  |               |       |            |                   |         |              |        |
| ?<br>Help                                                                 | Select Lines                 |                                  |               |       |            |                   |         |              |        |

# Editar el Perfil en el Estimado 🚇

En la sección **"Estimate Profile"** se puede ver y modificar el perfil del estimado. El sistema permite crear múltiples perfiles y determinar cuál es el perfil principal que será usado para los estimados nuevos, este perfil principal se puede cambiar a otro previamente creado. Al modificar el perfil en un estimado los cambios solo serán para ese estimado.

- 1. Para cambiar el perfil haga clic en "Change Profile"
- 2. Para modificar el perfil haga clic en "Edit" rett

| 📕 Juan Rivera   2018 Jeep Co    | 🗮 Juan Rivera   2018 Jeep Compass Sport   Claim 36521495-01   View Photosz |                                                                                                    |  |  |  |  |  |  |  |
|---------------------------------|----------------------------------------------------------------------------|----------------------------------------------------------------------------------------------------|--|--|--|--|--|--|--|
| Job Overview     Primary Estir  | mate 👻 Original Estimate                                                   | \$1.556.18 <b>Commit</b>                                                                                                    |  |  |  |  |  |  |  |
| Parts Selected Estimate Profile | :: System profile                                                          |                                                                                                    |  |  |  |  |  |  |  |
| General                         | General                                                                    |                                                                                                    |  |  |  |  |  |  |  |
| Labor/Tax Rules                 | Profile Name<br>System profile                                             | Legislation State<br>                                                                                                    |  |  |  |  |  |  |  |
| Adjustments                     | Description                                                                | Total Loss Threshold<br>60 %                                                                                                    |  |  |  |  |  |  |  |
| Messages and<br>Remarks         |                                                                            | This threshold determines when Mitchell Estimating notifies you about a potential<br>total loss. The final decision is always yours.<br>Primary Template ( Long Expansion ) |  |  |  |  |  |  |  |
| Print Preferences               |                                                                            | Standard                                                                                                    |  |  |  |  |  |  |  |
| Parts                           |                                                                            |                                                                                                    |  |  |  |  |  |  |  |
| Estimate<br>Profile             |                                                                            |                                                                                                    |  |  |  |  |  |  |  |
| Settings                        |                                                                            |                                                                                                    |  |  |  |  |  |  |  |
| Feedback<br>?<br>Help           |                                                                            |                                                                                                    |  |  |  |  |  |  |  |

En la sección "Labor/Tax Rules" se podrá modificar

- 3. Tarifas de labor (hojalatería, pintura, mecánica, etc.)
- 4. Porciento de impuestos aplicados
- 5. Operaciones que le aplican los impuestos

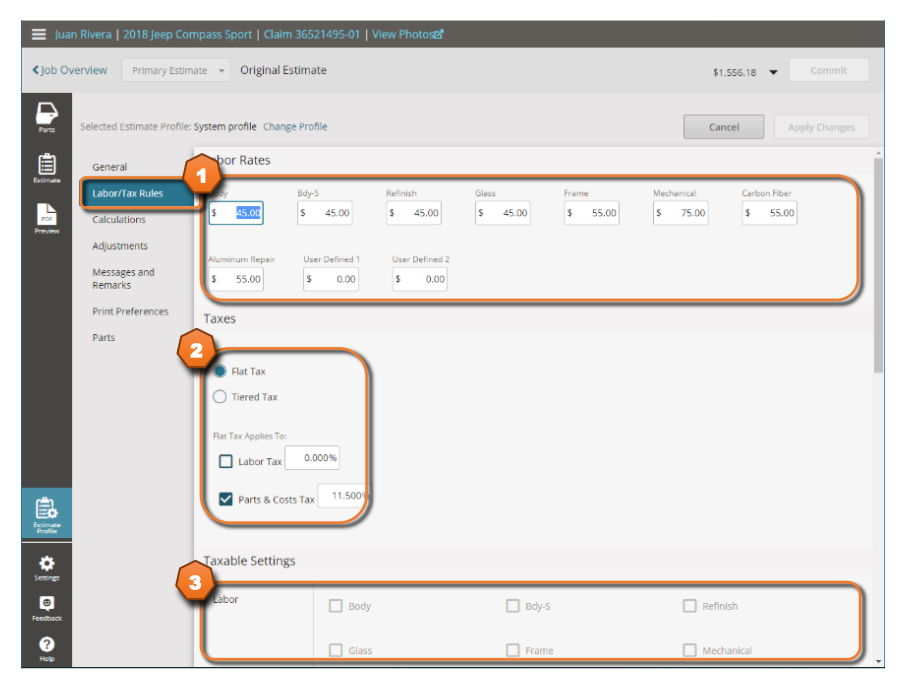

En la sección "Calculations" se podrá modificar

- 1. Materiales de Pintura
- 2. Materiales de Taller
- 3. Materiales Tóxicos

| 🔳 Juai              | n Rivera   2018 Jeep Con                     | npass Sport   Claim 36                  | 521495-01   View P | 'hotos <b>e</b> ? |                        |                               |            |               |
|---------------------|----------------------------------------------|-----------------------------------------|--------------------|-------------------|------------------------|-------------------------------|------------|---------------|
| < Job Ov            | Verview Primary Estim                        | ate 👻 Original Estim                    | ate                |                   |                        |                               | \$1,556.18 | Commit        |
| Parts               | Selected Estimate Profile:                   | System profile Change Pro               | ofile              |                   |                        |                               | Cancel     | Apply Changes |
| Extimate            | General<br>Labor/Tax Rules                   | Three Stage                             | Panel 1<br>70 %    | Panel 2<br>40 %   |                        |                               |            | •             |
| POF<br>Preview      | Calculations<br>Adjustments                  | Two Tone                                | Panel 1            | Panel 2 %         |                        |                               |            |               |
|                     | Messages and<br>Remarks<br>Print Preferences | Finish Sand & Buff                      | Panel 1            |                   |                        |                               |            |               |
|                     | Parts                                        | Refinish Adjustment                     | % Adjustment       |                   |                        |                               |            |               |
|                     |                                              | Paint / Material C                      | alculation Rates   | 5                 |                        |                               |            | _             |
| <b>e</b> i          |                                              | Paint<br>Calculation<br>Hourly          | Rate \$ 22         | 99.9 units        | Additional Rate        | Maximum Allowed<br>\$ 9999.99 |            |               |
| Estimate<br>Protite | E                                            | Shop<br>Calculation<br>Hourly           | Rate<br>\$ 11      | Rate Max<br>N/A   | Additional Rate<br>N/A | Maximum Allowed \$ 9999.99    | ]          |               |
| Evedback            | (                                            | azardous Waste<br>Calculation<br>Hourly | Rate               | Rate Max<br>N/A   | Additional Rate<br>N/A | Maximum Allowed<br>\$ 9999.99 | ]          |               |

En la sección de **"Adjustments"** se podrá aplicar Descuentos o Márgenes de Ganancia a las piezas por tipo de pieza. Para aplicar un descuento se debe de entrar como negativo **"-10"** en el tipo de pieza.

| 🔳 Jua               | n Rivera   2018 Jeep Con   | npass Sport   Claim 36521495-01                                         | View Photo         | se                            |                     |                      |
|---------------------|----------------------------|-------------------------------------------------------------------------|--------------------|-------------------------------|---------------------|----------------------|
| < Job Ov            | Primary Estim              | ate 👻 Original Estimate                                                 |                    |                               |                     | \$1,556.18 👻 Commit  |
| Parts               | Selected Estimate Profile: | System profile Change Profile                                           |                    |                               |                     | Cancel Apply Changes |
| Ê                   | General                    | Part Adjustments                                                        |                    |                               |                     |                      |
| Estimate            | Labor/Tax Rules            | Add markup or discount (-)                                              |                    |                               |                     |                      |
| POP                 | Calculations               | Note: Any markup or discount added b                                    | elow will apply to | all parts added in Mitchell I | Estimating.         |                      |
|                     | Adjustments                | New                                                                     | Qual Recycl        | ed Part                       | Recored             | Rechromed            |
|                     | Messages and<br>Remarks    | <b>10</b> %                                                             | 0                  | %                             | 0 %                 | 0 %                  |
|                     | Print Preferences          | Remanufactured                                                          | Sublet             |                               | Aftermarket New     |                      |
|                     | Parts                      | 0 %                                                                     | 0                  | %                             | 0 %                 | J                    |
|                     |                            | Disalau Ontinan                                                         |                    |                               |                     |                      |
|                     |                            | Display Options                                                         |                    |                               |                     |                      |
|                     |                            | Show/Hide Markups or Discoun                                            | ts                 | Show Profile Driven Ma        | rkups And Discounts |                      |
|                     |                            | Markups and Discounts will displa<br>the repair lines.                  | ay in              |                               |                     |                      |
|                     |                            | Markups and Discounts will alway<br>calculated in the itemized total an | is be              |                               |                     |                      |
| ۵.                  |                            | displayed on the estimate printou                                       | it.                |                               |                     |                      |
| Estimate<br>Profile |                            |                                                                         |                    |                               |                     |                      |
| Settines            |                            |                                                                         |                    |                               |                     |                      |
| 0                   |                            |                                                                         |                    |                               |                     |                      |
| Feedback            |                            |                                                                         |                    |                               |                     |                      |
| ?<br>Help           |                            |                                                                         |                    |                               |                     |                      |

En la sección de "Messages" le permite añadir mensajes al estimado en dos ubicaciones específicas.

|                            | npass Sport   Claim 36521495-01   View Photose                                                                                                    |                                                                                                    |
|----------------------------|----------------------------------------------------------------------------------------------------|----------------------------------------------------------------------------------------------------|
| Primary Estim              | ate 👻 Original Estimate                                                                                                    | \$1,556.18 👻 Commit                                                                                                    |
| Selected Estimate Profile: | System profile Change Profile                                                                                                    | Cancel Apply Changes                                                                                                    |
| General                    | Messages                                                                                                    | Use Separate Messaging For Related And Unrelated Estimates                                                                                                    |
| Labor/Tax Rules            | Tops Print between the header and the estimate lines                                                                                                    |                                                                                                    |
| Calculations               | (                                                                                                    |                                                                                                    |
| Adjustments                |                                                                                                    | Add Predefined     Message                                                                                                    |
| Messages and<br>Remarks    |                                                                                                    |                                                                                                    |
| Print Preferences          | Bottom: Print under the estimate lines                                                                                                    |                                                                                                    |
| Parts                      |                                                                                                    | Add Predefined                                                                                                    |
|                            |                                                                                                    | - Message                                                                                                    |
|                            | Remarks                                                                                                    |                                                                                                    |
|                            | Remarks apply to the current estimate                                                                                                    |                                                                                                    |
|                            |                                                                                                    |                                                                                                    |
|                            |                                                                                                    | Add Predefined     Message                                                                                                    |
|                            |                                                                                                    |                                                                                                    |
|                            |                                                                                                    |                                                                                                    |
|                            |                                                                                                    |                                                                                                    |
|                            |                                                                                                    |                                                                                                    |
|                            | Rivera   2018 Jeep Cor<br>rview Primary Estim<br>Selected Estimate Profile:<br>General<br>Labor/Tax Rules<br>Calculations<br>Adjustments<br>Messages and<br>Remarks<br>Print Preferences<br>Parts | Rivera   2018 Jeep Compass Sport   Claim 36521495-01   View Photost?  Primary Estimate  Original Estimate  Selected Estimate Profile: System profile Change Profile  General Labor/Tax Rules Calculations Adjustments  Messages and Print Preferences Parts  Remarks Remarks Remarks Remarks apply to the current estimate |

En la sección de **"Print Preferences"** permite modificar como se imprime el estimado.

| 🔳 Jua               |                              |                                                           |                                                                 |                      |
|---------------------|------------------------------|-----------------------------------------------------------|-----------------------------------------------------------------|----------------------|
| < Job Ov            | verview Primary Estima       | ate 👻 Original Estimate                                   |                                                                 | \$1,556.18 👻 Commit  |
| Parts               | Selected Estimate Profile: 5 | System profile Change Profile                             |                                                                 | Cancel Apply Changes |
|                     | General                      | Estimate Header                                           |                                                                 | A                    |
| Esomate             | Labor/Tax Rules              |                                                           |                                                                 |                      |
| Por                 | Calculations                 | Jogo                                                      | ✓ Include A Logo In The Header                                  |                      |
|                     | Adjustments                  | (                                                         |                                                                 |                      |
|                     | Messages and                 |                                                           |                                                                 |                      |
|                     | Remarks                      | Header Information<br>Choose a default header or create a | Use I.A., Shop or Staff Information for Default Estimate Header |                      |
|                     | Print Preferences            | custom header with specific<br>information                | ABC INFOTECH INC                                                |                      |
|                     | Customization                |                                                           | 1413 Ponce de Leon Avenue, Suite 302, San Juan,<br>PR 00907     |                      |
|                     | Report                       | 1                                                         | Office:+1 787 765 5050                                          |                      |
|                     | Estimate Styling             |                                                           | Fax:7877658702                                                  |                      |
|                     | Countract Styling            |                                                           |                                                                 |                      |
|                     | Parts                        |                                                           | Use This Option to Create a Specific Header                     |                      |
|                     |                              |                                                           | Company Name                                                    |                      |
| rê)                 |                              |                                                           | ABC INFOTECH                                                    |                      |
| Estimate<br>Profile |                              |                                                           | Street Address City State                                       |                      |
| -                   |                              |                                                           | 1413 Ponce de Leon Avenue, Su San Juan – Selec                  | 2t ►                 |
| Settings            |                              |                                                           | 2IP Code<br>00907                                               |                      |
| ٥                   |                              |                                                           | Dhan Sau                                                        |                      |
| Feedback            |                              |                                                           | Phone Pax Email                                                 |                      |
| <b>?</b>            |                              |                                                           | F28 Number B&R / License Number Tay ID                          |                      |

# Imprimir el Estimado 💄

En la sección **"Preview"** Es podrá revisar el estimado en una vista preliminar de la versión impresa del estimado, aquí podrá verificar, imprimir y compartir el estimado.

- 1. Revisar el estimado
- 2. Imprimir el estimado 🚔 Print
- 3. Compartir el estimado ya sea bajarlo o enviar por email <share PDF •
- 4. Clasificar el estimado como Drive In, Field, etc.
- 5. Comprometer el estimado commit

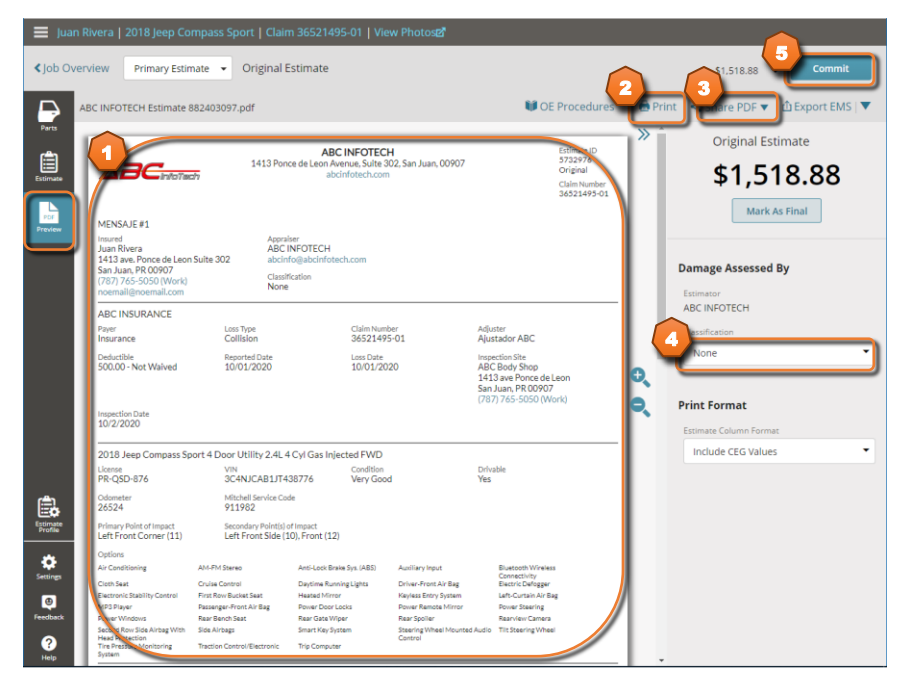

Cuando vaya a imprimir el estimado aparecerá una pantalla con la opción de imprimir.

1. Haga clic para enviar a la impresora 🖶

| 1 of 3                             |                                                                                                    | -                                                   | + 🤉                                              | ⊟   A0                                 | Read aloud 🛛 🌾                                                  | 🗸 Draw 🗸                                                                      | ₩ Highlight                                                       | ~ @ |  | Î |
|------------------------------------|----------------------------------------------------------------------------------------------------|-----------------------------------------------------|--------------------------------------------------|----------------------------------------|-----------------------------------------------------------------|-------------------------------------------------------------------------------|-------------------------------------------------------------------|-----|--|---|
|                                    |                                                                                                    | 1413 Ponce of                                       | ABC II<br>de Leon Aver<br>abcini                 | NFOTECH<br>ue, Suite 30;<br>fotech.com | <b>l</b><br>2, San Juan, 00907                                  |                                                                               | Estimate ID<br>5732976<br>Original<br>Claim Number<br>36521495-01 |     |  |   |
| M<br>Jus<br>14<br>Sa<br>(7)<br>noo | IENSAJE#1<br>sured<br>ian Rivera<br>113 ave. Ponce de Leon Suiti<br>In Juan, PR 00907<br>87) 765-5050 (Work)<br>bemail@noemail.com | Apprai<br>ABC I<br>a 302 abcinf<br>Classifi<br>None | iser<br>NFOTECH<br>fo@abcinfote<br>ication       | ch.com                                 |                                                                 |                                                                               |                                                                   | _   |  |   |
| AE<br>Par<br>Ins                   | BC INSURANCE                                                                                                    | Loss Type<br>Collision                              |                                                  | Claim Numbe<br>36521495                | r<br>01                                                         | Adjuster<br>Aiustador AB                                                      | c                                                                 |     |  |   |
| De<br>SC                           | sductible<br>30,00 - Not Waived                                                                                                    | Reported Date<br>10/01/2020                         |                                                  | Loss Date<br>10/01/202                 | D                                                               | Inspection Site<br>ABC Body Si<br>1413 ave Po<br>San Juan, PR<br>(787) 765-50 | nop<br>nce de Leon<br>00907<br>050 (Work)                         |     |  |   |
| ins<br>10                          | spection Date<br>0/2/2020                                                                                                    |                                                     |                                                  |                                        |                                                                 |                                                                               |                                                                   |     |  |   |
| 20<br>Lic<br>PR                    | 018 Jeep Compass Sport 4<br>:ense<br>R-QSD-876                                                                                     | Door Utility 2.4L4<br>VIN<br>3C4NJCAB1JT4           | 4 Cyl Gas Inje<br>38776                          | Condition<br>Very Good                 |                                                                 | Drivable<br><b>Yes</b>                                                        |                                                                   | _   |  |   |
| 0d<br>26                           | dometer<br>5524                                                                                                    | Mitchell Service Cod<br>911982                      | ie                                               |                                        |                                                                 |                                                                               |                                                                   |     |  |   |
| Pri                                | imary Point of Impact<br>ft Front Corner (11)                                                                                      | Secondary Point(s) of<br>Left Front Side (1)        | f Impact<br>0), Front (12)                       |                                        |                                                                 |                                                                               |                                                                   |     |  |   |
| Op<br>Air<br>Clu<br>Ele            | otions<br>Conditioning AM-F<br>oth Seat Cruiss<br>ectronic Stability Control First F                                               | M Stereo<br>e Control<br>Row Bucket Seat            | Anti-Lock Brak<br>Daytime Runni<br>Heated Mirror | e Sys. (ABS)<br>ng Lights              | Auxiliary Input<br>Driver-Front Air Bag<br>Keyless Entry System | Bluetoot<br>Connect<br>Electric I<br>Left-Cur                                 | h Wireless<br>Wity<br>Defogger<br>tain Air Bag                    |     |  | Ţ |

# Estimado Impreso 💄

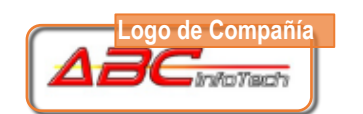

#### Información de Compañía ABC INFOTECH 1413 Ponce de Leon Avenue, Suite 302, San Juan, 00907

abcinfotech.com

| FIN del Estimad | on<br>o |
|-----------------|---------|
| Estimate ID     |         |
| 5732976         |         |
| Original        |         |
| Claim Number    |         |
| 36521495-01     |         |

Ubicación del Primer Mensaje

Información del Cliente

Información del Seguro

### UBICACION DEL MENSAJE #1

Juan Rivera Juan Rivera 1413 ave. Ponce de Leon Suite 302 San Juan, PR 00907 (787) 765-5050 (Work) abcinfo@abcinfotech.com

ABC INFOTECH abcinfo@abcinfotech.com Classification

Other

oprais

# ABCINSURANCE

Payer Insurance

Deductible

500.00 - Not Waived

# Inspection Date

10/2/2020

# Collision Reported Date

Loss Type

Passenger-Front Air Bag

Traction Control/Electronic

Rear Bench Seat

Side Airbags

Versión

Mitchell Estimating 20.3 OEMOCT\_20\_V 10/01/2020

Loss Date 10/01/2020

Claim Number

36521495-01

#### Adjuster Ajustador ABC

Inspection Site

#### ABC Body Shop 1413 ave Ponce de Leon San Juan, PR 00907

(787) 765-5050 (Work)

| 2018 Jeep Compass S                               | port 4 Door Utility 2.4            | 4L 4 Cyl Gas Injected FWD                  | )                    | Información del Ve                 | ehículo |
|---------------------------------------------------|------------------------------------|--------------------------------------------|----------------------|------------------------------------|---------|
| Exterior Color<br>040 (Black)                     | License<br>PR-QSD-876              | VIN<br>3C4NJCA                             | B1JT438776           | Condition<br>Very Good             |         |
| Drivable<br><b>Yes</b>                            | Odometer<br>26524                  | Mitchell Ser<br>911982                     | rvice Code           |                                    |         |
| Primary Point of Impact<br>Left Front Corner (11) | Secondary Point<br>Left Front Side | (s) of Impact<br>e <b>(10), Front (12)</b> |                      |                                    |         |
| Options                                           |                                    |                                            |                      |                                    |         |
| Air Conditioning                                  | AM-FM Stereo                       | Anti-Lock Brake Sys. (ABS)                 | Auxiliary Input      | Bluetooth Wireless<br>Connectivity |         |
| Cloth Seat                                        | Cruise Control                     | Daytime Running Lights                     | Driver-Front Air Bag | Electric Defogger                  |         |
| Electronic Stability Control                      | First Row Bucket Seat              | Heated Mirror                              | Keyless Entry System | Left-Curtain Air Bag               |         |

#### Keyless Entry System Left-Curtain Air Ba Power Remote Mirror Power Steering Rear Spoller Rearview Camera

Tilt Steering Wheel

Rear Spoiler Steering Wheel Mounted

Audio Control

Mitchell Cloud Estimating<sup>TM</sup> Copyright 1994-2020 Mitchell International, Inc. All Rights Reserved

Trip Computer

Power Door Locks

Rear Gate Wiper

Smart Key System

Impreso Profile /P Perfil 10/15/2020 10:46 AM Profile Vention 10.0

Page 1 of 3

Mitchell Cloud Estimating

MP3 Player

Power Windows

Head Protection

System

Committed On

Second Row Side Airbag With

The Pressure Monitoring

|             | Puerto     | RICO 6.0<br>Descripción           |                         |                                         |              | abor         |          |            |       | Pie         | 735 |
|-------------|------------|-----------------------------------|-------------------------|-----------------------------------------|--------------|--------------|----------|------------|-------|-------------|-----|
| Line#       |            | Description                       | Operation               | <ul> <li>LABOR</li> <li>Type</li> </ul> | Total        | CEG          | Туре     | Number     | Qty   | Total       | Тах |
| Front Bu    | mper       |                                   |                         |                                         | Units        |              |          |            |       | Flice       |     |
| 1 1         | 02061      | Frt Bumper Cover                  | Remove/Install          | Body                                    | 1.0#         | 1.0          | Existing |            |       |             |     |
| 2 A         | υтο        | R Fender Wheel Opening Mldg       | Remove/Install          | Body                                    | 0.4#         | 0.4          |          |            |       |             |     |
| 3 A         | υтο        | L Fender Wheel Opening Midg       | Remove/Install          | Body                                    | 0.4#         | 0.4          |          |            |       |             |     |
| Hood        |            |                                   |                         |                                         |              |              |          |            |       |             |     |
| 4 10        | 01694      | Hood Panel (Alum)                 | Remove/Replace          | Body                                    | 2.0          | 2.0          | New      | 68243955AB | 1     | \$642.00    | Yes |
| 5 A         | υтο        | Hood Outside                      | Refinish Only           | Refinish                                | 2.6 C        | 2.6          |          |            |       |             |     |
| 6 A         | υтο        | Add For Hood Underside            | Refinish Only           | Refinish                                | 1.4 C        | 1.4          |          |            |       |             |     |
| 7 10        | 01695      | Hood Insulator                    | Remove/Replace          | Body                                    | INC          | 0.3          | New      | 68244280AA | 1     | \$83.35     | Yes |
| 8 10        | 01699      | Hood Weatherstrip                 | Remove/Replace          | Body                                    | INC          | 0.2          | New      | 68289307AA | 1     | \$21.95     | Yes |
| 9 10        | 02268      | Hood Decal                        | Remove/Replace          | Body                                    | 0.6          | 0.6          | New      | 82214630   | 1     | \$105.00    | Yes |
| Front Fe    | nder       |                                   |                         |                                         |              |              |          |            |       |             |     |
| 10 10       | 01753      | R Fender Panel (Steel/Hss)        | Repair                  | Body                                    | 3.0#*        | 2.2          | Existing |            |       |             |     |
| 11 A        | υтο        | R Fender Outside                  | Refinish Only           | Refinish                                | 1.6 C        | 2.0          | Existing |            |       |             |     |
| Front Do    | or         |                                   |                         |                                         |              |              |          |            |       |             |     |
| 12 10       | 00143      | R Frt Door Shell (Steel/Hss)      | Remove/Replace          | Body                                    | 5.1#         | 5.1          | New      | 68242542AD | 1     | \$1,000.00  | Yes |
| 13 A        | υтο        | R Frt Door Outside                | Refinish Only           | Refinish                                | 1.7 C        | 2.1          |          |            |       |             |     |
| 14 A        | υτο        | R Frt Add For Jambs & Interior    | Refinish Only           | Refinish                                | 1.0 C        | 1.0          |          |            |       |             |     |
| Addition    | al Costs   | & Materials                       |                         |                                         |              |              |          |            |       |             |     |
| 15 93       | 36001      | Towing                            | Additional Cost         |                                         |              |              |          |            |       | \$0.00      | Yes |
| 16 A        | υτο        | Shop Materials                    | Additional Cost         |                                         |              |              |          |            |       | \$33.00*    | Yes |
| 17 A        | υτο        | Hazardous Waste Disposal          | Additional Cost         |                                         |              |              |          |            |       | \$10.80*    | Yes |
| 18 A        | υτο        | Paint/Materials                   | Additional Cost         |                                         |              |              |          |            |       | \$237.60*   | Yes |
| Addition    | al Opera   | tions                             |                         | _                                       |              |              |          |            |       |             |     |
| 19 93       | 33037      | FRAME/UNIBODY REPAIR AND<br>SETUP | Additional<br>Operation | Frame                                   | 0.0          | 0.0          |          |            |       | \$0.00      |     |
| 20 93       | 31128      | Post Repair Scan                  | Operation               | Mechanica                               | 10.0         | 0.0          |          |            |       | \$0.00      |     |
| 21 9        | 31127      | Mask For Oversoray                | Operation               | Pefinish                                | 0.0          |              |          |            |       | \$0.00*     |     |
| 22 9        | 33017      | Finish Sand And Buff              | Operation               | Refinish                                | 2.0          | 0.0          |          |            |       | \$0.00      |     |
| 24 A        | ито        | Clear Coat                        | Operation               | Refinish                                | 2.5          | 0.0          |          |            |       | \$0.00      |     |
|             |            |                                   | Operation               |                                         |              |              |          |            |       |             |     |
| Judgmer     | ntitem     |                                   | C Included in           | Clear Coat C                            | alculation   |              |          |            |       |             |     |
| Included    | din Two T  | Fone Calculation                  | A Included in           | Clear Coata                             | nd Two Tone  | eCalculation | 1        |            |       |             |     |
| Labor N     | ote Appli  | es                                | r CEG R&R TI            | me Used for                             | this Labor O | peration     |          |            |       |             |     |
| Disconti    | inued by I | Manufacturer                      |                         |                                         |              |              |          |            |       |             |     |
|             |            |                                   |                         |                                         |              |              |          | 0          |       |             |     |
| Remar       | rks Fr     | om Appraiser:                     |                         |                                         |              |              |          | Comen      | tario | s del Esti  | ma  |
| Remar       | NS         |                                   |                         |                                         |              |              |          | Defi       |       |             |     |
| on Intel On | G          | Versión                           |                         | and Estimation                          | IM           | (            | Impreso  | Perfil     |       | Page 2 of 2 |     |

|                                                     |                               |                                                                   |                      |                                      | Totales c                                   | lel Estimado |
|-----------------------------------------------------|-------------------------------|-------------------------------------------------------------------|----------------------|--------------------------------------|---------------------------------------------|--------------|
|                                                     | Estimate lotals               |                                                                   |                      |                                      |                                             |              |
|                                                     | Labor                         | Units                                                             | Rate                 | Sublet Add'l Amount                  |                                             | Totals       |
|                                                     | Body Labor                    | 12.5                                                              | \$45.00              |                                      |                                             | \$562.50     |
|                                                     | Refinish Labor                | 12.8                                                              | \$45.00              |                                      |                                             | \$576.00     |
|                                                     | Mechanical Labor              | 0.0                                                               | \$75.00              |                                      |                                             | \$0.00       |
|                                                     | Frame Labor                   | 0.0                                                               | \$55.00              |                                      |                                             | \$0.00       |
|                                                     | Total Labor                   | 25.3                                                              |                      |                                      |                                             | \$1,138.50   |
|                                                     |                               |                                                                   |                      |                                      | Taxable                                     | \$0.00       |
|                                                     |                               |                                                                   |                      |                                      | Tax (0.000)%                                | \$0.00       |
|                                                     |                               |                                                                   |                      |                                      | Non-Taxable                                 | \$1,138.50   |
|                                                     |                               |                                                                   |                      |                                      | Labor Total                                 | \$1,138.50   |
|                                                     | Parts                         |                                                                   | Amount               |                                      |                                             |              |
|                                                     | Taxable Parts                 | \$                                                                | \$1,852.30           |                                      |                                             | \$1,852.30   |
|                                                     |                               |                                                                   |                      |                                      | Parts Adjustments                           | -\$185.24    |
|                                                     |                               |                                                                   |                      |                                      | Tax (11.500)%                               | \$191.71     |
|                                                     |                               |                                                                   |                      |                                      | Non-Taxable                                 | \$0.00       |
|                                                     |                               |                                                                   |                      |                                      | Parts Total                                 | \$1,858.77   |
|                                                     | Costs                         |                                                                   | Amount               |                                      |                                             |              |
|                                                     | Other Additional Costs        |                                                                   | \$43.80              |                                      |                                             | \$43.80      |
|                                                     | Paint Materials               |                                                                   | \$237.60             |                                      |                                             | \$237.60     |
|                                                     |                               |                                                                   |                      |                                      | Taxable                                     | \$281.40     |
|                                                     | Paint Materials Rate: \$22.00 |                                                                   |                      |                                      | Tax (11.500)%                               | \$32.36      |
|                                                     | Rate Max: 99.9 units          |                                                                   |                      |                                      | Non-Taxable                                 | \$0.00       |
|                                                     | Additional Rate: \$0.00       |                                                                   |                      |                                      | Costs Total                                 | \$313.76     |
|                                                     | Gross Totals                  |                                                                   | Amount               |                                      |                                             |              |
|                                                     | Gross Total                   | \$                                                                | 3,311.03             |                                      |                                             | \$3,311.03   |
|                                                     |                               |                                                                   |                      |                                      | Taxable                                     | \$1,948.46   |
|                                                     |                               |                                                                   |                      |                                      | Tax                                         | \$224.07     |
|                                                     |                               |                                                                   |                      |                                      | Non-Taxable                                 | \$1,138.50   |
|                                                     |                               |                                                                   |                      |                                      | Gross Total                                 | \$3,311.03   |
|                                                     | Adjustments                   |                                                                   | Amount               |                                      |                                             |              |
|                                                     | Deductible                    |                                                                   | -\$500.00            |                                      |                                             | -\$500.00    |
|                                                     | Total Customer                |                                                                   |                      |                                      |                                             | -\$500.00    |
|                                                     | Responsibility                |                                                                   |                      |                                      |                                             |              |
|                                                     |                               |                                                                   |                      | Net Estin                            | nate Total                                  | \$2,811.03   |
|                                                     |                               |                                                                   |                      |                                      |                                             |              |
|                                                     |                               |                                                                   |                      | TIN                                  |                                             |              |
| UBICACION DEL MEN                                   | ISAJE#2                       |                                                                   |                      | UDIO                                 | cación del Segu                             | ndo Mensaje  |
|                                                     | listorial del Estimado        |                                                                   |                      |                                      |                                             |              |
| Estimate Event Log                                  |                               |                                                                   |                      |                                      |                                             |              |
| Job Created 10/                                     | /5/2020 11:27 AM              |                                                                   |                      |                                      |                                             |              |
| Estimate Started 10/                                | /5/2020 12:32 PM              |                                                                   |                      |                                      |                                             |              |
| Estimate Printed 10/                                | 15/2020 10:46 AM              |                                                                   |                      |                                      |                                             |              |
| Estimate Committed Est                              | Imate Not Committed           |                                                                   |                      |                                      |                                             |              |
|                                                     | Varsión                       |                                                                   |                      | Impreso                              | Perfil                                      |              |
| Committed On<br>Mitchell Estimating<br>OEM OCT_20_V | 20.3 Mitch<br>Copyright 1994  | ell Cloud Estimating<br>2020 Mitchell Inter<br>Il Rights Reserved | TM<br>national, Inc. | Printed On<br>10/15/2020<br>10:46 AM | lie (Maaffed)<br>bem profile<br>lie Version | Page 3 of 3  |

# Funciones Adicionales de Cloud Estimating

Mitchell Cloud Estimating le provee muchas funciones para poder realizar estimados más rápido y precisos.

# Pantalla Completa "Split View" 🖳

La forma en que se visualiza el sistema varía según el tamaño de la pantalla. Cuando la pantalla esta maximizada el sistema presenta la sección **"Split View"** . en esta forma se podrá ver las líneas del estimado junto a las piezas.

| 🔲 Jua         | n Rivera   2018 Jeep C                      | ompass Sport   Claim 36                                      | S21495-01 View Photog2                                                     |                |                                            |                                    |                           |                       |
|---------------|---------------------------------------------|--------------------------------------------------------------|----------------------------------------------------------------------------|----------------|--------------------------------------------|------------------------------------|---------------------------|-----------------------|
| < Job O       | verview Primary Est                         | mote 👻 Original Estin                                        | sate                                                                       |                |                                            |                                    | \$3,311,03 👻              |                       |
| 101 Ter       | T Filter Search                             | parts, Templates, ref sheet                                  | Silde Body   Shreet Metal:                                                 |                |                                            | <                                  | Share PDF 🔻 🖞 Expe        | yt EMS  ▼             |
|               | 1 Information                               | Front Door                                                   | 10 15 15                                                                   |                |                                            |                                    |                           |                       |
| Parts         | 🚔 Front                                     |                                                              | 5 14 16-4 A                                                                |                | Front Bumper                               |                                    |                           |                       |
| Ê             | 🚮 Side                                      | Rear Door                                                    |                                                                            |                | Description<br>Frt.Bumper Cover            | Operation                          | Type<br>Body              | 1.0 ft                |
| Drimate       | 61 m                                        | Side Body                                                    | 9-13-senerits -11                                                          |                | Part Type                                  |                                    |                           |                       |
|               | Le rop                                      | Sheet Metal                                                  | <b>1 1 2 3</b>                                                             |                | Existing                                   |                                    |                           |                       |
| Desaw         | 🛱 Back                                      |                                                              | 19 21                                                                      |                | R Fender Wheel Opening Midg                | RI                                 | Body                      | 0.4#                  |
|               | <ul> <li>Engine /<br/>Electrical</li> </ul> | Interior Trim                                                |                                                                            |                | Description<br>L Fender Wheel Opening Midg | Operation<br>R1                    | Type<br>Body              | Total Units<br>0.4 fr |
|               | 🚊 Interior                                  | flamming 1                                                   |                                                                            |                | Hood                                       |                                    |                           |                       |
|               | t Steering /<br>Suspension                  | Components                                                   | 004-18611 4 3 U-88                                                         |                | Description<br>Hood Panel (Alum)           | Operation<br>RR                    | Type<br>Body              | Total Units<br>2.0    |
|               | KA/C                                        | Cowl and Dash (P-<br>Page 14)                                | Use Procedure Parliancions 14, 15, 20 and 28 with the following text, NOTI | F Ma (moret 😽  | Part Type<br>New                           | Part A<br>68243955AB               | Qty Total Pr<br>1 \$612.0 | on Tax<br>D ✔         |
|               | My Templates                                | Rocker Panel/Side<br>Body Panel/Center<br>Pillar (Ream 15) P | Labor Only Operations                                                      | Î              | Description<br>Hood Outside                | Operation<br>RO<br>Clear Coat Only | Type:<br>Refinish         | Total Units<br>2.6    |
|               | =0 Reference                                | Quarter Panel (P-                                            | 1 Outer Side Body Panel                                                    | View Details 🕽 | Description                                | Oneration                          | lune                      | Total Linins          |
| ۵.            |                                             | Page 23)                                                     | 2 Wheelhouse Seal                                                          | Vew Details >  | Add For Hood Underside                     | RO<br>Clear Coat Only              | Refinish                  | 1.4                   |
| 1000          |                                             | (0.Page 28)                                                  | 3 Fuel Filer Door 0.0 5511265348                                           | \$16.20 >      | Description                                | Operation                          | Type                      | Total Units           |
| •             |                                             | Quarter Glass                                                | 4 Fuel Door Housing                                                        | View Details > | Hood Insulator                             | RR                                 | Body                      | INC                   |
| Detirgs       |                                             |                                                              | 5 Outer Pillar Panel(UHSS)                                                 | View Details > | New                                        | 68244280AA                         | 1 \$83.35                 | √ 12×                 |
| 0<br>Feedback |                                             | Rear Body                                                    | 6 Inner Pillar Panel(UHSS)                                                 | Vew Details 🕨  | Description<br>Hood Weatherstrip           | Operation<br>RR                    | Type<br>Body              | Total Units           |
| 8             | Manual Line                                 |                                                              | 7 Coal Side Panel(ULISS)                                                   | View Details 🕽 | Salert Lines                               |                                    |                           |                       |
| Help          |                                             |                                                              | A Color Books Decision and Ballion                                         | Man Danie & *  | State                                      |                                    |                           |                       |

### Procedimientos de Reparación Recomendados por Toyota 🔛

Para los vehículos Toyota se podrá usar la sección **"Templates"** a o plantillas donde aparecerán los paneles principales del vehículo. Al seleccionar uno de los paneles y la operación de reparación aparecerán los procedimientos de reparación recomendados por Toyota. Desde esta sección se pueden eliminar o escoger operaciones según sean necesarias.

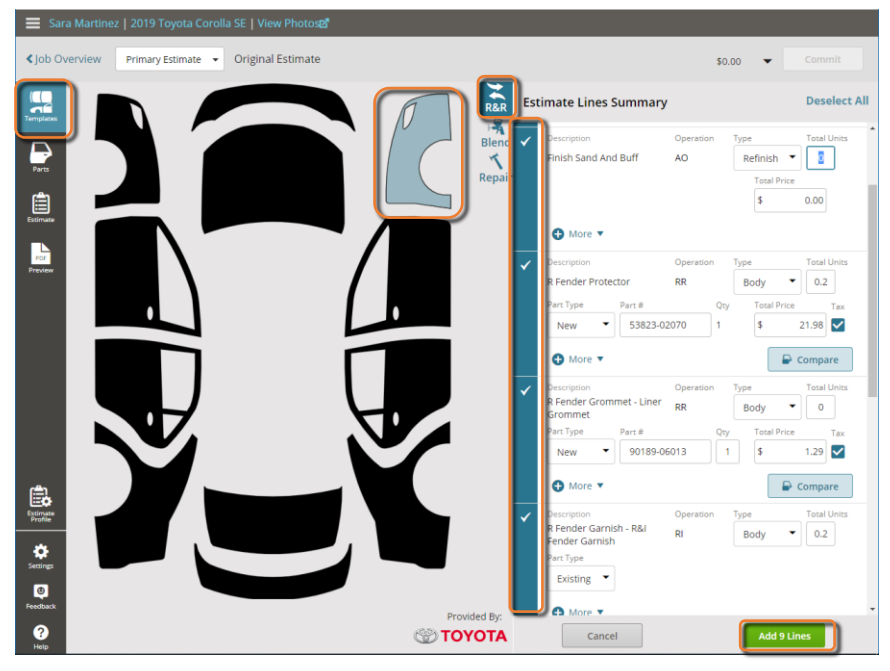

#### Filtros para Selección de Piezas <sup>Y</sup> Filter Search parts, templates, ref sheet

La selección de piezas puede ser filtrada para que el sistema solo muestre piezas del lado derecho o izquierdo del vehículo. Las piezas se califican basadas en el VIN, esta función se puede desactivar usando el botón "Qualified Only".

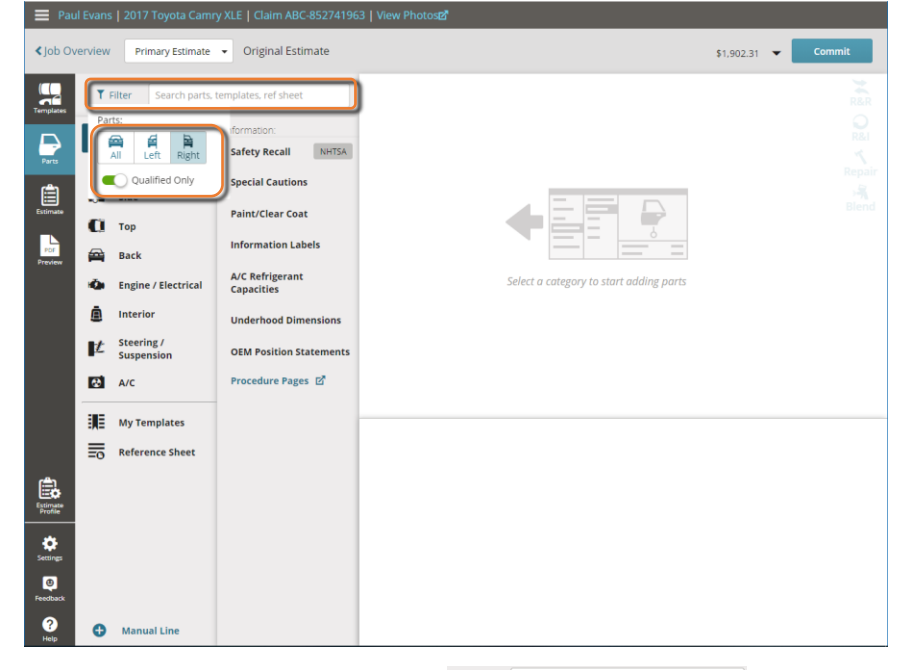

# Búsqueda de Piezas y Adicionales Titer Search parts, templates, ref sheet

El sistema permite realizar búsquedas de piezas y operaciones desde la barra de búsqueda que está al lado del enlace **"Filter"**. Después de haber entrado el texto de la búsqueda haga clic en el botón de la lupa, así le aparecerá un listado de resultados. Al dar clic en la descripción de la pieza deseada el sistema lo llevara a esa pieza.

| Overview Primary Estimate   Original | Estimate       |                  |             | \$2,298.85 <b>Commit</b> |
|--------------------------------------|----------------|------------------|-------------|--------------------------|
| BUMPER                               | Cancel         | 16 results found |             |                          |
| Description                          | Source         | Line Barcode     | Part Number | Price                    |
| Bumper Grille                        | Parts/Labor    | 102507           | 53112-02740 | \$160.27                 |
| Bumper Protector Dealer Installed    | Parts/Labor    | 100384           | PT278-02140 | \$70.00                  |
| Front Bumper                         | Reference Line | 931000           | N.A.        | \$0.00                   |
| L Bumper Mtg Bracket                 | Parts/Labor    | 101321           | 52182-02130 | \$41.35                  |
| L Bumper Pad                         | Parts/Labor    | 101318           | 52462-02150 | \$3.91                   |
| L Bumper Reinforcement               | Parts/Labor    | 101856           | 57108-02905 | \$557.92                 |
| L Bumper Seal                        | Parts/Labor    | 101314           | 52592-02261 | \$33.59                  |
| L Spring Bumper                      | Parts/Labor    | 101368           | 48341-AB010 | \$24.28                  |
| L Strut Bumper                       | Parts/Labor    | 101052           | 48331-02110 | \$14.51                  |
| R Bumper Mtg Bracket                 | Parts/Labor    | 101320           | 52181-02160 | \$41.35                  |
| R Bumper Pad                         | Parts/Labor    | 101317           | 52462-02150 | \$3.91                   |
| R Bumper Reinforcement               | Parts/Labor    | 101855           | 57107-02905 | \$497.59                 |
| R Bumper Seal                        | Parts/Labor    | 101313           | 52591-02271 | \$33.59                  |
| R Spring Bumper                      | Parts/Labor    | 101367           | 48341-AB010 | \$24.28                  |
| R Strut Bumper                       | Parts/Labor    | 101051           | 48331-02110 | \$14.51                  |
| Rear Bumper                          | Reference Line | 931056           | N.A.        | \$0.00                   |
|                                      |                |                  |             |                          |
| *                                    |                |                  |             |                          |

### Estimados Daño Previo Relacionados o No Relacionados y Proyecciones

En casos donde haya daños previos al choque se podrá realizar estimados adicionales ya sea del área relacionada y/o no relacionada al choque del vehículo. También se puede hacer diferentes escenarios de reparación para comparar cantidades y luego añadir esas líneas al estimado.

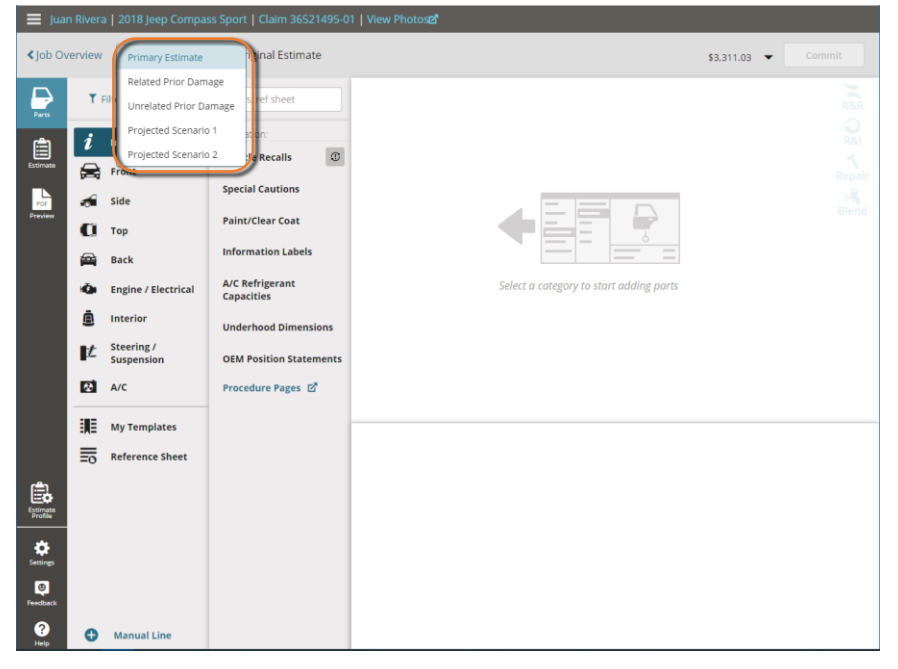

#### Estimado Daños Previo Relacionado

En caso que se necesite realizar un estimado de daños previos que se encuentran en el área del choque, se podrá usar la opción "**Related Prior Damage**" para crear un estimado de esos daños. El total de este estimado afectará al estimado Primario y la responsabilidad de su monto será del cliente.

1. Para crear el estimado relacionado deberá cambiar la clasificación del estimado de Primario a Relacionado para cambiar la clasificación escoja la opción "**Related Prior Damage**".

| Overv    | view              | Primary Estimate           | 2                  | iginal Estimat     | e        |       |          |                     | \$1,             | 052.38 👻    | Commit    |
|----------|-------------------|----------------------------|--------------------|--------------------|----------|-------|----------|---------------------|------------------|-------------|-----------|
| C        | Send              | Related Prior Da           | mage<br>Damage     | rder Parts         |          |       | 📦 OE Pr  | rocedures 🛛 🖶 Print | <b>&lt;</b> Shar | e PDF ▼ 🏦 E | xport EMS |
| es       | Filter Re         | Projected Scenar           | rio 1              | ration             | Type     | Units | Туре     | Number              | Qty              | Price       | Tax       |
| Fro      | ont Bum           | Projected Scenar           | rio 2              |                    |          |       |          |                     |                  |             |           |
|          | Frt Bu            | mper Cover Assy            | Overha             | iul                | Body     | 2.6#  | Existing |                     |                  |             |           |
|          | Frt Bu            | mper Cover 💦 🖡             | 🗰 Remov            | e/Replace          | Body     | INC#  | New      | 52119-06975         | 1                | \$285.45    | ✓         |
| te       | Frt Bu            | nper Cover                 | Refinis<br>Clear C | h Only<br>oat Only | Refinish | 2.8   |          |                     |                  |             |           |
| ~        | Frt Lwi<br>Grille | Bumper Cover               | Remov              | e/Replace          | Body     | INC#  | New      | 53112-06210         | 1                | \$22.41     | ~         |
|          | Frt Bu            | mper Cover                 | 🗰 Remov            | e/Install          | Body     | INC#  |          |                     |                  |             |           |
|          | R Frt B<br>Openii | umper Fog Lamp<br>ng Cover | Remov              | e/Replace          | Body     | INC#  | New      | 52127-06290         | 1                | \$85.65     | ~         |
|          | R Frt B<br>Mould  | umper Cover<br>ing         | Remov              | e/Replace          | Body     | INC#  | New      | 52712-06040         | 1                | \$70.05     | ~         |
|          | L Frt B<br>Mould  | umper Cover<br>ing         | Remov              | e/Replace          | Body     | INC#  | New      | 52713-06040         | 1                | \$70.05     | ~         |
|          | Frt Bui<br>Absort | mper Impact<br>ber         | Remov              | e/Replace          | Body     | INC   | New      | 52611-06230         | 1                | \$62.61     | ~         |
| Ad       | ditional          | Operations                 |                    |                    |          |       |          |                     |                  |             |           |
|          | Clear (           | loat                       | Additio            | nal Operation      | Refinish | 1.1   |          |                     |                  | \$0.00      |           |
| is<br>ck |                   |                            |                    |                    |          |       |          |                     |                  |             |           |

2. El sistema cambiará la clasificación a la de estimado relacionado y podrá comenzar a escoger operaciones en un estimado nuevo.

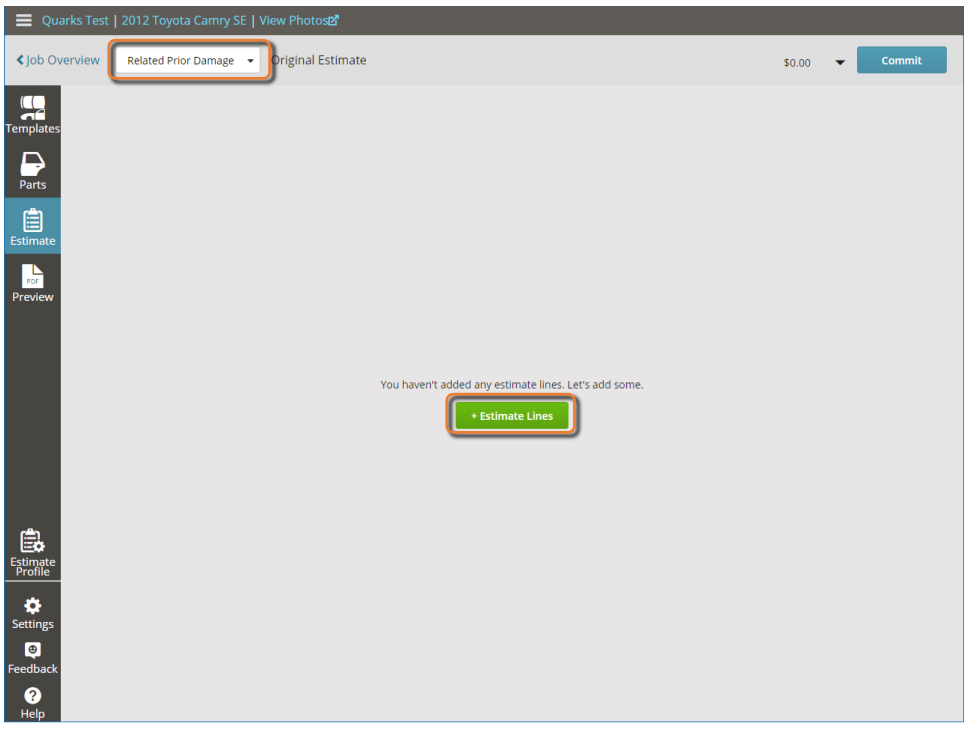

3. Al imprimir el estimado relacionado el mismo estará identificado con el título "**Related Prior Damage Estimate**" el estimado se podrá exportar o imprimir igual que el estimado Primario.

| 🔳 Quarl                        | ks Test   2012 Toyota Ca                                                               | amry SE   View Pl                                                                           | notos🗹                                                                                                    |                                                                                                    |                                                                                         |            |                                                                    |
|--------------------------------|----------------------------------------------------------------------------------------|---------------------------------------------------------------------------------------------|----------------------------------------------------------------------------------------------------|----------------------------------------------------------------------------------------------------|-----------------------------------------------------------------------------------------|------------|--------------------------------------------------------------------|
| < Job Over                     | view Related Prior Da                                                                  | amage 🔻 Origi                                                                               | nal Estimate                                                                                                    |                                                                                                    |                                                                                         |            | \$329.56 <b>v Commit</b>                                           |
|                                | IGE USER Estimate 8973515                                                              | i61.pdf                                                                                     |                                                                                                    |                                                                                                    | I OE Procedures                                                                         | 🔒 Print 🚽  | Share PDF 🔻 🏦 Export RPD EMS   🔻                                   |
| Templates<br>Parts<br>Estimate | 🏘 mitchell                                                                             | 123<br>EPA: EP                                                                              | Joe's Collision Cen<br>4 Transit Rd, Buffalo, N<br>Office: (858) 368-742<br>Fax: (658) 368-776<br>ioseph.sucher@mitchell<br>Mitchell.com<br>A012345678. Bar (Jr. Baa<br>Related Prior Damag | ter<br>Y 14051<br>9<br>3<br>Icom<br>012345678<br>re Estimate                                       | Estimate ID<br>6666700<br>Original                                                      |            | Original Estimate                                                  |
| PDF<br>Preview                 | This is only an estimate. Par<br><sup>Owner</sup><br>Quarks Test                       | t prices are subject to o<br>Apprai<br>Joel S<br>(787)<br>joelse<br>cloud                   | change.<br>ser<br>antiago<br>632-2308 (Mobile)<br>ntiago@abcinfotech.co                                                                                                    | m                                                                                                  |                                                                                         |            | Damage Assessed By<br>Estimator<br>Joel Santiago<br>Classification |
|                                | Loss Type<br>Unknown                                                                   | Deductible<br>Unknown                                                                       |                                                                                                    |                                                                                                    |                                                                                         | •          | None                                                               |
|                                | 2012 Toyota Camry SE 4 D<br>VIN<br>4T1BF1FKXCU573664<br>Options                        | Door Sedan 2.5L 4 Cy<br>Drivable<br>Unknown                                                 | I Gas Injected 6 Speed<br>Odomet<br>600                                                                                                    | I Auto Trans FWD<br>er S                                                                           | titchell Service Code<br>11451                                                          | Q. "       | Print Format PDF Printout Language English (US)                    |
| <u>ا</u>                       | Air Conditioning Ai<br>Auxiliary Input Bi<br>Daytime Running Lights Di<br>Fog Lights H | lum/Alloy Wheels<br>Iuetooth Wireless<br>onnectivity<br>river-Front Air Bag<br>eated Mirror | AM-FM Stereo<br>CD Player<br>Electric Defogger<br>Keyless Entry System                                                                                                    | Anti-Lock Brake Sys. (ABS)<br>Cloth Seat<br>Electronic Stability Control<br>Leather Steering Wheel | Automatic Headlights<br>Cruise Control<br>First Row Bucket Seat<br>Left-Curtain Air Bag |            | Estimate Column Format                                             |
| Estimate<br>Profile            | Power Windows Re<br>Steering Wheel Mounted Audio Ti<br>Control                         | ear Bench Seat                                                                              | Rear Spoiler<br>Tire Pressure Monitoring<br>System                                                                                                    | Second Row Side Airbag Wit<br>Head Protection<br>Traction Control/Electronic                       | h Side Airbags                                                                          |            |                                                                    |
| Settings                       | Quarks Test   2012 Toyo Parts Profile TEST                                             | ta Camry SE<br>Parts Prof<br>5.0                                                            | ile Version                                                                                                    |                                                                                                    | - PART                                                                                  |            |                                                                    |
| Feedback                       | Line # Description<br>Grille<br>1 100725 Grille Assembly                               | Operation Ty<br>Remove/ Bo<br>Replace                                                       | pe Total Units                                                                                                    | CEG Type Nu<br>0.5 New 53<br>CO                                                                    | mber Qty Total Price                                                                    | Tax<br>Yes |                                                                    |

4. En los totales del estimado Principal podrá ver el ajuste del estimado relacionado, este total será responsabilidad del cliente y se restará al total del estimado.

| Quarks Test   2012 Toyota                                      | 🚍 Quarks Test   2012 Toyota Camry SE   View Photos                     |                            |                            |               |                                                                  |                                                            |  |  |
|----------------------------------------------------------------|------------------------------------------------------------------------|----------------------------|----------------------------|---------------|------------------------------------------------------------------|------------------------------------------------------------|--|--|
| Job Overview Primary Estir                                     | nate 🕞 Original Estimate                                               |                            |                            |               | \$1,052.                                                         | 38 👻 Commit                                                |  |  |
| NGE USER Estimate 8973                                         | 51561.pdf                                                              |                            |                            | OE Procedures | s 🛛 🖨 Print 🛛 < Share PD                                         | DF 🔻 🏦 Export EMS   🔻                                      |  |  |
| Templates                                                      | Estimate Totals                                                        |                            |                            |               |                                                                  | « <sup>*</sup>                                             |  |  |
| Parts                                                          | <sub>Labor</sub><br>Body Labor<br>Refinish Labor<br><b>Total Labor</b> | Units<br>2.6<br>3.9<br>6.5 | Rate<br>\$50.00<br>\$50.00 | Sublet Ad     | id'l Amount                                                      | Totals<br>\$130.00<br>\$195.00<br>\$325.00                 |  |  |
| Estimate                                                       |                                                                        |                            |                            |               | Taxable<br>Tax (10.000)%<br>Non-Taxable<br>Labor Total           | \$325.00<br>\$32.50<br>\$0.00<br>\$357.50                  |  |  |
| PDF                                                            | Parts<br>Touch la Doute                                                |                            | Amount                     |               |                                                                  | ¢507.00                                                    |  |  |
| Preview                                                        | iaxadle Parts                                                          |                            | \$596.22                   |               | Parts Adjustments<br>Tax (11.000)%<br>Non-Taxable<br>Parts Total | \$576.22<br>\$29.80<br>\$68.86<br>\$0.00<br>\$694.88       |  |  |
|                                                                | Costs                                                                  |                            | Amount                     |               |                                                                  | ¢0.00                                                      |  |  |
|                                                                | Paint Materials                                                        |                            | \$0.00<br>\$0.00           |               | Taxable<br>Tax (11.000)%<br>Non-Taxable                          | \$0.00<br>\$0.00<br>\$0.00<br>\$0.00<br>\$0.00             |  |  |
|                                                                | Gross Totals                                                           |                            | Amount                     |               | Costs Iotal                                                      | \$0.00                                                     |  |  |
|                                                                | Gross Total                                                            |                            | \$1,052.38                 |               | Taxable<br>Tax<br>Non-Taxable<br>Gross Total                     | \$1,052.38<br>\$951.02<br>\$101.36<br>\$0.00<br>\$1,052.38 |  |  |
| Profile                                                        | Adjustments<br>Related Prior Damage                                    |                            | Amount<br>-\$329.56        |               |                                                                  | -\$329.56                                                  |  |  |
| *                                                              | Total Customer Responsibility                                          |                            | Ψ <b>Ο</b> Σ7.30           |               |                                                                  | -\$329.56                                                  |  |  |
| Settings                                                       | ,                                                                      |                            |                            | Net           | Estimate Total                                                   | \$722.82                                                   |  |  |
| Image: second system     Image: second system       Help     ✓ | art prices are subject to change.                                      |                            |                            |               |                                                                  |                                                            |  |  |

#### Estimado Daños Previo No Relacionado

En caso que se necesite realizar un estimado de daños previos no relacionados a la reclamación actual, se podrá usar la opción "**Unrelated Prior Damage**" para crear el estimado de los daños no relacionados.

1. Para crear el estimado no relacionado deberá cambiar la clasificación del estimado de Primario a No Relacionado para cambiar la clasificación escoja la opción "**Unrelated Prior Damage**".

| E La                | st_N       | lame   2010 Toyota Coro           | lla   Claim Z913228                  | 56325421-01   Vi | ew Photos🗗 |                       |                 |             |               |             |
|---------------------|------------|-----------------------------------|--------------------------------------|------------------|------------|-----------------------|-----------------|-------------|---------------|-------------|
| <b>∢</b> Job O      | ver        | view Primary Estimate             | oplement 1                           |                  |            | Check Complia         | nce 🔥 \$1,56    | 0.73 (25.9% | ) ACV         | Commit      |
|                     | 0          | Send                              | amage                                | rder Parts       | 📦 OE Pr    | rocedures 🛛 🛆 View Ch | anges 🛛 🔒 Print | < Shar      | e PDF 🔻 🍈 Exp | ort EMS   🔻 |
| [emplate:           | 5          | Filter Re Projected Scenario      | o 1 ration                           | Labor<br>Type    | Units      | Туре                  | Number Pa       | Qty         | Price         | Tax         |
|                     | Fr         | ont Bur Projected Scenario        | 02                                   |                  |            |                       |                 |             |               | *           |
| Parts               |            | R Frt Spoiler                     | Refinish Only<br>Clear Coat Only     | Refinish         | 0.8        | Existing              |                 |             |               |             |
| Estimata            | G          | ille                              |                                      |                  |            |                       |                 |             |               |             |
|                     | S1         | Grille                            | Remove/Replace                       | Body             | 1.1#       | Qual Recycled Part    | 112B30APU       | 1           | \$105.00      | ✓           |
| PDF                 | н          | bod                               |                                      |                  |            |                       |                 |             |               |             |
| Preview             | <b>S</b> 1 | Hood 🔋                            | Remove/Replace                       | Body             | 1.4        | Qual Recycled Part    | TB9061APU       | 1           | \$246.92      | ✓           |
|                     | <b>S</b> 1 | Hood Outside                      | Refinish Only<br>Clear Coat Only     | Refinish         | 2.3        |                       |                 |             |               |             |
|                     | S1         | Add For Hood Underside            | Refinish Only<br>Clear Coat Only     | Refinish         | 1.2        |                       |                 |             |               |             |
|                     | Fr         | ont Door                          |                                      |                  |            |                       |                 |             |               |             |
|                     | <b>S</b> 1 | R Frt Door Shell 🛛 🕅              | Remove/Replace                       | Body             | 5.0#       | Qual Recycled Part    | ~243306699      | 1           | \$315.00      | ✓           |
|                     | S1         | R Frt Door Outside                | Refinish Only<br>Clear Coat Only     | Refinish         | 2.0        |                       |                 |             |               |             |
| a dha               | S1         | R Frt Add For Jambs &<br>Interior | Refinish Only<br>Clear Coat Only     | Refinish         | 1.0        |                       |                 |             |               |             |
|                     | Re         | ear Bumper                        |                                      |                  |            |                       |                 |             |               |             |
| Estimate<br>Profile |            | Rear Bumper Cover 🛛 🖣             | Remove/Install                       | Body             | INC        | Existing              |                 |             |               |             |
| 8                   |            | Rear Bumper Cover Assy            | 🖡 Overhaul                           | Body             | 1.3        | Existing              |                 |             |               |             |
| Settings            | S1         | Rear Bumper Cover 🔋               | Remove/Replace<br>ent: 50%(\$196.88) | Body             | INC        | Qual Recycled Part    | 34161APU        | 1           | \$393.75      | ~           |
| Feedback            | S1         | Rear Bumper Cover                 | Refinish Only                        | Refinish         | 2.3        |                       |                 |             |               |             |
| ?<br>Help           |            | Select Lines                      |                                      |                  |            |                       |                 |             |               |             |

2. El sistema cambiará la clasificación a la de estimado no relacionado y podrá comenzar a escoger operaciones en un estimado nuevo.

| 📃 Last_Name         | 2010 Toyota Corolla   Claim |              |                                                     |                  |          |        |
|---------------------|-----------------------------|--------------|-----------------------------------------------------|------------------|----------|--------|
| ≮ Job Overview      | Unrelated Prior Damage 🔹    | Supplement 1 |                                                     | Check Compliance | \$0.00 🗸 | Commit |
| (CO)<br>Templates   |                             |              |                                                     |                  |          |        |
| Parts               |                             |              |                                                     |                  |          |        |
| Estimate            |                             |              |                                                     |                  |          |        |
| PDF<br>Preview      |                             |              |                                                     |                  |          |        |
|                     |                             |              |                                                     |                  |          |        |
|                     |                             |              | You haven't added any estimate lines. Let's add som | e.               |          |        |
|                     |                             |              | + Estimate Lines                                    |                  |          |        |
|                     |                             |              |                                                     |                  |          |        |
| Estimate<br>Profile |                             |              |                                                     |                  |          |        |
| Settings            |                             |              |                                                     |                  |          |        |
| ●<br>Feedback       |                             |              |                                                     |                  |          |        |
| ?<br>Help           |                             |              |                                                     |                  |          |        |

3. Al imprimir el estimado no relacionado el mismo estará identificado con el título "**Unrelated Prior Damage Estimate**" el estimado se podrá exportar o imprimir igual que el estimado Primario.

| 🔳 Last                | 😑 Last_Name   2010 Toyota Corolla   Claim Z91322856325421-01   View Photosz |                                                                                                    |                                                                                                    |                                                                       |                                                               |                                           |  |  |
|-----------------------|-----------------------------------------------------------------------------|----------------------------------------------------------------------------------------------------|----------------------------------------------------------------------------------------------------|-----------------------------------------------------------------------|---------------------------------------------------------------|-------------------------------------------|--|--|
| ≮ Job Ove             | Unrelated Prior Dama                                                        | ige 👻 Supplement 1                                                                                                    |                                                                                                    |                                                                       | Check Complia                                                 | ance \$857.94 <b>Commit</b>               |  |  |
| Tamplatas             | NGE USER Estimate 897960999.pc                                              | lf                                                                                                    |                                                                                                    | CE Procedure                                                          | es 🕞 Print 🔹                                                  | Share PDF 🔻 🏦 Export UPD EMS   🔻          |  |  |
| Parts                 | <b>a</b> mitchell                                                           | Joe's Collisi<br>1234 Transit Rd, B<br>Office: (858)<br>Fax: (858)<br>joseph.sucherg<br>Mitche<br>EPA: EPAN128578. I.J | ion Center<br>Suffalo, NY 14051<br>) 368-7429<br>) 368-7763<br>@mitchell.com<br>enser: PAR012345678 |                                                                       | Estime<br>6511<br>S1<br>Claim<br>Z913:<br>01                  | Supplement 1<br>\$857.94<br>Mark As Final |  |  |
| Por<br>Preview        | Top message wc                                                              | Unrelated Priv                                                                                                    | or Damage Estimate                                                                                  | e                                                                     |                                                               | Damage Assessed By                        |  |  |
|                       | test content1                                                               |                                                                                                    |                                                                                                    |                                                                       |                                                               | Joel Santiago                             |  |  |
|                       | Insured<br>Last_Name                                                        | Appraiser<br>NGE USER<br>(858) 231-8609 (Mc<br>ngetest@work.com                                                        | xbile)                                                                                              | Supplemented By<br>Joel Santiago<br>(787) 632-2308<br>joelsantiago@ab | (Mobile)<br>cinfotech.c                                       | Classification None                       |  |  |
|                       |                                                                             | Classification<br>None                                                                                                 |                                                                                                    | Classification<br>None                                                | 0                                                             | Print Format                              |  |  |
|                       | Z9 QA TEST                                                                  |                                                                                                    |                                                                                                    |                                                                       |                                                               | PDF Printout Language                     |  |  |
|                       | Loss Type                                                                   | Claim Number<br>791322856325421-01                                                                                     | Deductible                                                                                          | Report<br>01/22                                                       | ed Date                                                       | English (US)                              |  |  |
|                       | Loss Date                                                                   | Inspection Site                                                                                                    | on a long                                                                                           | 01/11                                                                 | ,2021                                                         | Estimate Column Format                    |  |  |
| Estimate<br>Profile   | 01/22/2021                                                                  | NGE NGEBP1<br>2635 Noble Canyon Road<br>San Diego, CA 92122                                                            |                                                                                                    |                                                                       |                                                               | Include CEG Values                        |  |  |
| ø                     | 2010 Toyota Corolla 4 Do                                                    | or Sedan 1.8L 4 Cyl Gas Injected 4                                                                                     | Speed Auto Trans FV                                                                                 | WD                                                                    |                                                               |                                           |  |  |
| Settings              | VIN<br>2T1BU4EE3AC309316                                                    | Drivable<br>Unknown                                                                                                    | Mitchell Service Code<br>911092                                                                     |                                                                       |                                                               |                                           |  |  |
| Feedback<br>?<br>Help | Options<br>Air Conditioning AP<br>Cloth Seat Da<br>First Row Bucket Seat Le | 4-FM Stereo Anti-Lock Brake<br>Nytime Running Lights Driver-Front Ai<br>ft-Curtain Air Bae MP3 Plaver                  | : Sys. (ABS) Auxiliary I<br>r Bag Electric D<br>Passenger                                           | nput d<br>efogger E<br>-Front Air Bag F                               | CD Player<br>Electronic Stability Co<br>Power Remote Mirror * |                                           |  |  |

### Evitar Imprimir Estimados Adicionales

El sistema está configurado para imprimir todos los estimados adicionales junto al estimado Primario para evitar esto se debe de editar el perfil del estimado. El perfil se puede modificar directamente en el mismo estimado o desde la pantalla de "**Settings**".

1. Acceda al "Estimate Profile", luego seleccione la sección "Print Preferences" y escoja la opción "Report Configuration". Para desactivar los estimados adicionales haga clic a "Edit".

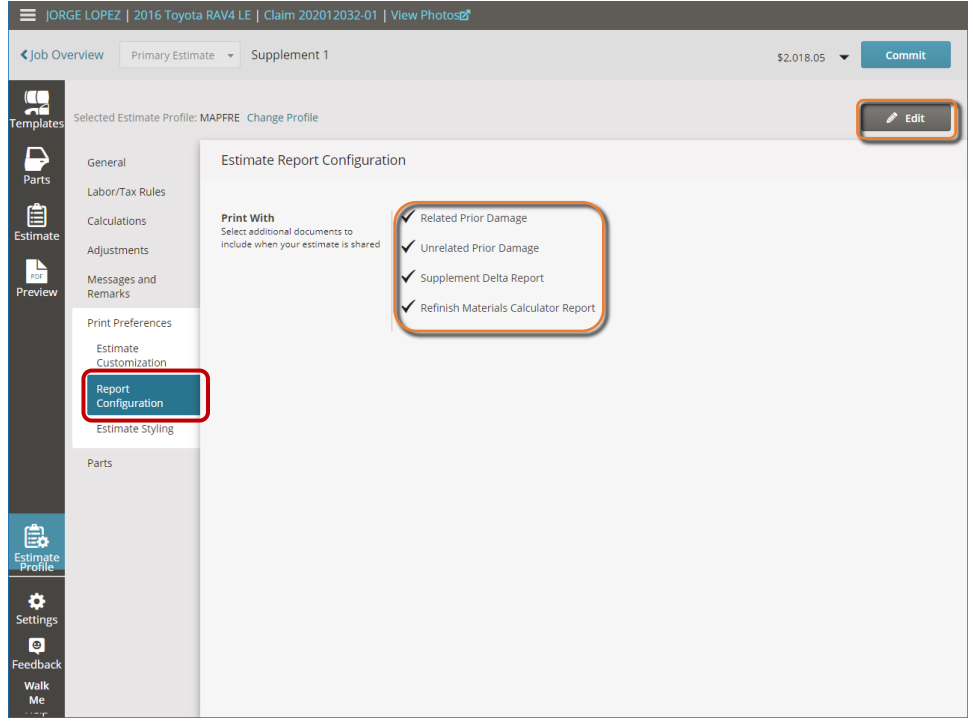

2. Para no imprimir el documento elimine las marcas de cotejo y luego haga clic en "Apply Changes".

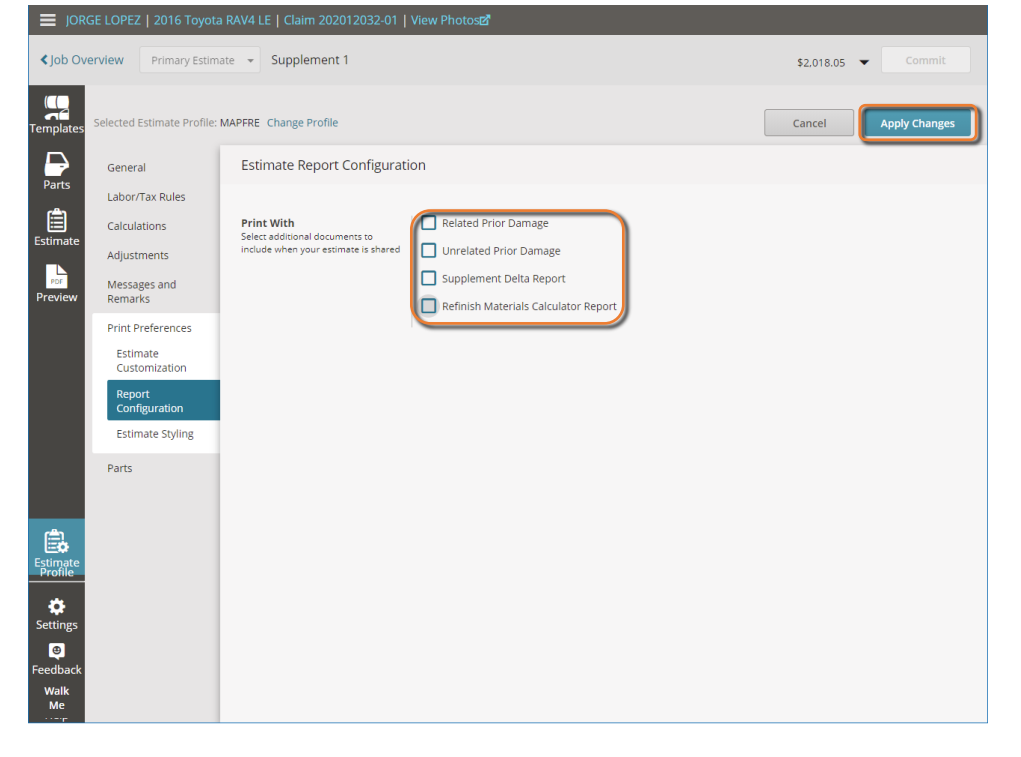

3. Al desactivar los documentos el listado aparecerá vacío.

| 🚍 JORGE LOPEZ   2016 Toyota RAV4 LE   Claim 202012032-01   View Photosൽ |                            |                                              |            |   |        |  |  |
|-------------------------------------------------------------------------|----------------------------|----------------------------------------------|------------|---|--------|--|--|
| <b>&lt;</b> Job Ove                                                     | Primary Estimation         | supplement 1                                 | \$2.018.05 | • | Commit |  |  |
| Templates                                                               | Selected Estimate Profile: | MAPFRE Change Profile                        |            |   | 🖉 Edit |  |  |
|                                                                         | General                    | Estimate Report Configuration                |            |   |        |  |  |
| Parts                                                                   | Labor/Tax Rules            |                                              |            |   |        |  |  |
| Estimate                                                                | Calculations               | Print With<br>Select additional documents to |            |   |        |  |  |
|                                                                         | Adjustments                | include when your estimate is shared         |            |   |        |  |  |
| PDF                                                                     | Messages and<br>Remarks    |                                              |            |   |        |  |  |
|                                                                         | Print Preferences          |                                              |            |   |        |  |  |
|                                                                         | Estimate<br>Customization  |                                              |            |   |        |  |  |
|                                                                         | Report<br>Configuration    |                                              |            |   |        |  |  |
|                                                                         | Estimate Styling           |                                              |            |   |        |  |  |
|                                                                         | Parts                      |                                              |            |   |        |  |  |
| Estimate<br>Profile                                                     |                            |                                              |            |   |        |  |  |
| Settings                                                                |                            |                                              |            |   |        |  |  |
| e<br>Feedback                                                           |                            |                                              |            |   |        |  |  |
| Walk<br>Me                                                              |                            |                                              |            |   |        |  |  |

## "OEM Position Statements" del Fabricante OEM Position Statements

Los fabricantes de autos han establecido distintas posiciones referentes a las reparaciones seguras de sus vehículos, estos documentos se pueden conseguir en el área de "OEM Position Statements".

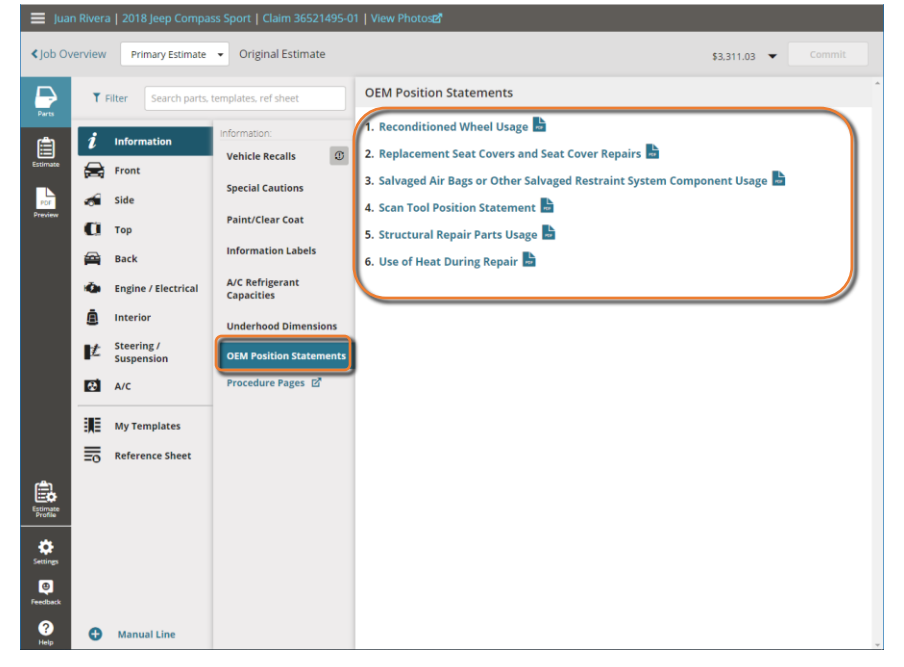

# Totales del Estimado

El total del estimado se puede ver en la parte superior derecha de la pantalla. Al dar clic en el total se abrirá una pantalla con el resumen de los totales del estimado por las diferentes secciones labores, piezas, costos adicionales. Al dar clic en cada sección se abrirá los detalles de la sección. En esta pantalla podrá marcar el estimado como una pérdida total.

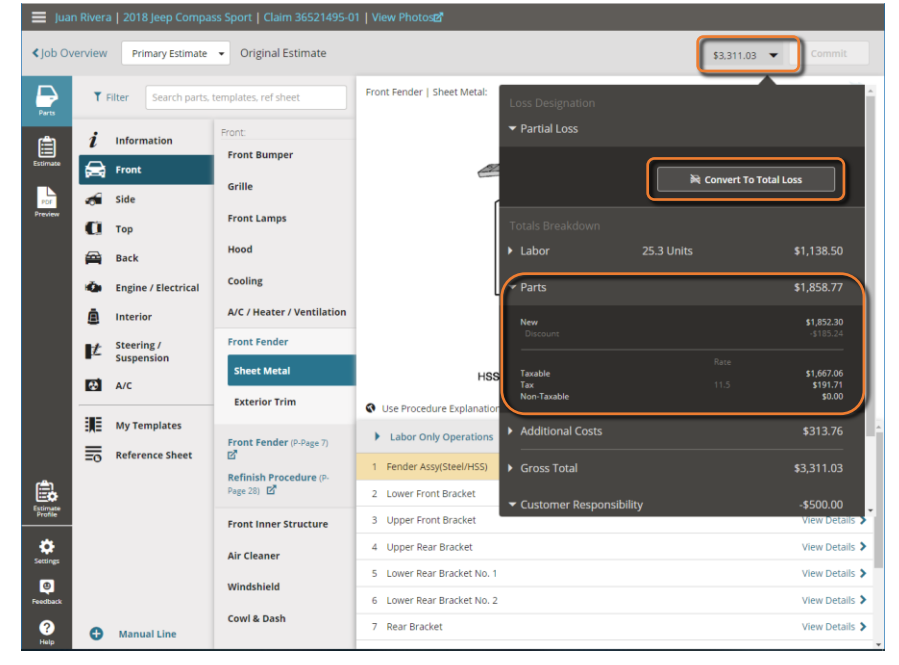

### Comprometer el Estimado

Una vez se haya completado el estimado se pueden comprometer el estimado para grabar las operaciones y en caso que se tenga que modificar el estimado se podrá generar un suplemento. Para comprometer el estimado haga clic en el botón **"Commit" .** 

| 🔳 Jua                           | 😑 Juan Rivera   2018 Jeep Compass Sport   Claim 36521495-01   View Photosz? |                                  |               |       |            |             |         |       |             |        |
|---------------------------------|-----------------------------------------------------------------------------|----------------------------------|---------------|-------|------------|-------------|---------|-------|-------------|--------|
| < Job O                         | verview Primary Estimate   Origin                                           | nal Estimate                     |               |       |            |             | \$1,536 | .18 🔻 | Comm        | i. )   |
| Ð                               |                                                                             |                                  |               | 🔰 OE  | Procedures | 🖶 Print 🛛 < | Share P | DF 🔻  | 🖞 Export EN | 1S   🔻 |
| Parts                           | Filter Repair Lines                                                         | Operation                        | Labor<br>Type | Units | Туре       | Number      | Part    | Qty   | Price       | Tax    |
| Ê                               | Hood                                                                        |                                  |               |       |            |             |         |       |             |        |
| Estimate                        | Hood Panel (Alum)                                                           | Remove/Replace                   | Body          | 2.0   | New        | 6824395     | 55AB    | 1     | \$642.00    | ✓      |
| Por                             | Hood Outside                                                                | Refinish Only<br>Clear Coat Only | Refinish      | 2.6   |            |             |         |       |             |        |
|                                 | Add For Hood Underside                                                      | Refinish Only<br>Clear Coat Only | Refinish      | 1.4   |            |             |         |       |             |        |
|                                 | Front Fender                                                                |                                  |               |       |            |             |         |       |             |        |
|                                 | R Fender Panel (Steel/Hss)                                                  | Repair                           | Body          | 3.0*# | Existing   |             |         |       |             |        |
|                                 | R Fender Outside                                                            | Refinish Only<br>Clear Coat Only | Refinish      | 1.6   | Existing   |             |         |       |             |        |
|                                 | Additional Costs & Materials                                                |                                  |               |       |            |             |         |       |             |        |
|                                 | Shop Materials                                                              | Additional Cost                  |               |       |            |             |         |       | \$36.00*    | ✓      |
|                                 | Hazardous Waste Disposal                                                    | Additional Cost                  |               |       |            |             |         |       | \$3.75*     | ✓      |
|                                 | Paint/Materials                                                             | Additional Cost                  |               |       |            |             |         |       | \$135.00*   | ✓      |
|                                 | Additional Operations                                                       |                                  |               |       |            |             |         |       |             |        |
|                                 | Finish Sand And Buff                                                        | Additional Operation             | Refinish      | 1.4   |            |             |         |       | \$0.00      |        |
| Ē.                              | Clear Coat                                                                  | Additional Operation             | Refinish      | 1.9   |            |             |         |       | \$0.00      |        |
| Estimate<br>Profile<br>Settings | _                                                                           |                                  |               |       |            |             |         |       |             |        |
| Feedback                        | Select Lines                                                                |                                  |               |       |            |             |         |       |             |        |

# Imprimir Grafica de Piezas 🚔

Para poder imprimir la gráfica de piezas se debe hacer clic en el icono de la impresora 👼 y el sistema le abrirá otra pestaña en el navegador de internet donde podrá imprimir la gráfica.

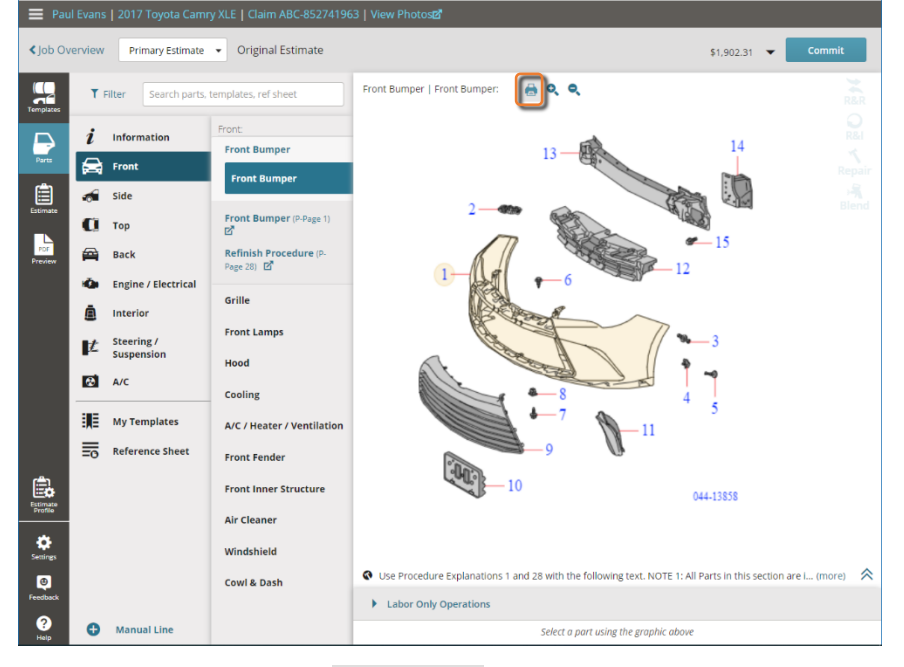

# Enviar estimado vía email <share PDF <

El estimado se puede enviar por email directamente desde el sistema usando el enlace **"Share PDF">"Email"**, si el email está en la información del cliente el email ya estará entrado como destinatario, en esta pantalla se podrá modificar el Propósito y Mensaje del email (El remitente del email será **"NoReplyMitchellCloudEstimating@Mitchell.com"**).

| < Job O             | verview Primary Estin | mate 👻      | Original Estimate          |                         |                 |               | \$1,90          | 02.31 💌 | Comr         | nit    |
|---------------------|-----------------------|-------------|----------------------------|-------------------------|-----------------|---------------|-----------------|---------|--------------|--------|
|                     |                       |             |                            |                         | U               | OE Procedures | 🖶 Print < Share | PDF 🔻   | ம் Export El | MS   🔻 |
| Templates           | Filter Repair Lines   |             | Operation                  | Labor<br>Type           | Units           | Туре          | 🖬 Email         |         | Price        | Тах    |
| Þ                   | Front Bumper          |             |                            |                         |                 |               | 🔂 Download      |         |              |        |
| Parts               | Frt Bumper Cover A    |             |                            |                         |                 |               |                 |         |              |        |
| Ê                   | Frt Bumper Cover      | Email       | Estimate PDF               |                         |                 |               | ×               | 1       | \$233.55     | ~      |
| Estimate            | Frt Bumper Cover      |             |                            |                         |                 |               |                 |         |              |        |
|                     | Crillo                | From: NO    | ReplyMitchellCloudEstimati | ng@Mitchell.com         |                 |               |                 |         |              |        |
| Preview             | Grille Assembly       | ( instance) | inge Opheinfelach ann. M   | Cater registert ampli   |                 |               |                 | 1       | \$256.90     | 1      |
|                     | Front Lamps           | Joersant    | lago@abciniolecn.com ×     | Enter recipient email   |                 |               |                 |         | \$2.50.50    |        |
|                     | Headlamps             | Subject:    |                            |                         |                 |               |                 |         |              |        |
|                     | R Front Combination   | Estima      | te for 2017 Toyota Camry X | LE, Claim ABC-8527419   | 63              |               |                 |         |              |        |
|                     | Front Fender          | Message     |                            |                         |                 |               |                 |         |              |        |
|                     | R Fender Panel        | Mensa       | e                          |                         |                 |               | h               | 1       | \$219.24     | ~      |
|                     | Frt Bumper Cover      |             |                            |                         |                 |               |                 |         |              |        |
|                     | R Fender Outside      |             |                            |                         |                 |               |                 |         |              |        |
|                     |                       |             |                            |                         |                 |               |                 |         |              |        |
| Ê.                  | R Add To Edge Fend    | Arrachmar   | Estimate for 2017 Town     | ta Campy XI F. Claim Af | 3C-8527/1963 PD | 1             |                 |         |              |        |
| Estimate<br>Profile | R Fender Grommet      |             | connuccion zony royo       | Au conny Acc, conny A   | R-032741305410  | ·             |                 | 1       | \$1.29       | ~      |
| *                   | Explanation: Per      | Car         | ncel                       |                         |                 |               | Send            |         |              |        |
| Settings            | R Fender Grommet      | Cu          |                            |                         |                 |               |                 | 1       | \$1.93       | ~      |
| ۲                   | Explanation: Per      | Toyota Nor  | n-Reusable Part            |                         | _               | _             |                 |         |              |        |
| Feedback            | Air Bag System        |             | 8.9                        |                         |                 |               |                 |         |              |        |
| ?<br>Help           | Select Lines          |             |                            |                         |                 |               |                 |         |              |        |

## Páginas de Procedimiento Procedure Pages 🗹

Las Páginas de Procedimiento son las operaciones de labor y pintura establecidos por Mitchell para los procesos de reparación y explica las operaciones incluidas en los tiempos de labor del estimado. Las Páginas de Procedimiento se pueden acceder desde cualquier sección de piezas dando clic al enlace **"P-Page"** 

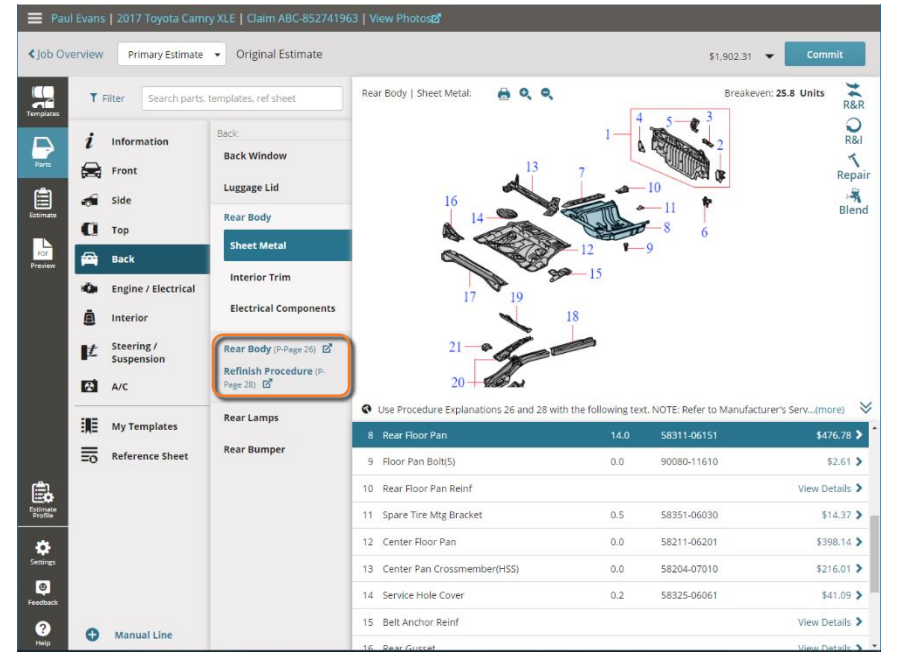

#### El sistema le abrirá otra pestaña en el navegador de internet mostrando los procedimientos de esa operación.

| Open topic with navigation<br>CEG - Collision Estimating Guide > Procedure Explanations > 26 Rear Body > Rear Body Lowe                                                                                                    | er Panel R & R                                                                           |
|----------------------------------------------------------------------------------------------------|------------------------------------------------------------------------------------------|
| Rear Body Lower Panel R&R<br>Included Operations<br>Remove and Install: Rear bumper, Filler panel, applique/finish panel, stone deflector or lower valance<br>Loosen and pull back: Weatherstrip attached to panel<br>Remove and install or replace: Impact absorbers or mounting arms if necessary to perform operation, Lock cylinder a<br>striker attached to panel, Rear body Interior trim<br>Remove cauking/seam sealer for panel R&R. Replacement of cauking/seam sealer to obtain water sealing properties<br>Remove cauking/seam sealer for panel R&R. Replacement of cauking/seam sealer to obtain water sealing properties                                                                                                    | ttached to panel, Latch attached to panel, Lock<br>of the panel seams                    |
| Not Included Operations<br>Refinish rear body panel<br>Remove and for apply: Anti-corrosion rust resistant materials<br>Remove and install fuel tank assembly<br>Remove and install or replace: Quarter panel interior trim, Wring and/or wring harness<br>Recode lock cylinder<br>Remove and install archesive exterior trim, add to clean and retape<br>Remove and install archesive exterior trim, add to clean and retape<br>Replace new adhesive exterior trim, adduct one-half of R&R time<br>Apply cautiknificesam sealer for additional sound deadening and/or to replicate original factory appearance, texture or cr<br>Install stripes, decals, transfers or overlays<br>Drill holes for installing exterior trim<br>Cut holes for installing mays | olor                                                                                     |
| IMPORTANT REMINDER: Sectioning of a panel may or may not be recommended by vehicle manufacturer. This<br>qualified and knowledgeable technician has determined that the operation does not jeopardize the integrity of the vehic                                                                                                    | procedure should only be performed when a le.                                            |
| IMPORTANT REMINDER: Labor times for inner panels, rails or reinforcements are with outer panels removed.                                                                                                    |                                                                                          |
|                                                                                                    | M mitchell                                                                               |
|                                                                                                    | Mitchell International, Inc.<br>6220 Greenwich Drive   <u>Map</u><br>San Diego, CA 92122 |
|                                                                                                    | Go to Mitchell Support:                                                                  |
|                                                                                                    | https://www.mitchell.com/support/                                                        |
| © 2020 Mitchell International Inc. All Rights Reserved.                                                                                                    | ceg022601.htm                                                                            |
| Open topic with navigation                                                                                                    |                                                                                          |
|                                                                                                    |                                                                                          |
|                                                                                                    |                                                                                          |
|                                                                                                    |                                                                                          |
|                                                                                                    |                                                                                          |
|                                                                                                    |                                                                                          |
|                                                                                                    |                                                                                          |
|                                                                                                    |                                                                                          |
|                                                                                                    |                                                                                          |

# Procedimientos del Fabricante <sup>III</sup> OE Procedures

Los procedimientos de los fabricantes se pueden acceder desde las líneas del estimado usando el ícono del libro 🔰 en cada línea o desde el link **"OE Procedures"** 🖤 OE Procedures.

| 🔳 Par               | Paul Evans   2017 Toyota Camry XLE   Claim ABC-852741963   View Photosz |                                        |                  |       |               |                   |        |              |        |
|---------------------|-------------------------------------------------------------------------|----------------------------------------|------------------|-------|---------------|-------------------|--------|--------------|--------|
| < Job Or            | verview Primary Estimate 💌                                              | Original Estimate                      |                  |       |               | \$1,90            | 2.31 🔻 | Comm         | nit    |
|                     |                                                                         |                                        |                  |       | OE Procedures | 🖶 Print 🛛 < Share | PDF 🔻  | மீ Export El | MS   🔻 |
| Templates           | Filter Repair Lines                                                     | Operation                              | Labor<br>Type    | Units | Туре          | Number            | Qty    | Price        | Тах    |
|                     | Front Bumper                                                            |                                        |                  |       |               |                   |        |              |        |
| Parts               | Frt Bumper Cover Assy                                                   | 🔰 Overhaul                             | Body             | 2.2#  | Existing      |                   |        |              |        |
| Ê                   | Frt Bumper Cover                                                        | Remove/Replace                         | Body             | INC#  | New           | 52119-07912       | 1      | \$233.55     | ~      |
| Estimate            | Frt Bumper Cover                                                        | FRONT BUMPER C                         | OMPONENTS        | 2.8   |               |                   |        |              |        |
| POF                 | Grille                                                                  | EPONT BUMPER D                         | ISASSEMBLY       |       |               |                   |        |              |        |
| Frenew              | Grille Assembly                                                         | ARA EPONT BUMPER P                     |                  | INC   | New           | 53101-06411       | 1      | \$256.90     | ~      |
|                     | Front Lamps                                                             |                                        |                  |       |               |                   |        |              |        |
|                     | Headlamps                                                               | CITCUNOJUX                             | USTALDATION 0000 | 0.4   | Existing      |                   |        |              |        |
|                     | R Front Combination Lamp                                                | 🔰 Remove/Install                       | Body             | INC#  | Existing      |                   |        |              |        |
|                     | Front Fender                                                            |                                        |                  |       |               |                   |        |              |        |
|                     | R Fender Panel                                                          | Remove/Replace                         | Body             | 2.1#  | New           | 53811-06200       | 1      | \$219.24     | ✓      |
|                     | Frt Bumper Cover                                                        | Remove/Install                         | Body             | INC#  |               |                   |        |              |        |
|                     | R Fender Outside                                                        | Refinish Only<br>Clear Coat & Two Tone | Refinish         | 2.1   |               |                   |        |              |        |
| ۵.                  | R Add To Edge Fender                                                    | Refinish Only<br>Clear Coat Only       | Refinish         | 0.5   |               |                   |        |              |        |
| Estimate<br>Profile | R Fender Grommet                                                        | Remove/Replace                         | Body             | 0.0   | New           | 90189-A0002       | 1      | \$1.29       | ~      |
| ø                   | Explanation: Per Toyota No                                              | on-Reusable Part                       |                  |       |               |                   |        |              |        |
| Settings            | R Fender Grommet                                                        | W Remove/Replace                       | Body             | 0.0   | New           | 90189-A0011       | 1      | \$1.93       | ~      |
| ۹                   | Explanation: Per Toyota No                                              | on-Reusable Part                       |                  |       |               |                   |        |              |        |
| Feedback            | Air Bag System                                                          | 2.4                                    |                  |       |               |                   |        |              |        |
| ?<br>Help           | Select Lines                                                            |                                        |                  |       |               |                   |        |              |        |

El sistema le abrirá otra pestaña en el navegador de internet con los procedimientos del fabricante del auto.

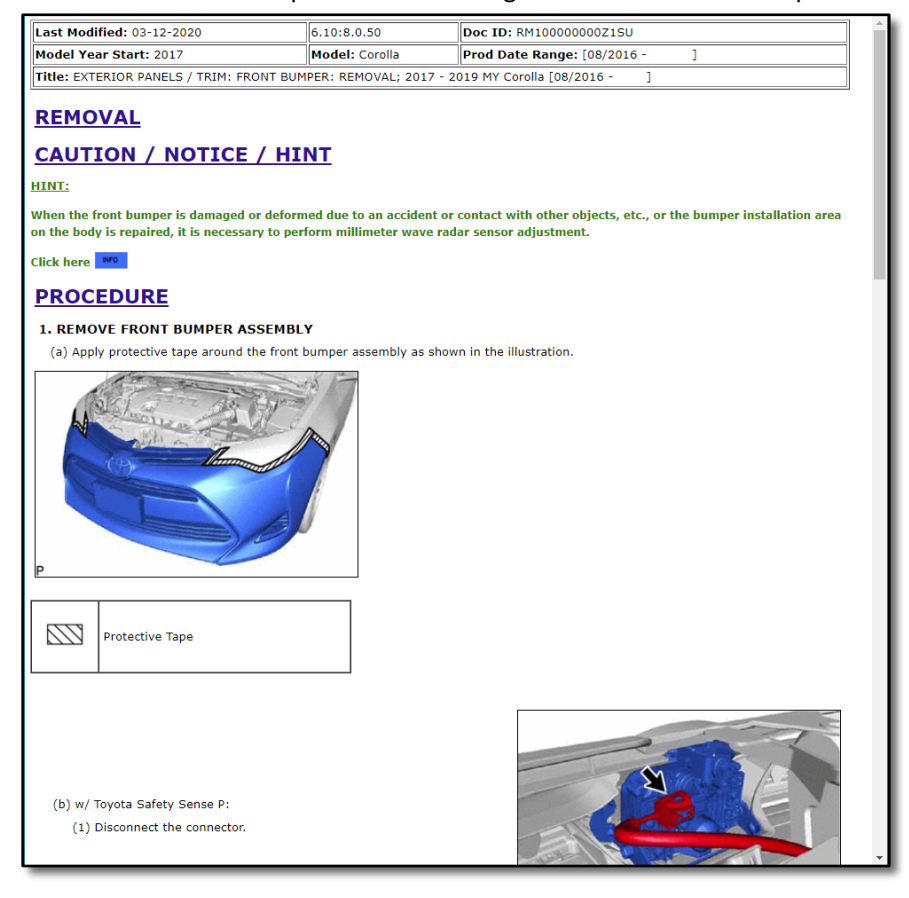

# Mitchell Connect "Attachments"

Para clientes que tengan la opción de "Attachments" podrán añadir fotos y documentos al caso. Mitchell Connect permita utilizar computadora, teléfono inteligente o tableta para añadir fotos y documentos, las pantallas se verán diferentes dependiendo del dispositivo que esté usando.

# Fotos y Documentos usando la Computadora 🜨

Los siguientes ejemplos, están ilustrados desde una computadora.

1. Para añadir fotos y documentos haga clic en "Upload Attachments" 📤

| Mitchell Connect                    | DAVID CARRADINE   2018 BMW 320I   Claim 20                                                                                             | 01909106-001 🛛 🖶 Open 🗸                                                                                             | <b>.</b>                                                                                 |
|-------------------------------------|----------------------------------------------------------------------------------------------------|----------------------------------------------------------------------------------------------------|------------------------------------------------------------------------------------------|
| CV RCC 2.0 Shop iii jobs iiii Tasks | Casis job Overview  DAVID CARRADINE 2018 BMW 320 SEGURO                                                                                |                                                                                                    | ▲ Send                                                                                   |
|                                     | Overview Messages Activity<br>Insured<br>DAVID CARRADINE<br>Created Adverso<br>787-5555555 Heck Rov E, MO<br>VEGA LATA PR<br>UIS 00652 | Vehicle<br>2018 BMW 3201<br>WRAAKSCR/4H12373<br>Suinvade<br>(Base Sub Model)<br>Plans<br>Dinable POL654<br>Uriknown | Insurance SEGURO Claim Pulicy 201997106-001 Deductable Adjumm 0.00 Urikinown 856-3687000 |
| ⇔ settings<br>□ recebuck<br>• netp  | Appresal Asagument   Propertief                                                                                                    | Atadmens                                                                                                    | Repeil Status<br><b>Set Repair Status</b><br>Due in Estimated Completion                 |
| sign Out                            | Export EMS                                                                                                    |                                                                                                    |                                                                                          |

2. En la próxima pantalla haga clic en "Upload" \_\_\_\_upload.

| Mitchell Connect  |                           |
|-------------------|---------------------------|
| L CV RCC 2.0 Shop | Cjob Overview Attachments |
| 🛅 jobs            | Upload Select             |
| ₩ Tasks           | Attachments               |
|                   | No attachments            |
|                   |                           |
|                   |                           |
|                   |                           |
|                   |                           |
|                   |                           |
|                   |                           |
| 🔅 Settings        |                           |
| Feedback          |                           |
| P Help            |                           |
| 🗲 Sign Out        |                           |

3. Localice en la computadora las fotos y documentos a ser enviados. Seleccione todos los archivos que se quieren subir y luego haga clic en "**Open**".

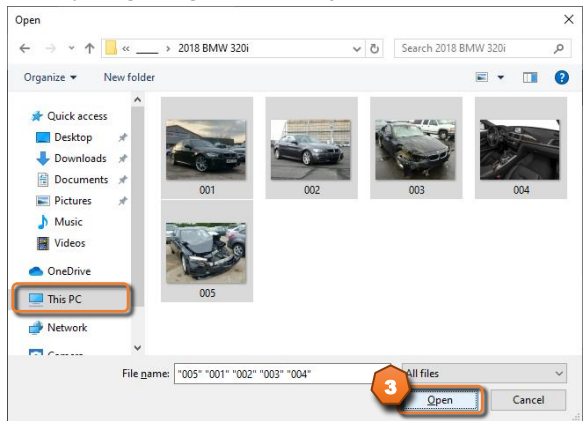

4. El sistema comenzara a subir los archivos, espere a que todos suban. El tiempo de este proceso varía dependiendo en el tamaño de los archivos y la conexión de internet.

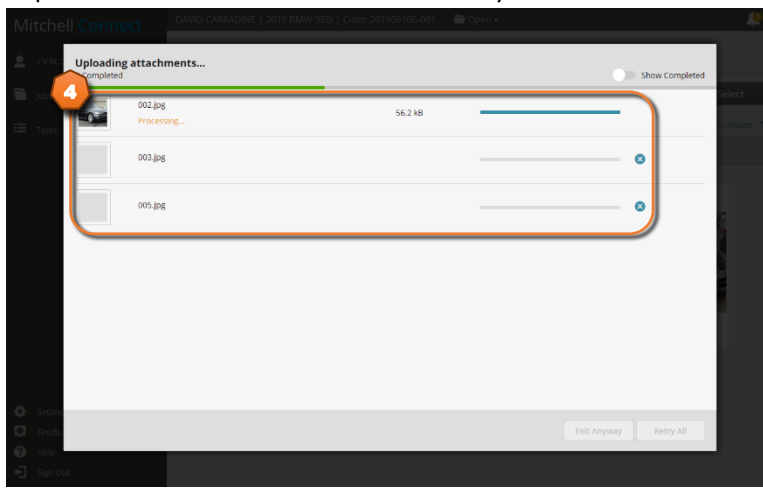

5. Una vez suban los archivos los podrá ver en la pantalla, para regresar al caso haga clic a "<Job Overview".

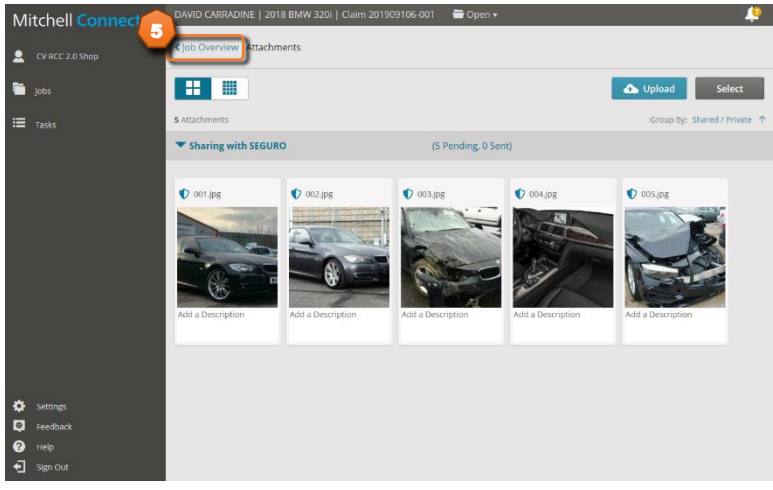

6. Ahora la tarjeta de "Attachments" mostrara algunos de los archivos que subieron.

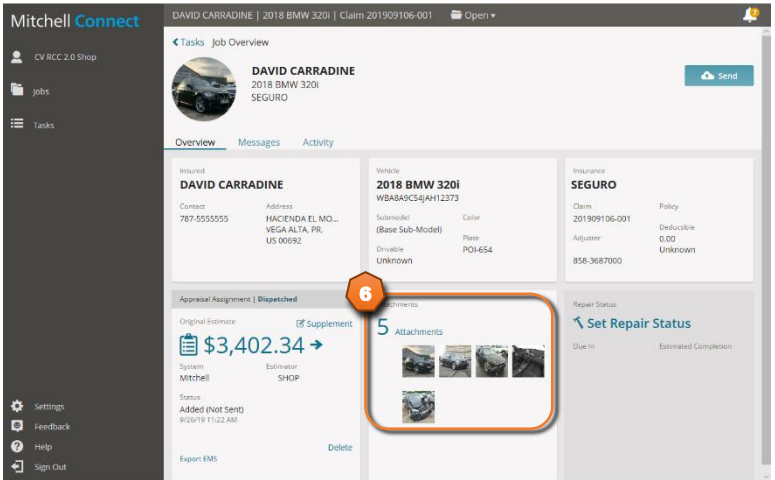

# Fotos y Documentos usando un Teléfono Inteligente 🚣

Los siguientes ejemplos, están ilustrados usando un navegador de internet desde un Teléfono Inteligente.

- 9. Acceda a **Mitchell Connect** usando la siguiente dirección o con este QR Code. <u>https://repaircenter.mymitchell.com/connect/</u>
- 10. Entre las credenciales que le fueron asignadas

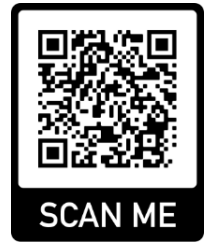

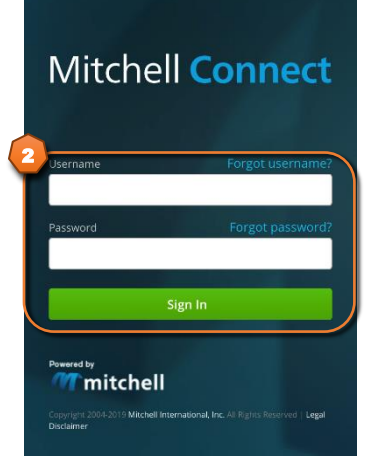

11. Seleccione la reclamación deseada.

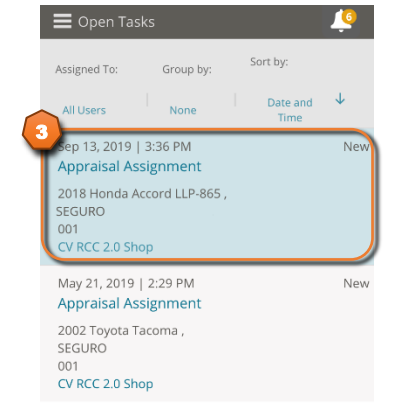

12. Para añadir fotos seleccione "Upload Attachments".

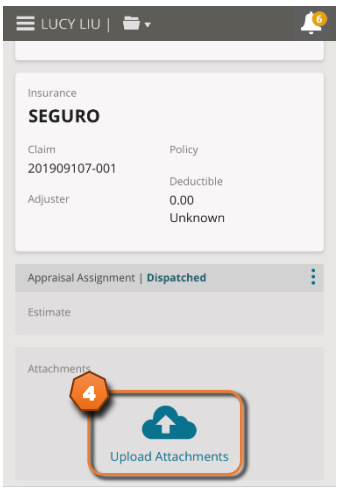

13. Presione el botón "I" y seleccione "Upload", le aparecerá la opción para tomar una foto o escoger fotos.

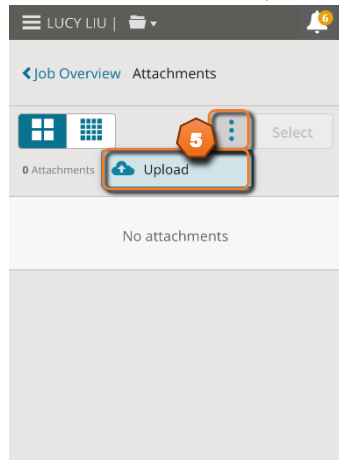

14. Recomendamos que primero tome las fotos de los daños y luego use la opción de selección de la librería de fotos, de esta manera podrá subir múltiples fotos a **Mitchell Connect** en vez de una a la vez.

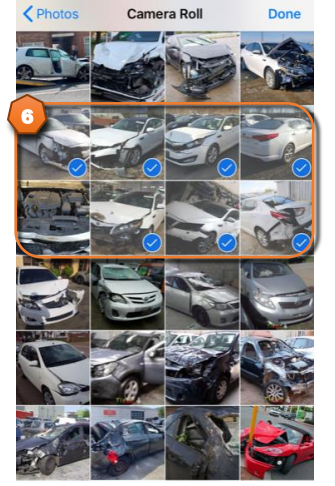

15. Una vez suban los archivos los podrá ver en la pantalla y las fotos estarán en **Mitchell Connect**. Para regresar al caso haga clic a **"<Job Overview"**.

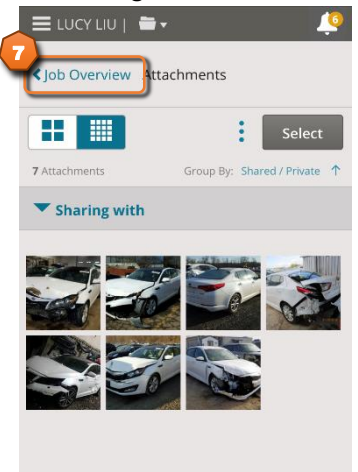

## Comunicaciones usando Mitchell Connect

**Mitchell Connect** permite la comunicación entre el estimador y el revisador de la reclamación, recibiendo asignaciones de parte del seguro y enviado estimado, fotos y documentos del caso al revisador.

### Asignación de un Caso 😑 Tasks

Una vez se le asigne un caso el sistema enviará un email con la información del caso que tendrá un enlace directo a **Mitchell Connect**. Los detalles del **"Assignment"** se pueden ver en un informe de despacho localizado dentro del caso.

1. Acceda a Mitchell Connect y abra el caso a trabajarse.

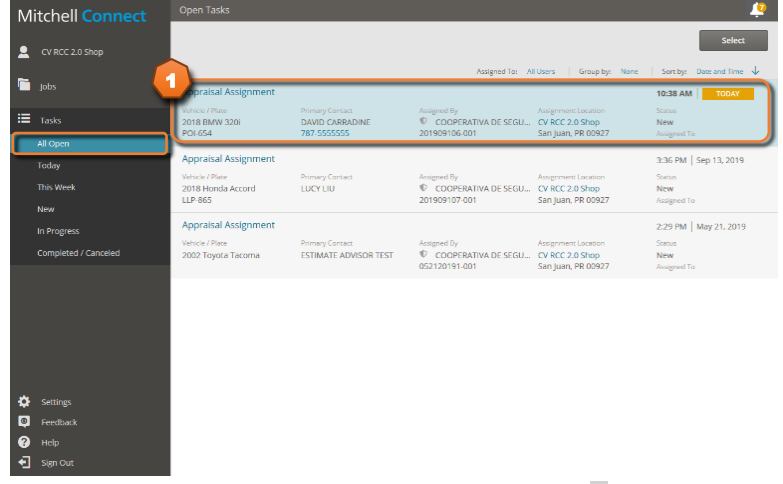

2. Para ver la Información del Despacho haga clic en "I" y luego haga clic en "View Details".

| Mite                  | chell Connect      | John Wick   2018                                                                | 8 BMW X5   Claim 201908                                                                                                    | 15A                                                                                                    | 🖶 Open 🔻                       |                                                                                              | <u> </u>                                 |
|-----------------------|--------------------|---------------------------------------------------------------------------------|----------------------------------------------------------------------------------------------------|----------------------------------------------------------------------------------------------------|--------------------------------|----------------------------------------------------------------------------------------------|------------------------------------------|
| ⊻ т<br>Гш ја<br>іш т. |                    | Tasks Job Over<br>Overview N                                                    | Prview<br>John Wick<br>2018 BMW X5<br>SEGUROS<br>Messages Activity                                                                                                    |                                                                                                    |                                |                                                                                              | Send Send                                |
| ♦ 5                   | stungs<br>nordbark | Insued<br>John Wick<br>Cereary<br>787-4563214<br>Appreisal Assignme<br>Fatimate | Address<br>Gun Drive,<br>Garolina, Jrg.<br>Int Drive,<br>Garolina, Jrg.<br>Unit Drive,<br>Unit Drive,<br>Unit Drive,<br>Unit Drive,<br>Unit Drive,<br>Garolina, Jrg.<br>Unit Drive,<br>Garolina, Jrg.<br>Unit Drive,<br>Garolina, Drive,<br>Garolina, Jrg.<br>Unit Drive,<br>Garolina, Jrg.<br>Unit Drive,<br>Garolina, Jrg.<br>Unit Drive,<br>Garolina, Jrg.<br>Drive,<br>Garolina, Garolina, Garolin | Vende<br>2018 BAMW X<br>SUBKTOLSBOWNO<br>300KTOLSBOWNO<br>400<br>Droable<br>Unknown<br>Attachments<br>Uppor | KS<br>Color<br>Face<br>ASD-765 | Insurance<br>SEGUROS<br>Lina<br>20100015A<br>Adjuster<br>2020015P2<br>2020015P2<br>2020015P2 | Policy<br>Deductible<br>0,00<br>Uniknown |
|                       | lelp<br>ign Out    |                                                                                 |                                                                                                    |                                                                                                    |                                |                                                                                              |                                          |

3. Aparecerá la información del despacho como nombre del cliente, vehículo, compañía de seguros, al final del reporte podrá ver la dirección detallada del vehículo y cualquier nota hecha por el despachador el caso.

| Mitchell Connect     |                                                                               |                    | ■ Open •           |       | <del></del> |
|----------------------|-------------------------------------------------------------------------------|--------------------|--------------------|-------|-------------|
| •                    | <tasks job="" overview<="" td=""><td></td><td></td><td></td><td></td></tasks> |                    |                    |       |             |
| TRIPLE-S APPRAISER 2 | John                                                                          | Wick               |                    |       | Send        |
| 🛅 jobs               | 2018 B<br>SEGUR                                                               | MW X5<br>OS        |                    | _     |             |
| IE Tasks Ass         | signment Details                                                              |                    |                    | ×     |             |
|                      |                                                                               |                    |                    | ^     |             |
| AS                   | SIGNMENT DETAILS                                                              |                    |                    | - 18  |             |
| CL                   | AIM:20190815A                                                                 |                    |                    |       |             |
| SE                   | GUROS                                                                         |                    | \$0.00. Unknown    | - 18  | Policy      |
| 1.99                 | E OF LOSS                                                                     | DATE OF LOSS       | LATE REPORTED      | 10710 | 0.00        |
| с.                   | Collision                                                                     | 8/12/19            |                    | DIER  | Unknown     |
| Jo                   | hn Wick                                                                       |                    | COMER              |       |             |
| ARE                  | RESS                                                                          | CONTACT METHODS    | CONTACT METHODS    | ~     |             |
| 3                    | Drive Carolina PR 00952                                                       |                    | _                  |       |             |
| M 1997               | Close                                                                         |                    |                    | Print |             |
|                      |                                                                               |                    | Unload Attachments |       |             |
| Settings             | Download Add<br>Es                                                            | Existing<br>timate |                    |       |             |
| Feedback             |                                                                               |                    |                    |       |             |
|                      |                                                                               |                    |                    |       |             |
| - sprou              |                                                                               |                    |                    |       |             |

Mitchell Cloud Estimating

# Mensajes e Historial Messages Activity

Durante el proceso de la reclamación se podrá enviar mensajes entre el estimador y la compañía de seguro y viceversa. Estos mensajes serán parte del historial del caso y podrán verse en la sección **"Messages"** y **"Activity"**.

- 1. La sección **"Messages"** permite enviar y ver mensajes del caso. Siga los siguientes pasos para enviar un mensaje.
  - a. Haga clic en "Messages"
  - b. Escriba el mensaje
  - c. Haga clic en **"Send Message"** Send Message

| Mitchell Connect                                                               | ABNER AGOSTO   2017 Toyota Corolla   Claim 201906264-001 🛛 🚔 Open 🕶                                      | <b>.</b>    |
|--------------------------------------------------------------------------------|----------------------------------------------------------------------------------------------------|-------------|
| STAFF APPRAISER1 I≣ Tasks                                                      | Tasks Job Overview      ABNER AGOSTO     2017 Toyota Corolla     INSURANCE COMPANY     Messages Locivity | 🕰 Send      |
|                                                                                | Recipientis:                                                                                             | end Message |
|                                                                                | All Categories    New to Old                                                                             | 🖨 Print     |
|                                                                                | Thursday June 27, 2019                                                                                   |             |
|                                                                                | © STAFF APPRAISER1,<br>SEND MESSAGES BETWEEN USERS                                                       | 10:02 AM    |
| <ul> <li>Settings</li> <li>Feedback</li> <li>Help</li> <li>Sign Out</li> </ul> |                                                                                                    |             |

2. En la sección "Activity" se podrá ver el historial del caso.

| Mitchell Connect                                                               | ABNER AGOSTO   2017 Toyota Corolla   Claim 201906264-001 🚔 Open 🕶                                                                                                    |  |  |  |  |  |  |
|--------------------------------------------------------------------------------|----------------------------------------------------------------------------------------------------|--|--|--|--|--|--|
| STAFF APPPRASER1 III Tasks                                                     | Tasks job Overview     ABNER AGOSTO 2017 Troyota Corolla INSUBANCE COMPANY 2 Overview Message Activity Thursday, June 27, 2019                                                                                                    |  |  |  |  |  |  |
|                                                                                | Message Sent<br>STAF APPRASER,<br>Original Estimate Added<br>STAF APPRASER<br>STAF APPRASER<br>Truck Answer<br>STAF<br>STAF<br>STA |  |  |  |  |  |  |
| <ul> <li>Settings</li> <li>Feedback</li> <li>Help</li> <li>Sign Out</li> </ul> |                                                                                                    |  |  |  |  |  |  |

# Envió de la Reclamación 🔤 Send

Una vez se haya comprometido el estimado y haya subido las fotos y los documentos del caso se usará **Mitchell Connect** para enviar toda la información al revisador de la reclamación.

1. Haga clic al botón **"Send"** para enviar la reclamación a la compañía.

| Mitchell Connect                                                               | ABNER AGOSTO   2017 Toyota Corolla   Claim 201906264-001 🛛 🚔 Open 🔹 🔔                                                                                                    |                                                                                                    |                                                                                                    |  |  |  |  |
|--------------------------------------------------------------------------------|----------------------------------------------------------------------------------------------------|----------------------------------------------------------------------------------------------------|----------------------------------------------------------------------------------------------------|--|--|--|--|
| STAFF APPRAISER1 I≡ Tayks                                                      | Tasks Job Overview     ABNER AGOSTO     2017 Toyota Corolla     INSURANCE COMPANY      Overview     Messages Activity                                                                                                    |                                                                                                    |                                                                                                    |  |  |  |  |
|                                                                                | Insured<br>ABURER AGOSTO<br>Context Address<br>787-666444 Calle/789,<br>Calle/789,<br>Cusynabo, PR,<br>US                                                                                                    | Vehicle<br>2017 Droyota Corolla<br>SyfBURHESHP640160<br>Submodel Color<br>SE Plexe<br>Divisible THG-387<br>Unknown | Insurance         Pairsy           Carm         Pairsy           20196254-00         Describe           Adjuar         0.00           Adustre         Unknown           555-3667000         Describe |  |  |  |  |
|                                                                                | Approximative Assignment   Dispatched<br>Crigonal Estimate<br>→ Add Estimate<br>→ Stat Statuster<br>Statuster<br>Mitchel Estimate<br>Mitchel Statuster<br>Statuster<br>Mitchel Statuster<br>Statuster<br>Status | Acadmens<br>14 Attachments                                                                                         |                                                                                                    |  |  |  |  |
| <ul> <li>Settings</li> <li>Feedback</li> <li>Heip</li> <li>Sign Out</li> </ul> | Addreg (vict sent)<br>Delete                                                                                                    |                                                                                                    |                                                                                                    |  |  |  |  |

2. El sistema indicara los documentos que se enviarán. Después de revisar el mensaje haga clic al botón "Send".

| Items to Send                              | ×    |
|--------------------------------------------|------|
| 1 Estimate<br>\$1,758.74 Original Estimate |      |
| 14 Attachments                             |      |
| Cancel                                     | Send |

3. Una vez se haya enviado los documentos al seguro, el sistema avisara que el caso fue enviado y el botón "Send" estará inhabilitado.

| Mitchell Connect             | ABNER AGOSTO   2017 Toyota Corolla   Cla                                                                                                    | alm 201906264-001 🛛 🖶 Open 🕶                                                                                     | <b>(</b>                                                                                                    |
|------------------------------|----------------------------------------------------------------------------------------------------|----------------------------------------------------------------------------------------------------|----------------------------------------------------------------------------------------------------|
| 👤 STAFF APPRAISER1           | Items sent successfully                                                                                                    |                                                                                                    | ×                                                                                                    |
|                              | <tasks job="" overview<="" th=""><th></th><th></th></tasks>                                                                                                    |                                                                                                    |                                                                                                    |
| i≣ Tasks                     | ABNER AGOSTO<br>2017 Toyota Corolla<br>INSURANCE COMPA<br>Overview Messages Activity                                                                                 | NY                                                                                                    | 🔊 Send                                                                                                    |
|                              | Insured<br>ABUREA GOSTO<br>Context Address<br>787-6664444 Calle 799,<br>Guisynabo, PR,<br>US                                                                         | Vehide<br>2017 Droyota Corolla<br>SyRBURHESHP840160<br>Submodel Color<br>SE Pleas<br>Dinable THG-387<br>Uriknown | Insurance INSURANCE COMPANY Claim Claim 20196526-001 20196526-001 20196526-001 2019652-001 201952-001 2019 2019 2019 2019 2019 2019 2019 2 |
| 🗘 settings                   | Approximate Assignment : Disputched ::<br>Organal Essmare + And Estimate<br>the \$1,758.74 →<br>Syname<br>MitChel Estimate<br>Sent<br>Sert<br>Sert<br>Sert 19.041 AM | Asschnens<br>14 Atschnens                                                                                        |                                                                                                    |
| Feedback<br>Help<br>Sign Out |                                                                                                    |                                                                                                    |                                                                                                    |

# Configuraciones de Cloud Estimating 🌣 Settings

La sección "Settings" permite configurar el sistema Mitchell Cloud Estimating.

Mensajes Predefinidos Predefined Text Manage predefined messagest, explanation line, notes, or discialmers

- En "Predefined Text" se podrá crear líneas de explicación y mensajes para usar en los estimados.
  - 1. Para crear un texto nuevo haga clic en "+Add Predefined Text"
  - 2. Para editar un texto haga clic en la línea del texto

| Mitchell Connect | Settings             |              |                      |                                     | <u></u>             |                 |
|------------------|----------------------|--------------|----------------------|-------------------------------------|---------------------|-----------------|
|                  | Settings Predefined  | Text         |                      |                                     | + Add Pred          | lefined Text    |
| i jobs           | Q Search             |              |                      |                                     |                     |                 |
| 🖽 Tasks          | Title                | Text<br>Type | State(s)/Province(s) | Text                                | Updated Date $\Psi$ | Created By      |
|                  | Mensaje              | Message      | All States           | Este es un mensaje para el estimado | 10/22/20            | ABC<br>INFOTECH |
|                  | Linea de explicacion | Explanati    | All States           | Linea de explicacion                | 10/21/20            | Kavier Sanchez  |
|                  |                      |              |                      |                                     |                     |                 |
|                  |                      |              |                      |                                     |                     |                 |
|                  |                      |              |                      |                                     |                     |                 |
|                  |                      |              |                      |                                     |                     |                 |
|                  |                      |              |                      |                                     |                     |                 |
|                  |                      |              |                      |                                     |                     |                 |
|                  |                      |              |                      |                                     |                     |                 |
|                  |                      |              |                      |                                     |                     |                 |
|                  |                      |              |                      |                                     |                     |                 |
| Settings         |                      |              |                      |                                     |                     |                 |
| Feedback         |                      |              |                      |                                     |                     |                 |
| Help             |                      |              |                      |                                     |                     |                 |
| 🛃 Sign Out       |                      |              |                      |                                     |                     |                 |

Entre la información del texto

- 1. En **"Text Type"** se escoge el tipo de texto puede ser una línea de explicación o mensaje.
- 2. Entre una descripción corta del mensaje en "Title"
- 3. Entre el mensaje que aparecerá en el estimado en "Message"
- 4. Haga clic en **"Done"** para guardar el texto

| Mitchell Connect | Settings                                                                                        | 4                  |
|------------------|-------------------------------------------------------------------------------------------------|--------------------|
|                  | < Predefined Text Linea de explicacion                                                          | Delete Cancel Done |
| i jobs           | Text Type<br>Choose what type of text you want to<br>add to the predefined text repository.     |                    |
| i <b>≡</b> Tasks | Title<br>Create a description that allows you to<br>identify this message.                      |                    |
|                  | Explanation Line<br>Enter an explanation line to be saved to<br>the predefined texr repository. | 277.59             |
|                  | States<br>Choose which sates this message will be<br>available for.                             | •                  |
| Settings         |                                                                                                 |                    |
| Feedback         |                                                                                                 |                    |
| 2 Help           |                                                                                                 |                    |
| Sign Out         |                                                                                                 |                    |
|                  |                                                                                                 |                    |

# Perfiles de Estimados Labor and Tax Rates. Paint and Material Rate

En **"Estimate Profiles"** se podrá crear o modificar los perfiles de los estimados. También se podrá determinar cuál es el perfil principal que será usado para los estimados nuevos.

- 1. Para crear un perfil nuevo haga clic en "+Estimate Profiles" + Estimate Profile.
- 2. Para editar un perfil haga clic en la línea del perfil.
- 3. Para traer perfiles de UltraMate haga clic en "Import"
- 4. El icono "I" permite seleccionar el Perfil Principal y borrar un Perfil

| Mitchell Connect | Estimate Profiles        |            |              |              |             | •                  |
|------------------|--------------------------|------------|--------------|--------------|-------------|--------------------|
|                  | < Settings               |            |              |              |             | - Estimate Profile |
| lobs             | Name                     | Created By | Created Date | Updated Date | Description | Action             |
|                  | System profile (Default) | 1          | 2018/06/19   | 2020/04/08   |             |                    |
| i Tasks          | My Profile               | к          | 2018/12/06   | 2018/12/06   |             | <u> </u>           |
|                  | Honda Profile            | 1          | 2018/06/19   | 2018/06/19   |             | :                  |
|                  |                          |            |              |              |             |                    |
|                  |                          |            |              |              |             |                    |
|                  |                          |            |              |              |             |                    |
|                  |                          |            |              |              |             |                    |
|                  |                          |            |              |              |             |                    |
|                  |                          |            |              |              |             |                    |
|                  |                          |            |              |              |             |                    |
|                  |                          |            |              |              |             |                    |
|                  |                          |            |              |              |             |                    |
|                  |                          |            |              |              |             |                    |
| Settings         |                          |            |              |              |             |                    |
| P Help           |                          |            |              |              |             |                    |
| 🗲 Sign Out       |                          |            |              |              |             | Deleted Profiles   |

# Importar Perfiles de Estimados <sup>de Import</sup>

Siga estos pasos para transferir los perfiles de Ultramate a Mitchell Cloud Estimating.

- 1. Primero acceda a **Ultramate** para exportar los perfiles de estimados
- 2. Acceda al menú "System Info" y escoja la opción "System Profiles"

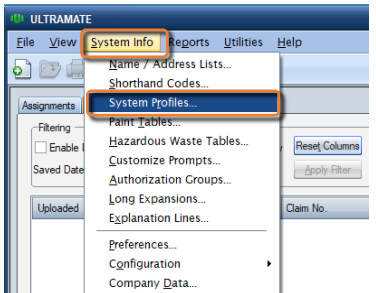

3. Marque todos los perfiles que desea exportar y luego haga clic en "Export"

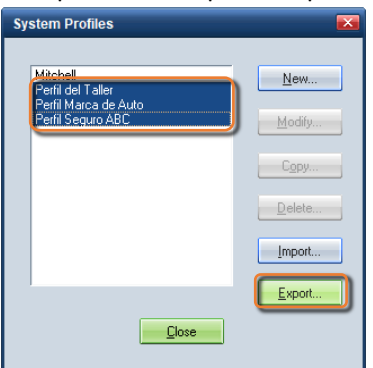

4. Seleccione una ubicación en la computadora para guardar el archivo y haga clic en "Save"

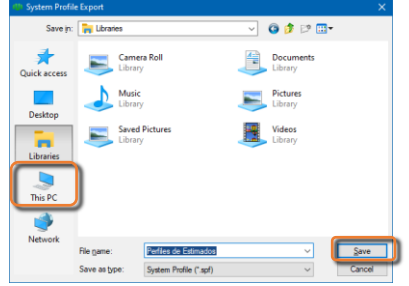

- 5. Acceda a Mitchell Cloud Estimating desde la pantalla de "Estimate Profiles" haga clic en "Import"
- 6. Al dar clic en el enlace "Import" aparecerá una explicación para exportar los perfiles de Ultramate
- 7. Haga clic en "Import Estimate Profile"

| Mitchell Connect                                             | Estimate Profiles                                         |                                 |                            |                                                                                                    |                               |                    |
|--------------------------------------------------------------|-----------------------------------------------------------|---------------------------------|----------------------------|----------------------------------------------------------------------------------------------------|-------------------------------|--------------------|
| 👤 ABC INFOTECH                                               | < Settings                                                |                                 |                            |                                                                                                    | [也 Import                     | + Estimate Profile |
| —<br>The lobs                                                | Name                                                      | Created By                      | Created Date               | Updated Date                                                                                                    | Description                   | Action             |
| -                                                            | System profile (Default)                                  | 1254819_90769                   | 2018/06/19                 | 2020/04/08                                                                                                    | _                             | :                  |
| III Tasks                                                    | w to Export Estimate Pro                                  | file from Ultra                 | mate                       |                                                                                                    | ×                             | :                  |
| <ul> <li>Settings</li> <li>Feedback</li> <li>Help</li> </ul> | From the toolbar, choose<br>System info > System Profiles | Select the Pro<br>on the Export | files and click<br>button. | Conset the dest<br>to export fatma<br>Conset<br>Conset<br>Cons | ination follow<br>te Profiles | :                  |
| <table-cell> Sign Out</table-cell>                           |                                                           |                                 |                            |                                                                                                    |                               |                    |

8. Busque donde guardo el archivo de los perfiles de estimados, seleccione el archivo y haga clic en "Open"

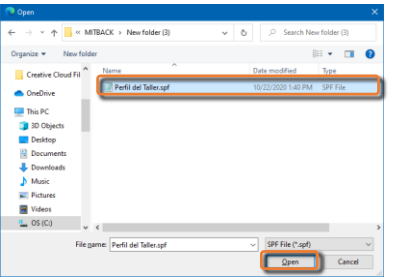

9. El sistema convertirá los perfiles de Ultramate a perfiles de Mitchell Cloud Estimating.

| Upload Complete       |       | × |
|-----------------------|-------|---|
| Perfil del Taller.spf | 26 kB |   |
|                       |       |   |
|                       | Done  |   |

### Crear o Modificar los Perfiles de Estimado

El sistema permite crear múltiples perfiles para usar durante el proceso del estimado. Después de hacer clic en "+Estimate Profile" + Estimate Profile apareceran las pantallas de configuracion.

- 1. Entre un nombre que describa el perfil
- 2. Permite establecer el porciento de Perdida Total
- 3. Se puede seleccionar un "Template" de operaciones predefinidas (creadas previamente)

| Mitchell Connect                            | Estimate Profiles                                                                                                    |
|---------------------------------------------|----------------------------------------------------------------------------------------------------|
|                                             | Profiles New Profile                                                                                                    |
| ABC INFOTECH                                | Cancel Save                                                                                                    |
| i Jobs                                      | General General                                                                                                    |
| ₩ Tasks                                     | Labor/Tax Under Legislation State Rules Calculations                                                                                                    |
|                                             | Adjustments Marsane and                                                                                                    |
|                                             | Print and the second second se |
|                                             | Parts                                                                                                    |
|                                             |                                                                                                    |
|                                             |                                                                                                    |
|                                             |                                                                                                    |
|                                             |                                                                                                    |
|                                             |                                                                                                    |
|                                             |                                                                                                    |
| 🔅 Settings                                  |                                                                                                    |
| Feedback                                    |                                                                                                    |
| <ul><li>? Help</li><li>✓ Sign Out</li></ul> |                                                                                                    |

En la sección "Labor/Tax Rules" se podrá modificar

- 1. Tarifas de labor (hojalatería, pintura, mecánica, etc.)
- 2. Porciento de impuestos aplicados
- 3. Operaciones que le aplican los impuestos

| Mitchell Connect  | Estimate Profiles                                                                                                    |
|-------------------|----------------------------------------------------------------------------------------------------|
| ABC INFOTECH      | CProfiles New Profile                                                                                                    |
| 🛅 Jobs            | General Labor Rates                                                                                                    |
| E Tasks           | Addes       Projus       Projus |
|                   | 3 Labor Rock Reference                                                                                                    |
| Settings          | buy-s Petilish                                                                                                    |
| Help     Sign Out | 🗹 Glass 💟 Frame 💟 Mechanical                                                                                                    |
|                   | Carbon Fiber Aluminum Repair User Defined 1                                                                                                    |

En la sección "Calculations" se podrá modificar

- 1. Materiales de Pintura
- 2. Materiales de Taller
- 3. Materiales Tóxicos

| Mi | tchell Connect | Estimate Profiles              |                    | · · · · · · · · · · · · · · · · · · ·                                               |
|----|----------------|--------------------------------|--------------------|-------------------------------------------------------------------------------------|
|    |                | <pre> Profiles New Prof </pre> | ile                |                                                                                     |
| -  | ABC INFOTECH   |                                |                    | Cancel Save                                                                         |
| ۲  |                | General                        | Refinish Calcula   | lations                                                                             |
| ≔  |                | Labor/Tax Rules                | Clear Coat         | Panel 1 Panel 2 Panel Max Estimate Max                                              |
|    |                | Calculations                   |                    | 40 % 20 % 2.5 units 99.9 units                                                      |
|    |                | Adjustments                    |                    |                                                                                     |
|    |                | Messages and<br>Remarks        | Three Stage        | Panel 1 Panel 2<br>70 96 40 96                                                      |
|    |                | Print Preferences              |                    |                                                                                     |
|    |                | Parts                          | Two Tone           | Panel 1 Panel 2                                                                     |
|    |                |                                |                    | 20 4 30 40                                                                          |
|    |                |                                | Eloich Sood & Ruff | Panel 1                                                                             |
|    |                |                                | Finish Sand & Bun  | 30 %                                                                                |
|    |                |                                |                    |                                                                                     |
|    |                |                                | Refinish           | % Adjustment                                                                        |
|    |                |                                | Adjustment         | 100 %                                                                               |
|    |                |                                | Paint / Material   | al Calculation Rates                                                                |
|    |                |                                |                    | Pare Pare Nav Editional Pare Mavimum Minused                                        |
|    |                |                                | Calculation        | S         O         99.9         units         S         O         S         999.99 |
|    |                |                                | Hourly             |                                                                                     |
|    |                |                                | nop                | Rate Rate Max Additional Rate Maximum Allowed                                       |
|    |                |                                | Calculation        | \$ 0 N/A N/A \$ 9999.99                                                             |
| ٥  | Settings       |                                | -                  |                                                                                     |
| ۹  | Feedback       |                                | Hazardous Waste    | Rate Rate Max Additional Rate Maximum Allowed                                       |
| 0  |                |                                | Hourly             | 3 0 3 9999.99                                                                       |
| •  |                |                                |                    |                                                                                     |

En la sección de **"Adjustments"** se podrá aplicar Descuentos o Márgenes de Ganancia a las piezas por tipo de pieza. Para aplicar un descuento se debe de entrar como negativo **"-10"** en el tipo de pieza.

| Mitchell Connect | Estimate Profiles                             |                                                                                                    |                    |                                  |           |      |  |  |  |
|------------------|-----------------------------------------------|----------------------------------------------------------------------------------------------------|--------------------|----------------------------------|-----------|------|--|--|--|
|                  | <pre> Profiles New P </pre>                   | Profile                                                                                                    |                    |                                  |           |      |  |  |  |
| ABC INFOTECH     |                                               |                                                                                                    |                    |                                  | Cancel    | Save |  |  |  |
| 🛅 Jobs           | General                                       | Part Adjustments                                                                                            |                    |                                  |           |      |  |  |  |
| 🗮 Tasks          | Labor/Tax Add markup or discount (-)<br>Rules |                                                                                                    |                    |                                  |           |      |  |  |  |
|                  | Calculations                                  | Calculations Note: Any markup or discount added below will apply to all parts added in Mitchell Estimating. |                    |                                  |           |      |  |  |  |
|                  | Adjustments                                   | New                                                                                                    | Qual Recycled Part | Recored                          | Rechromed | 4    |  |  |  |
|                  | Messages and<br>Remarks                       | 0 %                                                                                                    | 0 %                | 0 %                              | 0         | %    |  |  |  |
|                  | Print                                         | Remanufactured                                                                                              | Sublet             | Aftermarket New                  |           |      |  |  |  |
|                  | Preferences                                   | 6 %                                                                                                    | 0 %                | 0 %                              |           |      |  |  |  |
|                  | Parts                                         | Display Options                                                                                             |                    |                                  |           |      |  |  |  |
|                  |                                               |                                                                                                    |                    |                                  |           |      |  |  |  |
|                  |                                               | Show/Hide Markups or<br>Discounts                                                                           | Show Pro           | ofile Driven Markups And Discour | nts       |      |  |  |  |
|                  |                                               | Determine whether or not<br>profile driven Markups and<br>Discounts will display in the                     |                    |                                  |           |      |  |  |  |
|                  |                                               | repair lines.                                                                                               |                    |                                  |           |      |  |  |  |
|                  |                                               | always be calculated in the<br>itemized total and displayed                                                 | on                 |                                  |           |      |  |  |  |
|                  |                                               | the estimate printout.                                                                                      |                    |                                  |           |      |  |  |  |
|                  |                                               |                                                                                                    |                    |                                  |           |      |  |  |  |
| 🔅 Settings       |                                               |                                                                                                    |                    |                                  |           |      |  |  |  |
| Feedback         |                                               |                                                                                                    |                    |                                  |           |      |  |  |  |
| Help             |                                               |                                                                                                    |                    |                                  |           |      |  |  |  |
| 🗲 Sign Out       |                                               |                                                                                                    |                    |                                  |           |      |  |  |  |

En la sección de "Messages" le permite añadir mensajes al estimado en dos ubicaciones específicas.

| М        | itchell Connect | Estimate Profiles       |                                                     | <b>.</b>                                                   |  |  |  |
|----------|-----------------|-------------------------|-----------------------------------------------------|------------------------------------------------------------|--|--|--|
| -        |                 | Profiles New Profile    |                                                     |                                                            |  |  |  |
| 2        | ABC INFOTECH    |                         |                                                     | Cancel Save                                                |  |  |  |
| ĩ        |                 | General                 | Messages                                            | Use Separate Messaging For Related And Unrelated Estimates |  |  |  |
| ≔        | Tasks           | Labor/Tax<br>Rules      | op: Print between the header and the estimate lines |                                                            |  |  |  |
|          |                 | Calculations            |                                                     | Add                                                        |  |  |  |
|          |                 | Adjustments             |                                                     | Predefined<br>Message                                      |  |  |  |
|          |                 | Messages and<br>Remarks |                                                     |                                                            |  |  |  |
|          |                 | Print                   | Bottom: Print under the estimate lines              |                                                            |  |  |  |
|          |                 | Preferences             |                                                     | Add                                                        |  |  |  |
|          |                 | Parts                   | l                                                   | Predefined     Message                                     |  |  |  |
|          |                 |                         |                                                     |                                                            |  |  |  |
|          |                 |                         |                                                     |                                                            |  |  |  |
|          |                 |                         |                                                     |                                                            |  |  |  |
|          |                 |                         |                                                     |                                                            |  |  |  |
|          |                 |                         |                                                     |                                                            |  |  |  |
|          |                 |                         |                                                     |                                                            |  |  |  |
|          |                 |                         |                                                     |                                                            |  |  |  |
|          |                 |                         |                                                     |                                                            |  |  |  |
| ٥        | Settings        |                         |                                                     |                                                            |  |  |  |
| Q        | Feedback        |                         |                                                     |                                                            |  |  |  |
| <b>9</b> | Sign Out        |                         |                                                     |                                                            |  |  |  |
|          | Sol out         |                         |                                                     |                                                            |  |  |  |

# "Templates" Templates

Los **"Templates"** en **UltraMate** se conocen como **"Long Expansions"**, esto son líneas de estimados predefinidas para así agilizar el proceso del estimado.

- 1. Para crear un nuevo "Template" haga clic en "+Template".
- 2. Para editar un "Template" haga clic en la línea del perfil.
- 3. Para traer "Long Expansions" de UltraMate haga clic en "Import".
- 4. El icono "I" permite seleccionar el Perfil Principal y borrar un "Template"

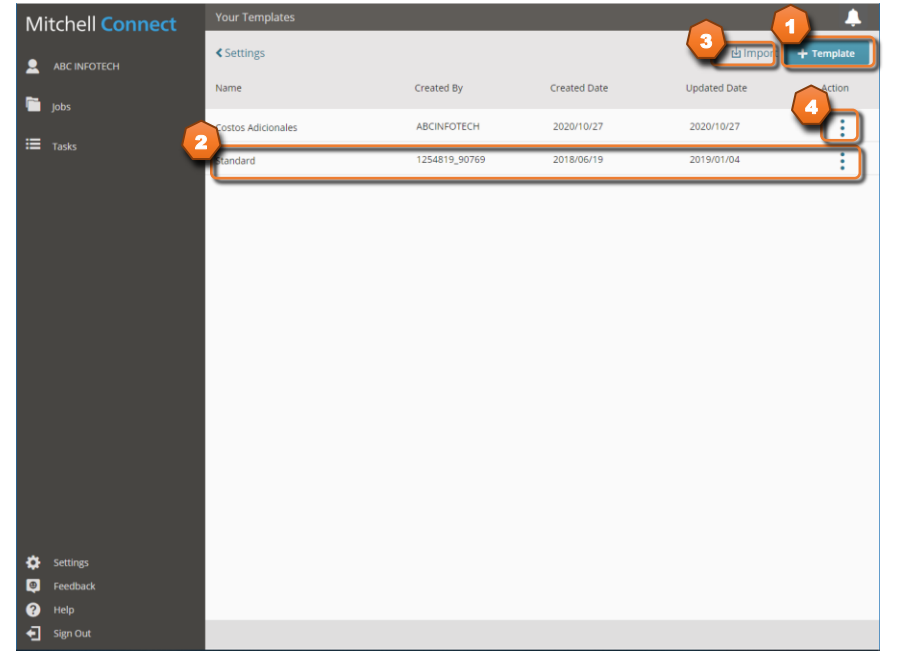

# Importar "Long Expansions" de Ultramate

Siga estos pasos para transferir los "Long Expansions" de Ultramate a Mitchell Cloud Estimating.

- 1. Primero acceda a Ultramate para exportar los "Long Expansions"
- 2. Acceda al menú "System Info" y escoja la opción "Long Expansions"

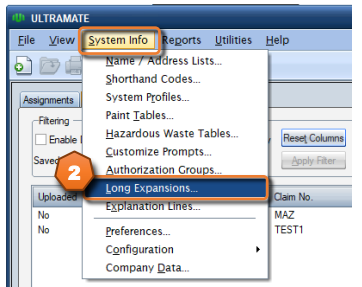

3. Marque todos los "Long Expansions" que desea exportar y luego haga clic en "Export"

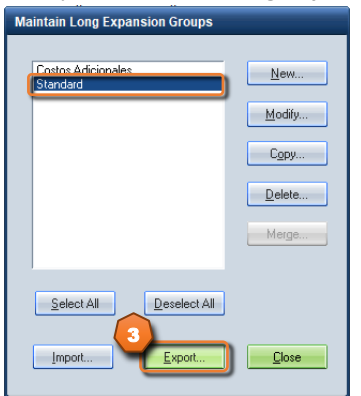

4. Seleccione una ubicación en la computadora para guardar el archivo y haga clic en "Save"

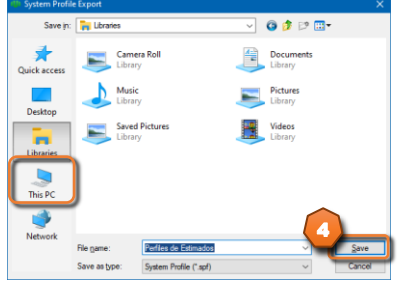

- 5. Acceda a Mitchell Cloud Estimating y desde la pantalla de "Templates" haga clic en "Import"
- 6. Al dar clic en el enlace "Import" aparecerá una explicación para exportar desde Ultramate.
- 7. Haga clic en "Import Long Expansions"

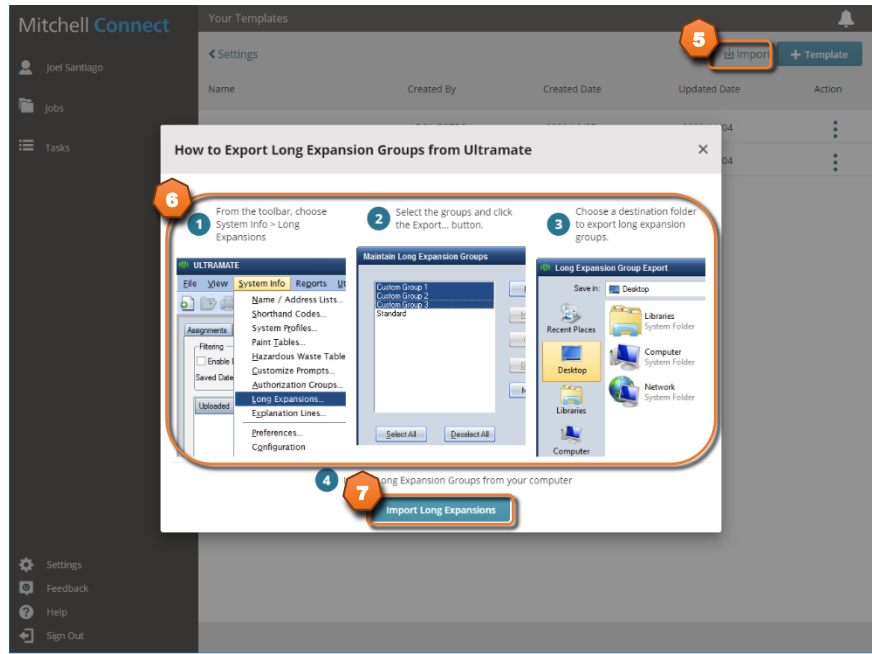

8. Busque donde guardo el archivo de "Long Expansions", seleccione el archivo y haga clic en "Open"

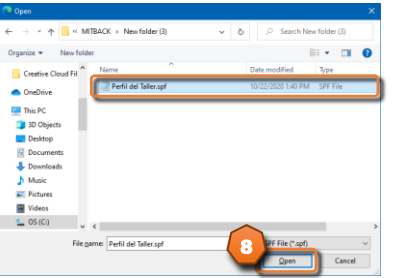

9. El sistema convertirá los perfiles de Ultramate a perfiles de Mitchell Cloud Estimating.

| Upload Complete       |       | ×    |
|-----------------------|-------|------|
| Perfil del Taller.spf | 26 kB |      |
|                       |       |      |
|                       |       | Done |

### Crear o Modificar "Templates"

El sistema permite crear o modificar los **"Templates"**, estos pueden ser asignados a los perfiles de estimado. Para crear un **"Template"** nuevo haga clic en **"+Template"** y entre un nombre que describa el **"Template"**. Para modificar un **"Template"** haga clic en uno de ellos. Despues apareceran las siguientes pantallas de configuracion.

- 1. Para crear un grupo de operaciones nuevo haga clic en "+Category" y luego entre una descripción
- 2. Para añadir una operación usando la lista de referencias haga clic en "Mitchell Reference Line"
- 3. Para añadir una operación especial que no aparezca en la referencia haga clic en "Manual Line"

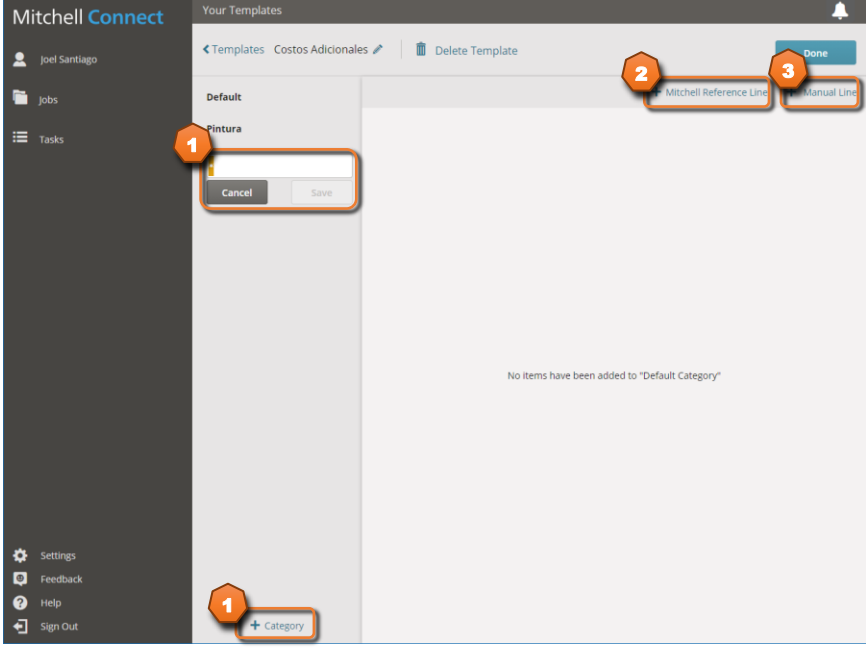

4. Al dar clic en "Mitchell Reference Line" aparecerá la lista de referencia, seleccione una y haga clic en "Done"

| Μ       | itchell Connect                          | Your Templates                                               |                                                                         | <u> </u>      |
|---------|------------------------------------------|--------------------------------------------------------------|-------------------------------------------------------------------------|---------------|
|         |                                          | Templates Costos Adicional                                   | les 🖍 🛛 💼 Delete Template                                               | Done          |
|         |                                          | Default                                                      | + Mitchell Reference Line                                               | + Manual Line |
|         | Tasks Ad                                 | d Mitchell Reference Lines                                   | X Total Ders                                                            | Tax           |
|         |                                          | All<br>Additional Costs & Materials<br>Additional Operations | Filter results 1 selected 0 Toos lunes Toos lunes Toos Proce Storage    | Tax           |
|         | • 2                                      | Body Components                                              | Shipping     Tool lives     Estimate Charge     Detall/Cleanup     S000 | Tax           |
|         |                                          |                                                              | Appearance Allowance     Total Units     Total Price     S0.00          | Tax           |
|         |                                          | Cancel                                                       | Spcl Paint Materials                                                    |               |
| ÷ © © ‡ | Settings<br>Feedback<br>Help<br>Sign Out | + Category                                                   |                                                                         |               |

5. La operación aparecerá en la lista para establecer los valores de la línea

| Mitchell Connect                           | Your Templates             |                                     |                                 |                          |                       | <b></b>       |
|--------------------------------------------|----------------------------|-------------------------------------|---------------------------------|--------------------------|-----------------------|---------------|
| L ABC INFOTECH                             | Templates Costos Adicional | es 🖉 🕺 📋 Delete Templat             | e                               |                          |                       | Done          |
| 🛅 Jobs                                     | Default                    |                                     |                                 | + Mitchell R             | eference Line         | + Manual Line |
| <b>T</b> asks                              | Pintura                    | Description<br>Post Repair Scan     | Operation<br>Additional Operati | Type<br>Mechanical       | Total Units<br>0      | Tav           |
|                                            |                            | Part Number                         | Part Type                       | Qty                      | \$75.00 *             | 1 dx          |
|                                            |                            | Description<br>Frame/Rack Set Up    | Operation<br>Additional Operati | <sub>Type</sub><br>Frame | Total Units<br>2.5 *  |               |
|                                            |                            | Part Number                         | Part Type                       | Qty                      | Total Price<br>\$0.00 | Tax           |
|                                            |                            | Description<br>Finish Sand And Buff | Operation<br>Additional Operati | Type<br>Refinish         | Total Units<br>0      |               |
|                                            |                            | Part Number                         | Part Type                       | Qty                      | Total Price<br>\$0.00 | Tax           |
|                                            |                            | Storage                             | Operation<br>Additional Cost    | Туре                     | Total Units           |               |
|                                            |                            | Part Number                         | Part Type                       | Qty                      | Total Price           | Tax           |
|                                            |                            | 🗂 Delete 💿 Markt                    | up, adjustment, or expla        | ination                  | Cancel                | Done          |
|                                            |                            |                                     |                                 |                          |                       |               |
| 🔅 Settings                                 |                            |                                     |                                 |                          |                       |               |
| Feedback                                   |                            |                                     |                                 |                          |                       |               |
| <ul> <li>Help</li> <li>Sign Out</li> </ul> | + Category                 |                                     |                                 |                          |                       |               |

6. Al dar clic en "Manual Line" aparecerá la línea en la lista para establecer los valores

| Μ | itchell Connect | Your Templates              |                                     |                                 |                  |                       | <b>A</b>  |
|---|-----------------|-----------------------------|-------------------------------------|---------------------------------|------------------|-----------------------|-----------|
| 2 | Joel Santiago   | Templates Costos Adicionale | es 🌶   💼 Delete Template            | •                               |                  | Do                    | ne        |
| 6 |                 | Default                     |                                     |                                 | + Mitchell Refe  | rence Line 🕂 Ma       | nual Line |
| ≔ |                 | Pintura                     | Description<br>Flex Additive        | Operation<br>Additional Cost    | Туре             | Total Units           |           |
|   |                 |                             | Part Number                         | Part Type                       | Qty              | Total Price<br>\$0.00 | Tax<br>✔  |
|   |                 |                             | Description<br>Finish Sand And Buff | Operation<br>Additional Operati | Type<br>Refinish | Total Units<br>0      |           |
|   |                 |                             | Part Number                         | Part Type                       | Qty              | Total Price<br>\$0.00 | Tax       |
|   |                 |                             | Description<br>Mask For Overspray   | Operation<br>Additional Operati | Type<br>Refinish | Total Units<br>0      |           |
|   |                 |                             | Part Number                         | Part Type                       | Qty              | Total Price<br>\$0.00 | Tax       |
|   |                 |                             | Description<br>Tint Color           | Operation<br>Additional Operati | Type<br>Refinish | Total Units<br>0      |           |
|   |                 |                             | Part Number                         | Part Type                       | Qty              | Total Price<br>\$0.00 | Tax       |
|   |                 |                             | 3 cription                          | Operation                       | Туре             | Total Units           |           |
|   |                 |                             | •                                   | Remove/Re 👻                     | Body 👻           | 0                     |           |
|   |                 |                             | Part Number                         | Part Type                       | Qty              | Total Price           | Tax       |
|   |                 |                             |                                     | New •                           | 1                | \$ 0.00               |           |
| ø | Settings        |                             |                                     |                                 |                  |                       |           |
| ۹ | Feedback        |                             | ( Markut                            | p, aujusument, or explar        | Ca               | Do                    |           |
| 8 |                 |                             |                                     |                                 |                  |                       |           |
| Ð | Sign Out        | + Category                  |                                     |                                 |                  |                       |           |